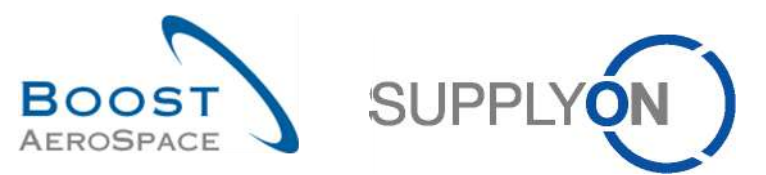

AirSupply

# Training guide for users

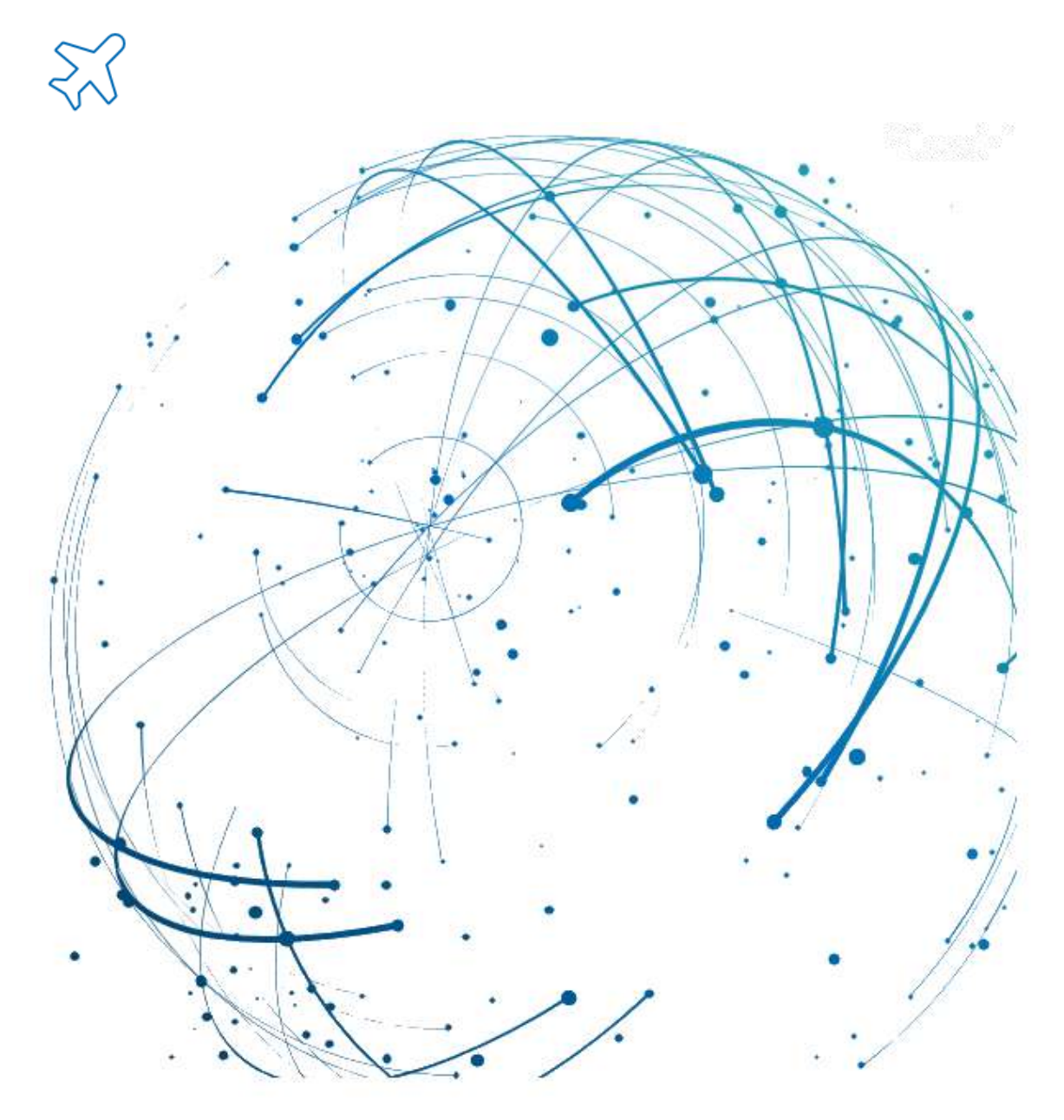

OTD Collaboration June 2025

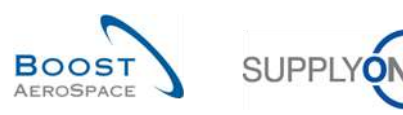

# Index

| Index of | f tables                                                   | 4  |
|----------|------------------------------------------------------------|----|
| Index of | figures                                                    | 4  |
| Index of | f abbreviations                                            | 4  |
| Preamb   | le                                                         | 5  |
| 1        | General concepts                                           | 7  |
| 1.1      | Definition                                                 | 7  |
| 1.2      | OTD-Collaboration Business Process Overview                | 8  |
| 1.2.1    | Goods Receipt process triggers status change to 'RECEIVED' | 8  |
| 1.2.2    | PO Update process triggers status change to 'RECEIVED'     | 8  |
| 1.2.3    | OTD Collaboration Process                                  | 9  |
| 1.3      | OTD Collaboration principles                               | 10 |
| 1.3.1    | Collaboration definition                                   | 10 |
| 1.3.2    | Collaboration models and status overview                   | 10 |
| 1.4      | ОТД КРІ                                                    | 12 |
| 2        | OTD collaboration cycle and KPI                            | 13 |
| 2.1      | Initial creation of OTD lines                              | 13 |
| 2.1.1    | Generation of OTD lines                                    | 13 |
| 2.1.2    | Initial determination of OTD grading                       | 13 |
| 2.1.2.1  | Standard case                                              | 14 |
| 2.1.2.2  | Extended case                                              | 17 |
| 2.1.3    | Publishing of OTD lines                                    | 22 |
| 2.1.4    | Update of OTD line                                         | 22 |
| 2.2      | OTD Collaboration Cycle and workflow                       | 23 |
| 2.2.1    | Collaboration periods                                      | 23 |
| 2.2.2    | Supplier Actions on Overall Collaboration Status 'NEW'     | 25 |
| 2.2.2.1  | The supplier accepts                                       | 26 |
| 2.2.2.2  | The supplier rejects                                       | 27 |
| 2.2.2.3  | The supplier does not respond                              |    |
| 2.2.3    | Customer Actions on Overall Collaboration Status 'OPEN'    | 29 |
| 2.2.3.1  | The customer accepts                                       |    |
| 2.2.3.2  | The customer rejects                                       | 31 |
| 2.2.3.3  | The customer does not respond                              | 32 |
| 2.2.4    | Actions on Overall Collaboration Status 'CLOSED'           |    |
| 2.2.4.1  | The customer reopens                                       | 34 |
| 2.2.5    | Actions on Overall Collaboration Status 'REOPEN'           | 34 |
| 2.3      | Overview of the KPI                                        | 35 |
| 2.3.1    | OTD before collaboration                                   |    |

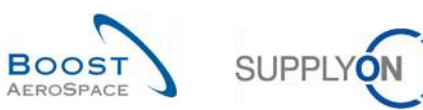

| 2.3.2   | OTD after collaboration                                 | 35 |
|---------|---------------------------------------------------------|----|
| 2.3.3   | Collaborated by supplier                                | 36 |
| 2.3.4   | Rejected by supplier                                    | 36 |
| 2.3.5   | Collaborated by customer                                | 36 |
| 2.3.6   | Early and very early after collaboration                | 37 |
| 2.3.7   | Six months rolling OTD                                  | 37 |
| 2.3.8   | Percentage of collaborated OTD lines not scored         | 37 |
| 2.3.9   | Overall percentage of collaborated OTD lines not scored | 38 |
| 2.3.10  | Additional KPIs                                         | 38 |
| 3       | Managing OTD within AirSupply                           | 40 |
| 3.1     | Roles and permissions                                   | 40 |
| 3.2     | OTD screens description                                 | 41 |
| 3.2.1   | OTD Collaboration screen                                | 41 |
| 3.2.2   | 'OTD KPI Results' screen                                | 44 |
| 3.2.3   | 'OTD All Lines' screen                                  | 46 |
| 3.3     | OTD line generation and publishing                      | 47 |
| 3.4     | OTD collaboration                                       | 50 |
| 3.4.1   | Display of the Collaboration End Date                   | 50 |
| 3.4.2   | Collaboration by supplier                               | 52 |
| 3.4.2.1 | 1 <sup>st</sup> scenario: The supplier accepts          | 52 |
| 3.4.2.2 | 2 <sup>nd</sup> scenario: The supplier rejects          | 54 |
| 3.4.3   | Collaboration by customer                               | 57 |
| 3.4.3.1 | 1 <sup>st</sup> scenario: The customer accepts          | 58 |
| 3.4.3.2 | 2 <sup>nd</sup> scenario: The customer rejects          | 60 |
| 3.4.3.3 | 3 <sup>rd</sup> scenario: The customer reopens          | 62 |
| 3.5     | Access and search data                                  | 64 |
| 3.6     | Download an OTD line                                    | 67 |
| 3.7     | Send an OTD line/ KPI via E-Mail                        | 69 |
| 3.8     | Filtering OTD KPI results                               | 71 |
| 3.9     | Download OTD KPI results                                | 72 |
| 4       | Conclusion                                              | 73 |
| 5       | Appendix                                                | 74 |
| 5.1     | Description tables                                      | 74 |
| 5.1.1   | 'OTD Collaboration' table                               | 74 |
| 5.1.2   | 'OTD KPI Results' table                                 | 79 |
| 5.2     | Referenced documents                                    | 81 |
|         |                                                         |    |

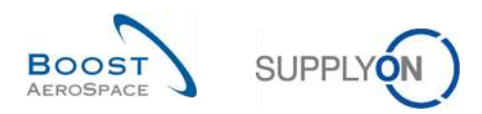

# Index of tables

| Table 1: Different statuses and flags within the OTD collaboration process | 11 |
|----------------------------------------------------------------------------|----|
| Table 2: Example of collaboration calendar                                 | 23 |
| Table 3: Statuses after the supplier accepts                               | 26 |
| Table 4: Statuses after the supplier rejects                               | 27 |
| Table 5: Statuses after the supplier does not respond (auto-accept)        |    |
| Table 6: Statuses after the customer accepts                               |    |
| Table 7: Statuses after the customer rejects                               |    |
| Table 8: Statuses after the customer does not respond (auto-accept)        | 32 |
|                                                                            |    |

# Index of figures

| Figure 1: Modules overview                           | 5  |
|------------------------------------------------------|----|
| Figure 2: Goods Receipt process                      | 8  |
| Figure 3: PO Update process                          | 8  |
| Figure 4: OTD collaboration cycle                    | 10 |
| Figure 5: Different gradings for standard case       | 14 |
| Figure 6: Determination of grading for standard case | 14 |
| Figure 7: Different grading for extended case        | 17 |
| Figure 8: Determination of grading for extended case | 17 |

# Index of abbreviations

| Customer Material Number   |
|----------------------------|
| Despatch Advice            |
| Goods arrival date         |
| Graphic User Interface     |
| Kilobyte                   |
| Key Performance Indicator  |
| Machine to Machine         |
| New Concession Request     |
| Printable Document Format  |
| Purchase Order             |
| Last agreed requested date |
| Supplier Material Number   |
|                            |

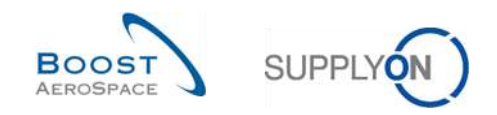

# Preamble

The AirSupply training guide is kept generic, and the supplier must comply with his customer scope and specificities. A document "Customer matrix" is available and needs to be considered by the supplier.

<u>Contact:</u> Mailto: AirSupply-Support@SupplyOn.com Germany: 0800. 78 77 59 66 International: +800. 78 77 59 66 USA / Canada: 1.866. 787.7596 China: 10800. 7490127 or 10800. 4900114 Mexico: 01.800. 123.3231 Training: www.supplyon.com/en/training

The AirSupply user training guide is composed of 13 modules, one customer matrix and one exercise book. This module is dedicated to OTD Collaboration.

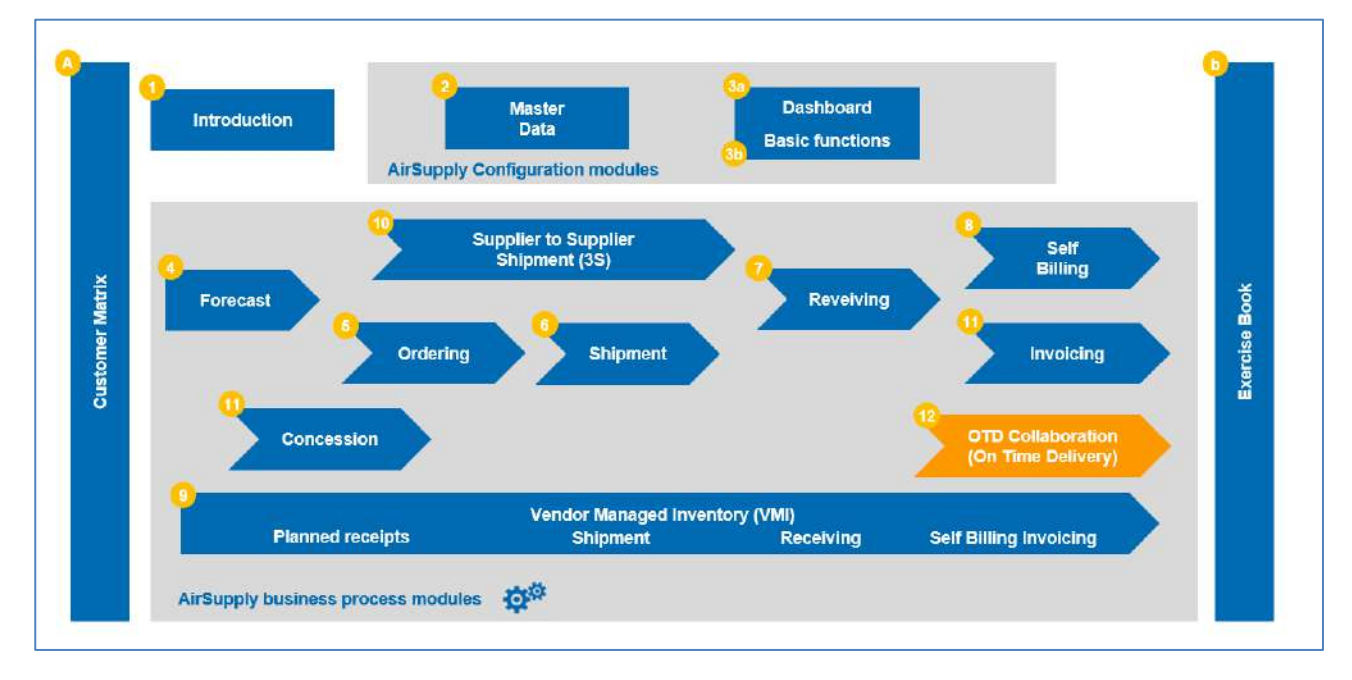

Figure 1: Modules overview

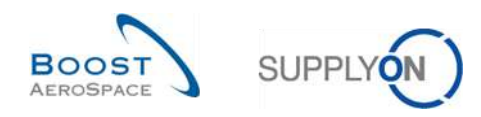

# Objectives of the OTD Collaboration module

The 'OTD collaboration (On Time Delivery) training module describes the way an OTD line is created, the actions that are required on customer and supplier side to react and collaborate on the different statuses and the Key Performance Indicators that are a result of the collaboration.

This module also explains how to:

- Collaborate as a supplier and customer
- Download of OTD data
- Send OTD lines via E-Mail
- Filtering OTD KPI results.
- Download OTD KPIs.

At the end of this module, the appendix contains:

- Tables corresponding to OTD screens in AirSupply with the name and description of each column.
- The list of the referenced documents (using the naming convention [RD, number of the referenced document, Title] for example [RD11, Concession]).

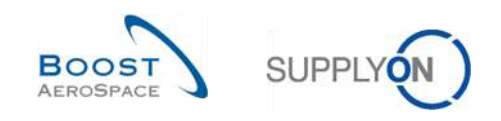

# 1 General concepts

# 1.1 Definition

The OTD collaboration process is designed to enable sharing the performance results between customer and supplier and so to improve overall performance especially concerning the punctual delivery. The aim of this AirSupply module, based on delivery data is to:

- Agree on performance measures
- Eliminate arguments regarding actual performance
- Improve Delivery performance
- Formalize a process to improve data accuracy
- Provide a single face to suppliers

This process includes collaboration between customer and supplier via the AirSupply platform to identify responsibilities and root-causes of unpunctual deliveries.

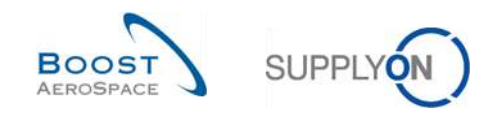

# 1.2 OTD-Collaboration Business Process Overview

The trigger for the generation of an OTD line, the starting point for the whole OTD Collaboration process, is the status change of a PO Schedule line to 'RECEIVED'. There are two possible ways for this status change. It is either the Goods Receipt process or the PO Update process by the customer:

## 1.2.1 Goods Receipt process triggers status change to 'RECEIVED'

The diagram below shows the main steps of the Goods Receipt process within AirSupply tool as trigger for the PO Status change to 'RECEIVED' and in succession the generation of the OTD line.

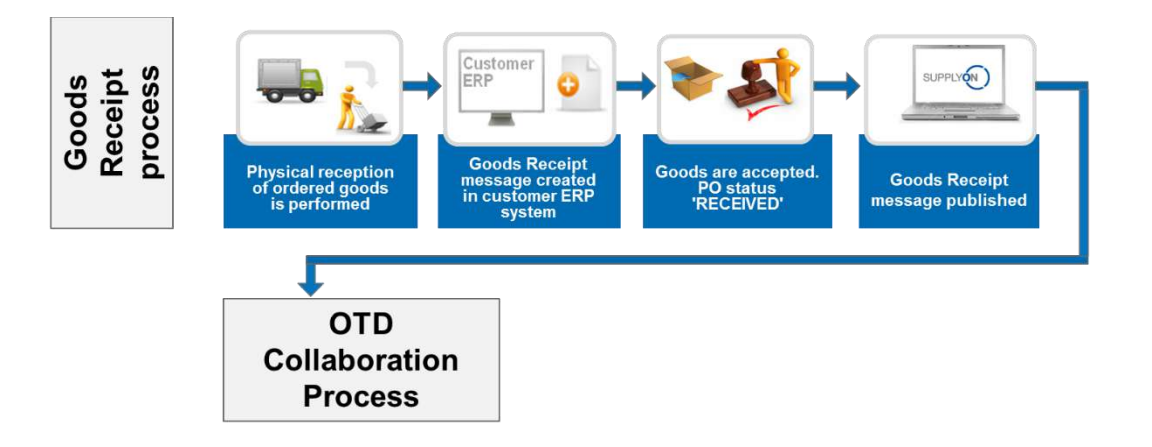

Figure 2: Goods Receipt process

In the Goods Receipt process, first the physical reception is performed, for example in the customer's warehouse. Then a Goods Receipt message is created in the customer ERP system and sent to AirSupply. If the Goods Receipt quantity is equal to the requested quantity, the PO in AirSupply switches to status 'RECEIVED'. This is the trigger for the first step of the OTD Collaboration process, the generation of an OTD line. For a detailed description of the OTD Collaboration process, please refer to chapter 1.2.3.

Note: If the PO Status is different to 'RECEIVED', that means for example 'PARTIALLY RECEIVED', no OTD line will be generated.

#### 1.2.2 PO Update process triggers status change to 'RECEIVED'

The diagram below shows the main steps of the Purchase Order Update process within AirSupply tool as trigger for the PO Status change to 'RECEIVED' and in succession the generation of the OTD line:

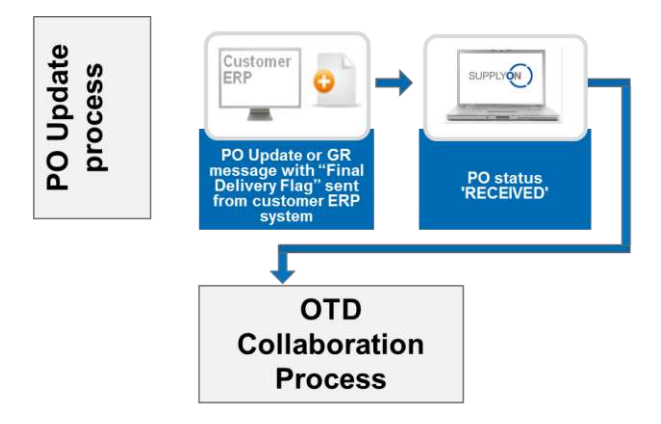

Figure 3: PO Update process

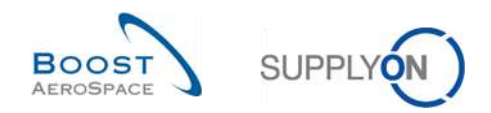

A PO Update message with the "Final Delivery Flag" is created in the customer ERP system and sent to AirSupply. Then the PO Status 'RECEIVED' is published in AirSupply application. This is the trigger for the first step of the OTD Collaboration process, the generation of an OTD line. This process is independent from the actual Goods Receipt quantity. It is for example possible that the actual Goods Receipt Quantity is not equal to the requested quantity but nevertheless in this case the PO Status changes to 'RECEIVED' because of the "Final delivery Flag".

For the detailed description of the OTD Collaboration process, please refer to the next chapter.

#### Note: The "Final Delivery Flag" can also be sent in a Goods Receipt message by the customer.

## 1.2.3 OTD Collaboration Process

The diagram below shows the main steps of the entire OTD Collaboration process within AirSupply tool:

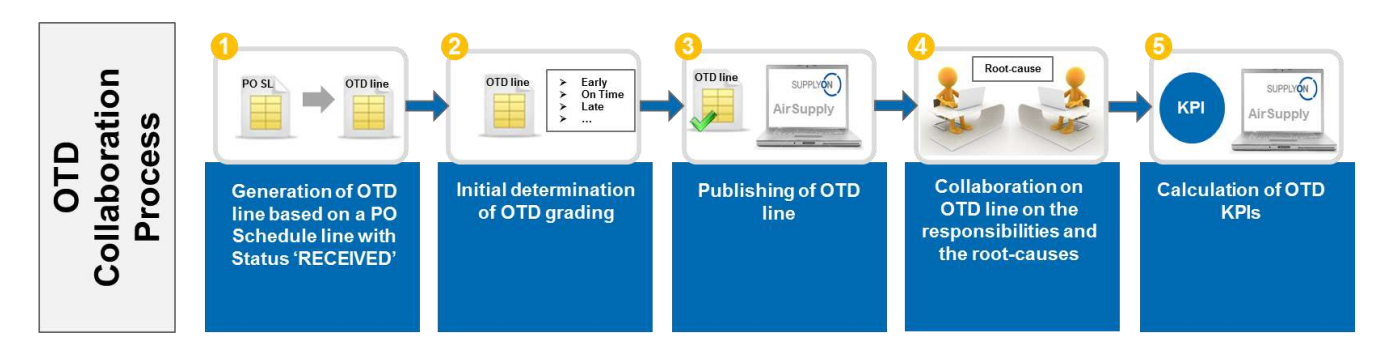

First, an OTD line is generated as soon as the PO Schedule line has the status 'RECEIVED' (•) and in a second step the system calculates automatically the initial grading (•). If this grading is outside the "On Time delivery Window", that means "(Very) Early" or "(Very) Late", then the OTD line is published in a dedicated OTD screen (•). After this data has been published in AirSupply, supplier and customer can collaborate on the OTD results and give their causes and evidence for the unpunctual delivery (•). This collaboration is possible only in a certain timeframe after the publication. Furthermore, AirSupply calculates automatically the main KPI figures for the aggregated OTD lines (•). The result is displayed in a dedicated screen with all aggregated KPI results.

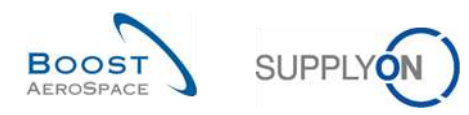

# 1.3 OTD Collaboration principles

## 1.3.1 Collaboration definition

The term 'collaboration' for the OTD Collaboration module is used to illustrate the relationship between a customer and a supplier and the process by which they can exchange information and causes on a delivery which is not "On Time", that means a delivery which is early or late.

In all cases, the collaboration is performed based on different statuses of an OTD line in AirSupply. The main status is the 'Overall Collab Status', as follows:

- Overall Collab Status NEW: Supplier action required
- Overall Collab Status OPEN: Customer action required
- Overall Collab Status CLOSED: Final Status, no action required (except Reopen for customer if necessary)
- Overall Collab Status REOPEN: Supplier action required
- 1.3.2 Collaboration models and status overview

The different collaboration steps and the status can be summarized by the following scheme:

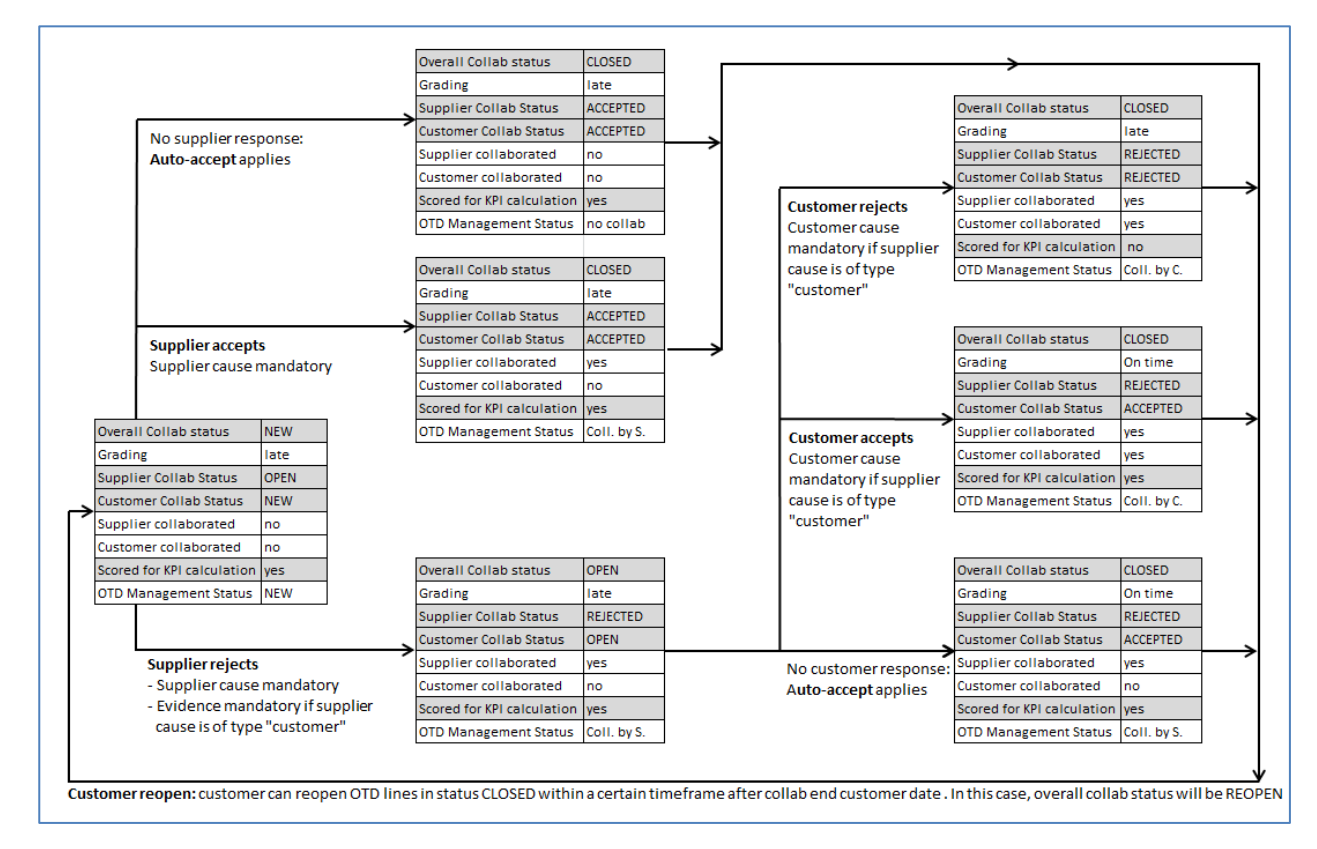

Figure 4: OTD collaboration cycle

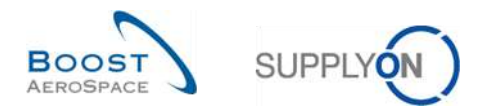

The following table explains the different supplier and customer status types and flags linked to the OTD collaboration lifecycle:

|                            | Indicates the total status of the line.<br><b>NEW</b> : OTD line has been published, but not yet collaborated                                                                                                    |  |  |  |  |  |
|----------------------------|----------------------------------------------------------------------------------------------------|--|--|--|--|--|
| Overall Collab             | <b>OPEN</b> : collaboration ongoing (supplier has started collaboration, but collaboration is not yet finished)                                                                                                    |  |  |  |  |  |
| status                     | <b>CLOSED</b> : collab cycle is closed both for supplier and customer. Customer can reopen (within 60 days, see description <b>customer reopen</b> below)                                                                   |  |  |  |  |  |
|                            | <b>REOPEN</b> : OTD line has been reopened (only possible by the customer).                                                                                                    |  |  |  |  |  |
| Grading                    | Indicates the delivery performance of the supplier, calculated by AirSupply based on defined settings for the gradings. Starts with initial grading. Possible values are <b>very</b> early, early, late, very late, on time |  |  |  |  |  |
|                            | Possible values:                                                                                                    |  |  |  |  |  |
|                            | OPEN: supplier can collaborate                                                                                                    |  |  |  |  |  |
| Status                     | <b>ACCEPTED</b> : line has already been accepted either by supplier collaboration or auto-<br>accept. No supplier action possible                                                                                           |  |  |  |  |  |
|                            | <b>REJECTED</b> : line has been rejected by supplier. No more supplier action possible.                                                                                                    |  |  |  |  |  |
|                            | Possible values:                                                                                                    |  |  |  |  |  |
|                            | <b>NEW</b> : customer to wait for end of supplier collaboration. No customer action possible.                                                                                                    |  |  |  |  |  |
| Customer Collab            | OPEN: customer can collaborate                                                                                                    |  |  |  |  |  |
| Status                     | <b>ACCEPTED</b> : line has been accepted either by customer collaboration or auto-<br>accept. Line is closed; no action possible (except reopen).                                                                           |  |  |  |  |  |
|                            | <b>REJECTED</b> : line has been rejected by customer. Line is closed; no action possible (except reopen).                                                                                                    |  |  |  |  |  |
| Supplier collaborated      | Indicates whether supplier has collaborated on this line (flag, YES or NO)                                                                                                    |  |  |  |  |  |
| Customer<br>collaborated   | Indicates whether customer has collaborated on this line (flag, YES or NO)                                                                                                    |  |  |  |  |  |
| Scored for KPI calculation | Determines whether the OTD line shall be considered for KPI calculation (flag, YES or NO)                                                                                                    |  |  |  |  |  |
|                            | Derived from combination "Supplier collaborated" and "customer collaborated".<br>Indicates the last party which has collaborated. Rules:                                                                                    |  |  |  |  |  |
| OTD Management             | Overall status is NEW or REOPEN (neither supplier collaboration nor auto-accept) $\rightarrow$ <b>NEW</b>                                                                                                    |  |  |  |  |  |
| Status                     | Neither supplier nor customer has collaborated, and line is closed (supplier auto-accept) $\rightarrow$ <b>No collaboration</b>                                                                                             |  |  |  |  |  |
|                            | Supplier has collaborated, but not the customer $\rightarrow$ Collaborated by Supplier                                                                                                    |  |  |  |  |  |
|                            | Customer has collaborated → Collaborated by Customer                                                                                                    |  |  |  |  |  |

Table 1: Different statuses and flags within the OTD collaboration process

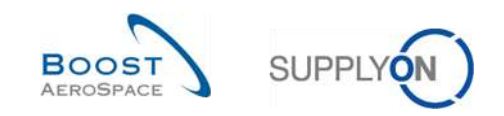

# 1.4 OTD KPI

The Key Performance Indicators evaluate mainly the delivery performance of the supplier.

The KPIs are a result of the collaboration and calculated based on the different gradings, statuses and flags that are available for every OTD line. The regarded time frame for the KPI calculation is called "horizon" and is always a full calendar month and aggregated on different levels of customer and supplier company. OTD lines are grouped in a horizon H if the "last agreed requested date" coming from the PO Schedule line is within the calendar month H.

KPI calculation is run daily to reflect changes on OTD lines in the aggregated KPI figures. OTD calculation comprises the calculation of the basic OTD KPI figures (percentage of deliveries On Time before and after collaboration), but also the figures for collaboration behaviour of supplier and customer. Furthermore, KPI calculation includes the count of numbers in OTD and PO SL data pool. KPI calculation is not only based on published lines, but also on data which is not visible in the application.

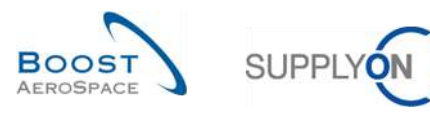

# 2 OTD collaboration cycle and KPI

## 2.1 Initial creation of OTD lines

For the creation of an OTD line, there are some requirements that need to be fulfilled, first the OTD line must be generated, and then a grading needs to be assigned and in a last step it needs to be published.

#### 2.1.1 Generation of OTD lines

The generation of OTD data is always based on the PO schedule line in AirSupply.

An OTD line is generated if following requirements are fulfilled:

- 1<sup>st</sup> requirement:
  - o Customer sends a Goods receipt message that the PO schedule line is fully received or...
  - Customer sends an Update of the Purchase Order with the "final delivery flag" with a goods receipt date.
- 2<sup>nd</sup> requirement:
  - The PO Schedule line is marked by the customer as relevant for OTD. The supplier is not able to check in any Purchase Order screen if it is (will be) relevant for OTD in AirSupply.

That means that only a fully received PO Schedule line which is OTD relevant will be generated. These OTD lines are grouped in different horizons that are representing a calendar month.

#### 2.1.2 Initial determination of OTD grading

With generation of an OTD line, the initial grading for the line will be determined, using the settings for the "On Time" definition.

For the determination of the OTD grading the following two values are compared:

- The expected date for the goods arrival (delivery date): The last agreed requested date from the PO Schedule line (abbr. RD)
- The effective goods arrival date: This value is taken from the last received message which indicates the physical goods reception (abbr. GAD)

Note: If no goods arrival date is transmitted by the customer in the Goods Receipt or PO Update message, then no OTD line will be generated because there is no possibility to determinate a grading.

The settings for the gradings are always customer specific.

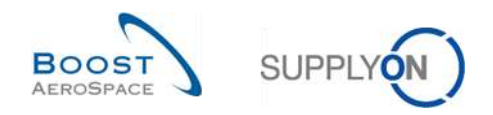

#### 2.1.2.1 Standard case

In a standard case, there are three different gradings:

- Early
- On Time
- Late

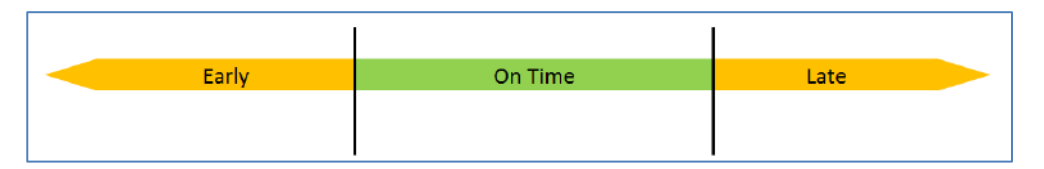

Figure 5: Different gradings for standard case

Note: The gradings "Very early" and "Very late" are described in chapter 2.1.2.2.

- RD Last agreed requested date
- GAD Goods arrival date
- OF Value for On Time from
- OT Value for On Time to

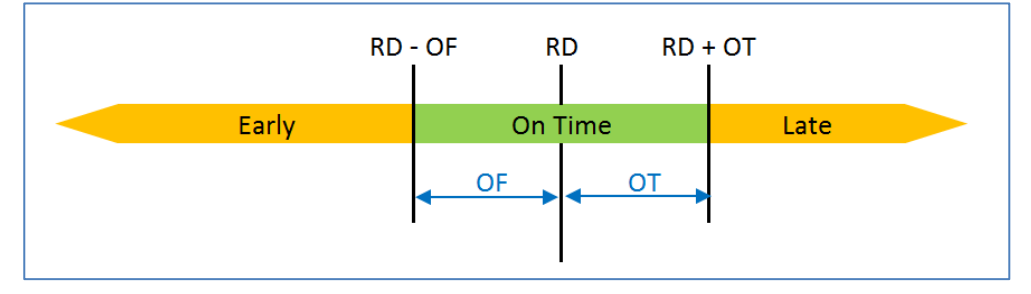

Figure 6: Determination of grading for standard case

#### Example

The setting will then be done for the "On time from" and "On Time to" window.

| RD | Last agreed requested date | 21.01. |
|----|----------------------------|--------|
| OF | Value for On Time from     | 3 days |
| ОТ | Value for On Time to       | 2 days |

| Early if GAD is equal or earlier than RD - OF | 21.01 – 3 days              |
|-----------------------------------------------|-----------------------------|
| = Early if GAD is equal or earlier than the   | 18.01.                      |
| On Time if GAD is later than RD - OF          | 21.01. – 3 days             |
| And if equal or earlier than RD + OT          | 21.01. + 2 days             |
| = On Time if GAD is between                   | 19.01 23.01.                |
| Late if GAD is later than RD + OT             | 21.01. + 2 days             |
| = Late if GAD is later than the               | 23.01. (from the 24.01. on) |

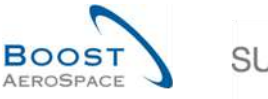

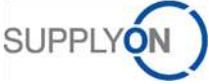

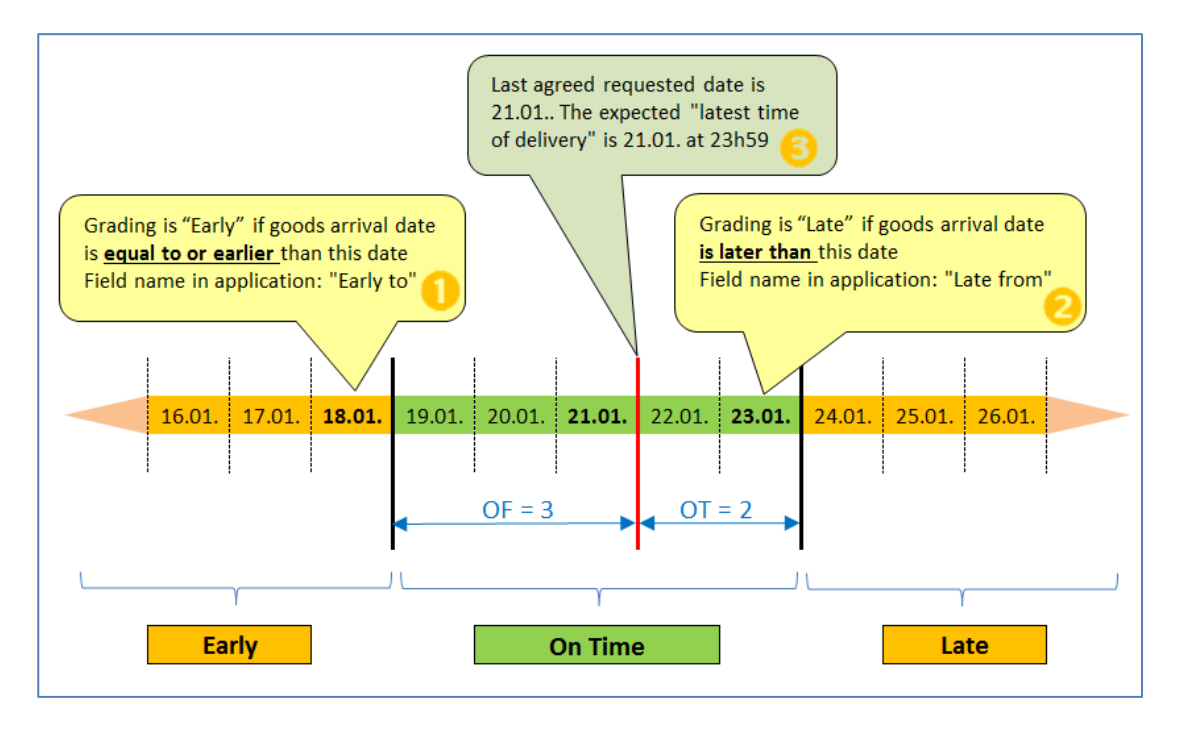

In the AirSupply application, these timeframes are shown in the screen 'OTD Collaboration'. On the following screenshot, you can see the columns *"Early to"* (**1**), *"Last Agreed Requested Date"* (**5**) and *"Late from"* (**2**) for the grading with the mouseovers. Please refer to chapter 3.2.1 to know how to access to this this screen.

| Active      | 1         | <ul> <li>equal to</li> </ul> |         | YES                 | Y Add i             | ine   Delete line           |                         |                            | My search profiles<br>Supplyon Def. Sear | ch 🛩 Ma                                 | anage •                    |
|-------------|-----------|------------------------------|---------|---------------------|---------------------|-----------------------------|-------------------------|----------------------------|------------------------------------------|-----------------------------------------|----------------------------|
| Search      | Reset     |                              |         |                     | 1041<br>1041        |                             |                         |                            |                                          | And And And And And And And And And And | indel <sup>e</sup> ncescon |
| OTD Collabo | oration   | OTD KPI Re                   | sults   | OTD All Lines       | Grading is EARLY if | goods arrival date is equal | to or earlier than this | date                       | Brading is LATE if goods                 | arrival date is later than t            | his date.                  |
| OTD Guide   | ~         | Sorted by KPI                | Horizon | Manage •            |                     |                             | 0 /                     | 2                          | <u> </u>                                 | Reset a                                 | Il Filters                 |
| PO          |           | P0 Line                      | P0 Sch. | Goods Arrival Date  | Initial Grading     | Grading acc. Collab         | Early to                | Last Agreed Requested date | Late from                                | Overall Collab Status                   | Ver                        |
| TNA-AirbD   | EF-G-2025 | 00050                        | 0001    | 10.07.2025 15:48:23 | VERY LATE           | VERY LATE                   | 10.06.2025 23:          | 17.06.2025 23:59:59        | 24.06.2025 2                             | CLOSED                                  | 01.0                       |
| TNA-AirbD   | EF-G-2025 | 00010                        | 0001    | 16.04.2025 15:46:2  | VERY EARLY          | ON TIME                     | 06.06.2025 23           | 13.06.2025 23:59:59        | 22.06.2025 2                             | CLOSED                                  | 29.0                       |
| TNA-AirbD   | EF-G-2025 | 00010                        | 0001    | 21.04.2025 10:19:54 | VERY EARLY          | VERY EARLY                  | 16.06.2025 23:          | 18.06.2025 23:59:59        | 24.06.2025 2                             | CLOSED                                  | 01.0                       |
| TNA-OTOD    | EMO-2025  | 00020                        | 0001    | 02.07.2025 12:16:19 | VERY LATE           | ON TIME                     | 29.05.2025 23           | 03.06.2025 11:30:00        | 05.06.2025 2                             | CLOSED                                  | 12.0                       |
| TNA-OTOD    | EM0-2025  | 00020                        | 0001    | 02.07.2025 12:19:0  | VERY LATE           | VERY LATE                   | 29.05.2025 23           | 03.06.2025 11:30:00        | 05.06.2025 2                             | NEW                                     | 12.0                       |
| TNA-OTDD    | EM0-2025  | 00020                        | 0001    | 02.07.2025 12:23:1  | VERY LATE           | VERY LATE                   | 29.05.2025 23           | 03.06.2025 11:30:00        | 05.06.2025 2                             | NEW                                     | 12.0                       |
| TNA-Airb0   | EF-G-2025 | 00030                        | 0001    | 24.05.2025 11:21:40 | VERY LATE           | VERY LATE                   | 25.04.2025 23           | 01.05.2025 23:59:59        | 05.05.2025 2                             | CLOSED                                  | 12.0                       |
| TNA-AirbD   | EF-G-2025 | 00040                        | 0001    | 29.05.2025 11:21:40 | VERY LATE           | VERY LATE                   | 28.04.2025 23           | 02.05.2025 23:59:59        | 06.05.2025 2                             | CLOSED                                  | 13.0                       |
| TNA-Airb0   | EF-G-2025 | 00050                        | 0001    | 03.06.2025 11:21:40 | VERY LATE           | ON TIME                     | 28.04.2025 23           | 03.05.2025 23:59:59        | 08.05.2025 2                             | CLOSED                                  | 13.0                       |
| TNA-AirbD   | EF-6-2025 | 00010                        | 0001    | 16.04.2025 16:36:0  | VERY EARLY          | VERY EARLY                  | 29.04.2025 23           | 05.05.2025 23:59:59        | 07.05.2025 2                             | NEW                                     | 14.0                       |
| TNA-AirbB   | EF-G-2025 | 00020                        | 0001    | 30.03.2025 11:02:3  | VERY EARLY          | VERY EARLY                  | 15.04.2025 23:          | 18.04.2025 23:59:59        | 22.04.2025 2                             | CLOSED                                  | 29.                        |
| TNA-AirbO   | EF-0-2025 | 00030                        | 1000    | 12.05.2025 11:02:30 | VERY LATE           | VERY LATE                   | 15.04.2025 23:          | 19.04.2025 23:59:59        | 22.04.2025 2                             | CLOSED.                                 | 29.                        |
| TNA-AirbD   | EF-6-2025 | 00040                        | 0001    | 17.05.2025 11:02:30 | VERY LATE           | VERY LATE                   | 15.04.2025 23:          | 20.04.2025 23:59:59        | 22.04.2025 2                             | CLOSED                                  | 29.                        |
| TNA-AirbD   | EF-G-2025 | 00050                        | 0001    | 22.05.2025 11:02:3  | VERY LATE           | VERY LATE                   | 16.04.2025 23:          | 21.04.2025 23:59:59        | 23.04.2025 2                             | REOPEN                                  | 01.0                       |
| TNA-Airb0   | EF-B-2025 | 00010                        | 0001    | 29.03.2025 11:02:30 | VERY EARLY          | VERY EARLY                  | 14.04.2025 23:          | 17.04.2025 23:59:59        | 21.04.2025 2                             | CLOSED                                  | 28.0                       |
| Back Ser    | od E-Mail | Download +                   | Accent  | Reject              |                     |                             |                         |                            |                                          |                                         |                            |

Note: The requested date from the PO message will normally be stored in AirSupply with the time 23:59:59 as described in this example. (Except the cases where the customer provides already an exact time)

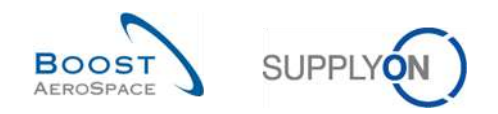

 $1^{st}$  example: Goods arrival date (GAD) = 20.01.

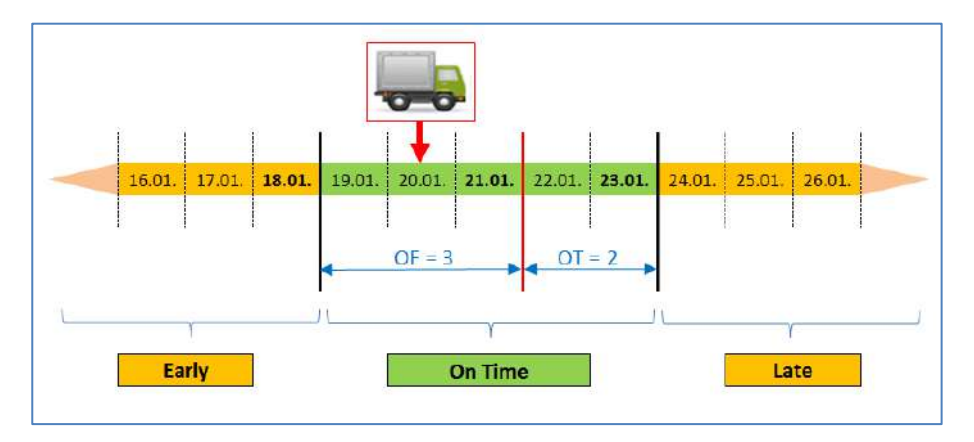

In this example the Goods Arrival date is inside the "On Time window". The initial grading will be "On Time" This OTD line will be never visible in the application (Please refer for details to chapter 2.1.3).

 $2^{nd}$  example: Goods arrival date (GAD) = 24.01.

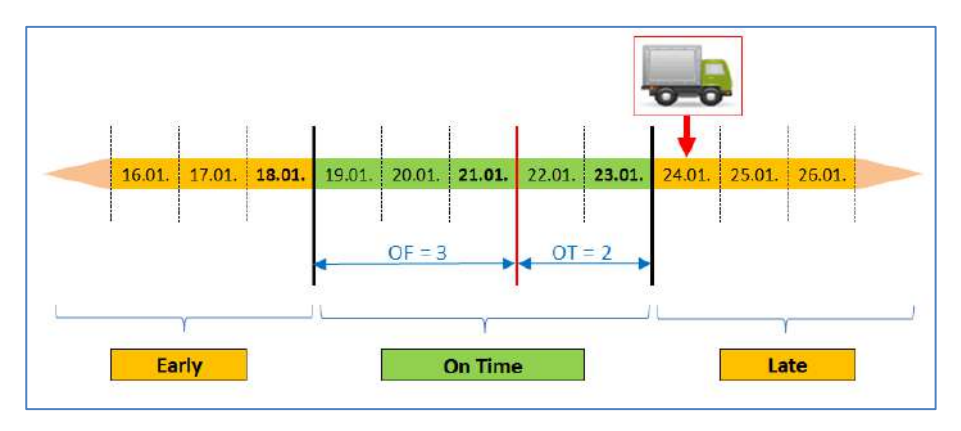

In this example the Goods Arrival date is after the 23.01.

| Active             | equal to      |         | ✓ YES               | 👻 Add i         | ine   Delete line   |                |                            | My search profiles            | who will be           |           |
|--------------------|---------------|---------|---------------------|-----------------|---------------------|----------------|----------------------------|-------------------------------|-----------------------|-----------|
| Search Reset       |               |         |                     |                 |                     |                |                            | Supplyon bel. Sear            |                       | enage     |
| OTD Collaboration  | OTD KPI Re    | sults C | TD All Lines        |                 |                     |                |                            |                               |                       |           |
| OTD Guide          | Sorted by KPI | Horizon | Manage              |                 |                     |                |                            |                               | Reset a               | I Filters |
| PO                 | POLine        | P0 Sch  | Goods Arrival Date  | Initial Grading | Grading acc. Collab | Early to       | Last Agreed Requested date | <ul> <li>Late from</li> </ul> | Overall Collab Status | Ve        |
| TNA-AirbDEF-G-2025 | 00050         | 1000    | 10.07.2025 15:46:23 | VERY LATE       | VERY LATE           | 10.06.2025 23: | 17.08.2025 23:59:59        | 24.06.2025 2                  | CLOSED                | 01        |
| TNA-AirbDEF-G-2025 | 00010         | 0001    | 16.04.2025 15:46:23 | VERY EARLY      | ON TIME             | 06.06.2025 23  | 13.06.2025 23:59:59        | 22.08.2025 2                  | CLOSED                | 29        |
| TNA-AirbDEF-G-2025 | 00010         | 0001    | 21.04.2025 10:19:54 | VERY EARLY      | VERY EARLY          | 16.06.2025 23: | 18.06.2025 23:59:59        | 24.06.2025 2                  | CLOSED                | 01        |
| TNA-0T00EM0-2025   | 00020         | 0001    | 02.07.2 12:16:19    | VERATE          | ON TIME             | 29.05.2025 23  | 03.06.2025 11:30:00        | 05.06.2025 2                  | CLOSED                | 12        |
| TNA-0TDDEM0-2025   | 00020         | 0001    | 24.01.2025 12:19:05 | LATE            | LATE                | 29.05.2025 23  | 03.06.2025 11:30:00        | 05.08.2025 2                  | NEW                   | 12        |
| TNA-0T00EM0-2025   | 00020         | 0001    | 02.07.2025 12:23:16 | VERY LATE       | VERY LATE           | 29.05.2025 23  | 03.06.2025 11:30:00        | 05.06.2025 2                  | NEW                   | 12        |
| TNA-AirbOEF-G-2025 | 00030         | 0001    | 24.05.2025 11:21:40 | VERY LATE       | VERY LATE           | 25.04.2025 23  | 01.05.2025 23:59:59        | 05.05.2025 2                  | CLOSED                | 12        |
| TNA-AirbDEF-G-2025 | 00040         | 1000    | 29.05.2025 11:21:40 | VERY LATE       | VERY LATE           | 28.04.2025 23  | 02.05.2025 23:59:59        | 06.05.2025 2                  | CLOSED                | 13        |
| TNA-AirbDEF-G-2025 | 00050         | 0001    | 03.06.2025 11:21:40 | VERY LATE       | ON TIME             | 28.04.2025 23  | 03.05.2025 23:59:59        | 06.05.2025 2                  | CLOSED                | 13        |
| TNA-AirbDEF-G-2025 | 00010         | 0001    | 16.04.2025 16:36:05 | VERY EARLY      | VERY EARLY          | 29.04.2025 23  | 05.05.2025 23:59:59        | 07.05.2025 2                  | NEW                   | 14        |
| TNA-AirbDEF-G-2025 | 00020         | 0001    | 30.03.2025 11:02:30 | VERY EARLY      | VERY EARLY          | 15.04.2025 23: | 18.04.2025 23:59:59        | 22.04.2025 2                  | CLOSED                | 29        |
| TNA-AirbDEF-G-2025 | 00030         | 0001    | 12.05.2025 11:02:30 | VERY LATE       | VERY LATE           | 15.04.2025 23: | 19.04.2025 23:59:59        | 22.04.2025 2                  | CLOSED                | 29        |
| TNA-AirbDEF-G-2025 | 00040         | 0001    | 17.05.2025 11:02:30 | VERY LATE       | VERY LATE           | 15.04.2025 23: | 20.04.2025 23:59:59        | 22.04.2025 2                  | CLOSED                | 29        |
| TNA-AirbDEF-G-2025 | 00050         | 0001    | 22.05.2025 11:02:30 | VERY LATE       | VERY LATE           | 16.04.2025 23: | 21.04.2025 23:59:59        | 23.04.2025 2                  | REOPEN                | 01.       |
| TNA-AirbDEF-G-2025 | 00010         | 1000    | 29.03.2025 11:02:30 | VERY EARLY      | VERY EARLY          | 14.04.2025 23: | 17.04.2025 23:59:59        | 21.04.2025 2                  | CLOSED                | 28        |

- Goods Arrival date on the 24.01.
- 2 The Initial Grading is "LATE"

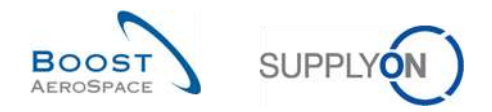

#### 2.1.2.2 Extended case

Depending on the customer settings, in an extended case, there are also up to five different grading possible:

- Very early
- Early
- On Time
- Late
- Very Late

| Very Early | Early | On Time | Late | Very Late |  |
|------------|-------|---------|------|-----------|--|
|            |       |         |      |           |  |
|            |       |         |      |           |  |

Figure 7: Different grading for extended case

- RD Last agreed requested date
- GAD Goods arrival date
- E Value for Early
- OF Value for On Time from
- OT Value for On Time to
- L Value for Late

| RD - (0    | DF + E) RD | - OF R          | D RD | OT RD + ( | OT + L)   |   |
|------------|------------|-----------------|------|-----------|-----------|---|
| Very Early | Early      | On <sup>-</sup> | Time | Late      | Very Late | - |
|            |            | < OF →          | OT → |           |           |   |
|            | ● OF + E   |                 | •    | OT + L    |           |   |

Figure 8: Determination of grading for extended case

# Example

The setting will then be done for the "On time from", "On Time to", "Early" and "Late" window.

| RD | Last agreed requested date | 21.01. |
|----|----------------------------|--------|
| E  | Value for Early            | 7 days |
| OF | Value for On Time from     | 3 days |
| ОТ | Value for On Time to       | 2 days |
| L  | Value for Late             | 5 days |

| Very Early if GAD is equal or earlier than $RD - (OF + E)$ | 21.01. – (3 + 7 days) |
|------------------------------------------------------------|-----------------------|
| = Very Early if GAD is equal or earlier than the           | 11.01.                |
| Early if GAD is equal or earlier than RD - OF              | 21.01 – 3 days        |
| And if later than RD – (OF + E)                            | 21.01. – (3 + 7 days) |
| = Early if GAD <b>is between</b>                           | 12.11. – 18.11.       |
| On Time if GAD is later than RD - OF                       | 21.01. – 3 days       |
| And if equal or earlier than RD + OT                       | 21.01. + 2 days       |

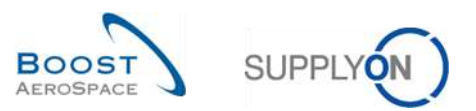

= On Time if GAD is between

Late if GAD is later than RD + OT

And if earlier or equal than RD + (OT + L)

= Late if GAD is between

Very Late if GAD is later than RD + (OT + L)

= Late if GAD is later than the

**19.01. - 23.01.** 21.01. + 2 days 21.01. + (2 + 5 days)

24.01. – 28.01.

21.01. + (2 + 5 days)

28.01. (from the 29.01. on)

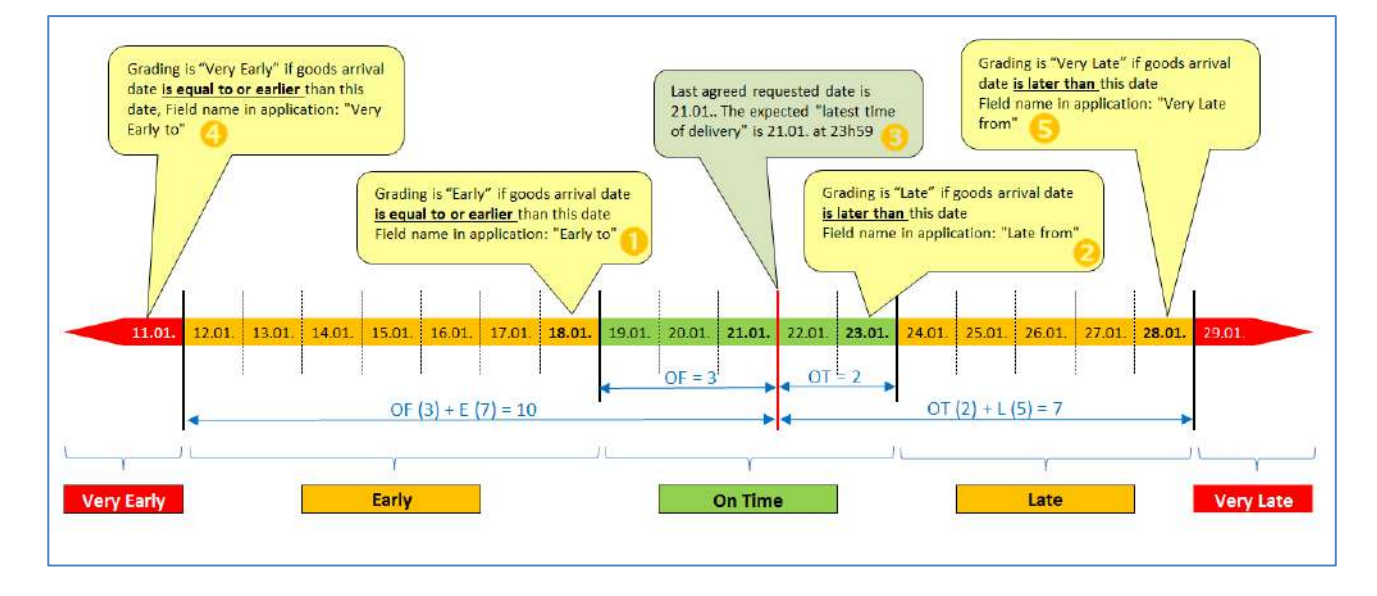

In the AirSupply application, these timeframes are shown in the screen 'OTD Collaboration'. On the following screenshot, you can see the columns *"Very Early to"* ((1), *"Early to"* ((1)), *Last Agreed Requested Date"* ((3), *"Late from"* (2) and *"Very Late from"* (5) for the grading with the mouseovers. Please refer to chapter 3.2.1 to know how to access to this this screen.

| KPI Res         Grading to VER*           I by KPI Horizon         M           Ine         PO Sch         C           50         0001         1           00         0001         2 | Gradin<br>Y EARLY If goods arrival o<br>tanage ~<br>Goods Arrival Date<br>10.07.2025 15:46:23<br>16.04.2025 15:48:23  | ig is EARLY if goods<br>late is equal to or ea<br>Initial Grading<br>VERY LATE                                                                                | arrival date is equal to or ea<br>rilier than this date.                                                                                                    | arlier than this date.                                                                                                    | Grading is LATE if o                                                                                                    | Supplyon Def. Sear<br>Brading is VER<br>than this date.<br>goods arrival date is late                                                                                                    | rch YLATE if goods arriva                                                                                                    | Manage •                                                                                                    |
|----------------------------------------------------------------------------------------------------|----------------------------------------------------------------------------------------------------|----------------------------------------------------------------------------------------------------|----------------------------------------------------------------------------------------------------|----------------------------------------------------------------------------------------------------|----------------------------------------------------------------------------------------------------|----------------------------------------------------------------------------------------------------|----------------------------------------------------------------------------------------------------|----------------------------------------------------------------------------------------------------|
| KPI Res Grading to VERY<br>to KPI Horizon M<br>ine PO Sch (<br>50 0001 1<br>10 0001 2                                                                                               | Gradir<br>Y EARLY If goods arrival of<br>fanage •<br>Goods Arrival Date<br>10.07.2025 15:46:23<br>18.04.2025 15:48:23 | ig is EARLY if goods<br>date is equal to or ea<br>Initial Grading<br>VERY LATE                                                                                | arrival date is equal to or ea<br>rilier than this date.<br>Very Early to                                                                                                    | arlier than this date.                                                                                                    | Grading is LATE if o                                                                                                    | Brading is VER<br>than this date.<br>goods arrival date is late                                                                                                    | er than this date.                                                                                                    | al date is later                                                                                                    |
| KPI Res         Brading to VER           I by KPI Horizon         M           Ine         P0 Sch         0           50         0001         1           10         0001         1  | Y EARLY If goods arrival of<br>fanage •<br>Goods Arrival Date<br>10.07.2025 15:46:23<br>16.04.2025 15:48:23           | late is equal to or ea<br>Initial Grading<br>VERY LATE                                                                                                    | Very Early to                                                                                                    |                                                                                                    | Grading is LATE If (                                                                                                    | goods arrival date is late                                                                                                    | er than this date.                                                                                                    | /                                                                                                    |
| i by KPI Horizon M<br>Ine PO Sch (<br>50 0001 1<br>10 0001 1<br>10 0001 2                                                                                                    | 1anage<br>Goods Arrival Date<br>10.07.2025 15:46:23<br>16.04.2025 15:46:23                                            | Initial Grading                                                                                                    | Very Early to                                                                                                    |                                                                                                    | 3                                                                                                    | 0                                                                                                    | 6                                                                                                    | a off Pillance                                                                                                    |
| ine PO Sch 0<br>50 0001 1<br>10 0001 1<br>10 0001 2                                                                                                    | Goods Arrival Date<br>10.07.2025 15:46:23<br>18.04.2025 15:46:23                                                      | Initial Grading                                                                                                    | Very Early to                                                                                                    | Taylute                                                                                                    |                                                                                                    |                                                                                                    | 2 1000                                                                                                    | at an rutters                                                                                                    |
| 50 0001 1<br>10 0001 1<br>10 0001 2                                                                                                    | 10.07.2025 15:46:23<br>16.04.2025 15:46:23                                                                            | VERY LATE                                                                                                    |                                                                                                    | Carly to                                                                                                    | Last Agreed Requested date                                                                                                    | Late from                                                                                                    | Very Late from                                                                                                    | Grading                                                                                                    |
| 0 0001 1<br>0 0001 2                                                                                                    | 16.04.2025 15:46:23                                                                                                   |                                                                                                    | 30.05.2025 23:59                                                                                                    | 10.06.2025 23:                                                                                                    | 17.06.2025 23:59:59                                                                                                    | 24.06.2025 2                                                                                                    | 01.07.2025 23:59:.                                                                                                    | VERY L                                                                                                    |
| 0 0001 3                                                                                                    |                                                                                                    | VERY EARLY                                                                                                    | 28.05.2025 23:59                                                                                                    | 06.06.2025 23                                                                                                    | 13.06.2025 23:59:59                                                                                                    | 22.06.2025 2                                                                                                    | 29.06.2025 23:59.                                                                                                    | ON TIM                                                                                                    |
|                                                                                                    | 21.04.2025 10:19:54                                                                                                   | VERY EARLY                                                                                                    | 05.06.2025 23:59                                                                                                    | 16.06.2025 23:                                                                                                    | 18.06.2025 23:59:59                                                                                                    | 24.06.2025 2                                                                                                    | 01.07.2025 23:59:                                                                                                    | VERYE                                                                                                    |
| 20 0001 0                                                                                                    | 02.07.2025 12:16:19                                                                                                   | VERY LATE                                                                                                    | 20.05.2025 23:59                                                                                                    | 29.05.2025 23                                                                                                    | 03.06.2025 11:30:00                                                                                                    | 05.06.2025 2                                                                                                    | 12.06.2025 23:59:.                                                                                                    | ON TIM                                                                                                    |
| 20 0001 0                                                                                                    | 02.07.2025 12:19:05                                                                                                   | VERY LATE                                                                                                    | 20.05.2025 23:59                                                                                                    | 29.05.2025 23                                                                                                    | 03.06.2025 11:30:00                                                                                                    | 05.06.2025 2                                                                                                    | 12.06.2025 23:59:.                                                                                                    | VERY L                                                                                                    |
| 20 0001 0                                                                                                    | 02.07.2025 12:23:16                                                                                                   | VERY LATE                                                                                                    | 20.05.2025 23:59                                                                                                    | 29.05.2025 23                                                                                                    | 03.06.2025 11:30:00                                                                                                    | 05.06.2025 2                                                                                                    | 12.06.2025 23:59:.                                                                                                    | VERY L                                                                                                    |
| 30 0001 2                                                                                                    | 24.05.2025 11:21:40                                                                                                   | VERY LATE                                                                                                    | 16.04.2025 23:59:                                                                                                    | 25.04.2 <mark>0</mark> 25 23                                                                                                    | 01.05.2025 23:59:59                                                                                                    | 05.05.2025 2                                                                                                    | 12.05.2025 23:59:.                                                                                                    | VERY L                                                                                                    |
| 40 0001 2                                                                                                    | 29.05.2025 11:21:40                                                                                                   | VERY LATE                                                                                                    | 17.04.2025 23:59:                                                                                                    | 28.04.2025 23                                                                                                    | 02.05.2025 23:59:59                                                                                                    | 06.05.2025 2                                                                                                    | 13.05.2025 23:59:.                                                                                                    | VERY L                                                                                                    |
| 50 0001 C                                                                                                    | 03.06.2025 11:21:40                                                                                                   | VERY LATE                                                                                                    | 17.04.2025 23:59:                                                                                                    | 28.04.2025 23                                                                                                    | 03.05.2025 23:59:59                                                                                                    | 06.05.2025 2                                                                                                    | 13.05.2025 23:59:.                                                                                                    | ON TIM                                                                                                    |
| 0 0001 1                                                                                                    | 16.04.2025 16:36:05                                                                                                   | VERY EARLY                                                                                                    | 18.04.2025 23:59:                                                                                                    | 29.04.2025 23                                                                                                    | 05.05.2025 23:59:59                                                                                                    | 07.05.2025 2                                                                                                    | 14.05.2025 23:59:.                                                                                                    | VERY E                                                                                                    |
| 20 0001 3                                                                                                    | 30.03.2025 11:02:30                                                                                                   | VERY EARLY                                                                                                    | 04.04.2025 23:59                                                                                                    | 15.04.2025 23:                                                                                                    | 18.04.2025 23:59:59                                                                                                    | 22.04.2025 2                                                                                                    | 29.04.2025 23:59.                                                                                                    | VERY E                                                                                                    |
| 30 0001 1                                                                                                    | 12.05.2025 11:02:30                                                                                                   | VERY LATE                                                                                                    | 04.04.2025 23:59                                                                                                    | 15.04.2025 23:                                                                                                    | 19.04.2025 23:59:59                                                                                                    | 22.04.2025 2                                                                                                    | 29.04.2 <mark>025</mark> 23:59.                                                                                                    | VERY L                                                                                                    |
| 40 0001 1                                                                                                    | 17.05.2025 11:02:30                                                                                                   | VERY LATE                                                                                                    | 04.04.2025 23:59                                                                                                    | 15.04.2025 23:                                                                                                    | 20.04.2025 23:59:59                                                                                                    | 22.04.2025 2                                                                                                    | 29.04.2025 23:59.                                                                                                    | VERY L                                                                                                    |
| 50. 0001 3                                                                                                    | 22.05.2025 11:02:30                                                                                                   | VERY LATE                                                                                                    | 07.04.2025 23:59                                                                                                    | 16.04.2025 23:                                                                                                    | 21.04.2025 23:59:59                                                                                                    | 23.04.2025 2                                                                                                    | 01.05.2025 23:59:.                                                                                                    | VERY L                                                                                                    |
| 0 000) 3                                                                                                    | 29.03.2025 11:02:30                                                                                                   | VERY EARLY                                                                                                    | 03.04.2025 23:59                                                                                                    | 14.04.2025 23:                                                                                                    | 17.04.2025 23:59:59                                                                                                    | 21.04.2025 2                                                                                                    | 28.04.2025 23:59.                                                                                                    | VERY E                                                                                                    |
| 50<br>50<br>50                                                                                                    | 0001<br>0001<br>0001<br>0001                                                                                          | ODOI 1205.2023 11.02.30     ODOI 12.05.2025 11:02:30     ODOI 17.05.2025 11:02:30     ODOI 22.05.2025 11:02:30     ODOI 29.03.2025 11:02:30     Accept Reject | 0001         30032023 H.02.30         VERY LATE           0001         12.05.2025 11:02:30         VERY LATE           0001         17.05.2025 11:02:30         VERY LATE           0001         22.05.2025 11:02:30         VERY LATE           0001         22.05.2025 11:02:30         VERY LATE           0001         29.03.2025 11:02:30         VERY LATE           0001         29.03.2025 11:02:30         VERY EARLY           4         Accept         Reject | OD01         303032023 H.02.30         VERT LARL1         04.04.2025 23.59           0D01         12.05.2025 11:02:30         VERY LATE         04.04.2025 23:59           0D01         17.05.2025 11:02:30         VERY LATE         04.04.2025 23:59           0D01         12.05.2025 11:02:30         VERY LATE         04.04.2025 23:59           0D01         22.05.2025 11:02:30         VERY LATE         07.04.2025 23:59           0D01         22.05.2025 11:02:30         VERY LATE         07.04.2025 23:59           0D01         29.03.2025 11:02:30         VERY EARLY         03.04.2025 23:59           0D01         29.03.2025 11:02:30         VERY EARLY         03.04.2025 23:59           4         Accept         Reject         1 | OD01         30:03:2021 H:02:30         VERT LARLT         04:04:2023 23:58:         10:04:2022 23:           0001         12:05:2025 11:02:30         VERY LATE         04:04:2025 23:58:         10:04:2022 23:           0001         17:05:2025 11:02:30         VERY LATE         04:04:2025 23:58:         15:04:2025 23:           0001         17:05:2025 11:02:30         VERY LATE         04:04:2025 23:59:         15:04:2025 23:           0001         22:06:2025 11:02:30         VERY LATE         07:04:2025 23:59:         16:04:2025 23:           0001         22:06:2025 11:02:30         VERY LATE         07:04:2025 23:59         16:04:2025 23:           0001         22:06:2025 11:02:30         VERY EARLY         03:04:2025 23:59         14:04:2025 23:           0001         29:03:2026 11:02:30         VERY EARLY         03:04:2025 23:59         14:04:2025 23:           4         Accept         Accept         Reject         14:04:2025 23: | OD01         30.03.2023 H.02.30         VERY LATE         04.04.2025 23.59         10.04.2025 23         10.04.2025 23.59.59           0D01         12.05.2025 11:02.30         VERY LATE         04.04.2025 23.59         15.04.2025 23         18.04.2025 23.59.59           0D01         17.05.2025 11:02.30         VERY LATE         04.04.2025 23.59         15.04.2025 23         20.04.2025 23.59.59           0D01         22.05.2025 11:02.30         VERY LATE         04.04.2025 23.59         16.04.2025 23         21.04.2025 23.59.59           0D01         22.05.2025 11:02.30         VERY LATE         07.04.2025 23.59         16.04.2025 23         21.04.2025 23.59.59           0D01         22.05.2025 11:02.30         VERY LATE         07.04.2025 23.59         14.04.2025 23         17.04.2025 23.59.59           0D01         29.03.2025 11:02.30         VERY EARLY         03.04.2025 23.59         14.04.2025 23         17.04.2025 23.59.59           0D01         29.03.2025 11:02.30         VERY EARLY         03.04.2025 23.59         14.04.2025 23         17.04.2025 23.59.59           0D01         29.05.2025 11:02.30         VERY EARLY         03.04.2025 23.59         14.04.2025 23         17.04.2025 23.59.59 | OD01         30.03.2023 H.02.30         VERY LATE         04.04.2022 23.59         10.04.2023 23         10.04.2022 23.59.59         22.04.2022 2           0D01         12.05.2025 11.02.30         VERY LATE         04.04.2025 23.59         15.04.2025 23         19.04.2025 23.59.59         22.04.2025 2           0D01         17.05.2025 11.02.30         VERY LATE         04.04.2025 23.59         15.04.2025 23         20.04.2025 23.59.59         22.04.2025 2           0D01         22.05.2025 11.02.30         VERY LATE         07.04.2025 23.59         15.04.2025 23         21.04.2025 23.59.59         23.04.2025 2           0D01         22.05.2025 11.02.30         VERY LATE         07.04.2025 23.59         16.04.2025 23         21.04.2025 23.59.59         23.04.2025 2           0D01         22.05.2025 11.02.30         VERY LATE         03.04.2025 23.59         16.04.2025 23         17.04.2025 23.59.59         23.04.2025 2           0D01         22.05.2025 11.02.30         VERY EARLY         03.04.2025 23.59         14.04.2025 23         17.04.2025 23.59.59         23.04.2025 2           0D01         22.05.2025 11.02.30         VERY EARLY         03.04.2025 23.59         14.04.2025 23         17.04.2025 23.59.59         21.04.2025 2           0D01         22.05.203.025 11.02.30 | Oppin         Structure         Out-2022 23:59         Nor4-2022 23:59         Nor4-2022 23:59         Structure         Structure         Str |

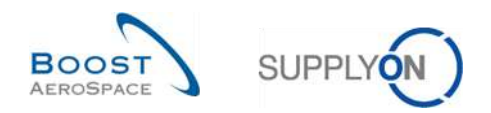

#### 1<sup>st</sup> example

Goods arrival date (GAD) = 11.01.

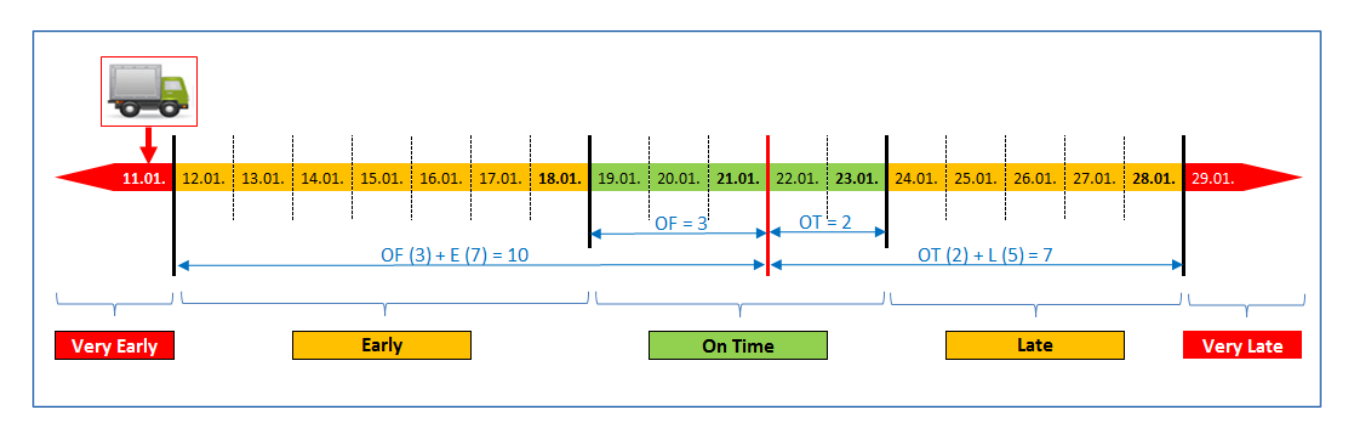

In this example the Goods Arrival date is equal earlier than the 11.01.

| Active    |               | <ul> <li>equal to</li> </ul> |           | YES                 | × A6d           | ine I Delete line   |                |                            | My search profiles          |                      |             |
|-----------|---------------|------------------------------|-----------|---------------------|-----------------|---------------------|----------------|----------------------------|-----------------------------|----------------------|-------------|
| Search    | Reset         |                              |           |                     |                 |                     |                |                            | Supplyon Def. Sear          | rch 👻                | Manage ·    |
| OTD Coll  | aboration     | OTD KPI R                    | esults    | OTD All Lines       |                 |                     |                |                            |                             |                      |             |
| OTD Guide |               | Sorted by KF                 | 1 Horizon | Manage              |                 |                     |                |                            |                             | Reset                | all Filters |
| PO        |               | P0 Line                      | PO Sch.   | Goods Arrival Date  | Initial Grading | Grading acc. Collab | Early to       | Last Agreed Requested date | Late from                   | Overall Collab Statu | is Ve       |
| TNA-A     | irbDEF-G-2025 | 00050                        | 0001      | 10.07.2025 15:48:23 | VERY LATE       | VERY LATE           | 10.08.2025 23: | 17.06.2025 23:59:59        | 24.06.2025 2                | CLOSED               | 01          |
| TNA-Ai    | irbDEF-G-2025 | 01000                        | 0001      | 16.04.2025 15:46:23 | VERY EARLY      | ON TIME             | 06.06.2025 23  | 13.06.2025 23:59:59        | 22.06.2025 2                | CLOSED               | 29          |
| TNA-Ai    | irbDEF-G-2025 | 00010                        | 0001      | 21.04.2025 10:19:54 | VERYEARLY       | VERY EARLY          | 16.06.2025 23: | 18.06.2025 23:59:59        | 24.08.2025 2                | CLOSED               | 01          |
| TNA-0     | TODEMO-2025   | 00020                        | 0001      | 02.07.2012:16:19    | VERZATE         | ON TIME             | 29.05.2025 23  | 03.06.2025 11:30:00        | 05.06.2025 2                | CLOSED               | 12          |
| TNA-0     | TODEMO-2025   | 00020                        | 0001      | 11.01.2025 12:19:05 | VERY EARLY      | VERY EARLY          | 29.05.2025 23  | 03.06.2025 11:30:00        | 05.06.2025 2                | NEW                  | 12          |
| TNA-D     | TODEMO-2025   | 00020                        | 0001      | 02.07.2025 12:23:16 | VERYLATE        | VERY LATE           | 29.05.2025 23  | 03.06.2025 11:30:00        | 05.06.2025 2                | NEW                  | 12          |
| TNA-A     | irbDEF-G-2025 | 00030                        | 0001      | 24.05.2025 11:21:40 | VERY LATE       | VERY LATE           | 25.04.2025 23  | 01.05.2025 23:59:59        | 05.05.2025 2                | CLOSED               | 12          |
| TNA-A     | irbDEF-G-2025 | 00040                        | 0001      | 29.05.2025 11:21:40 | VERY LATE       | VERY LATE           | 28.04.2025 23  | 02.05.2025 23:59:59        | 06.05.2025 2                | CLOSED               | 13          |
| TNA-Ai    | irbDEF-G-2025 | 00050                        | 0001      | 03.06.2025 11:21:40 | VERYLATE        | ON TIME             | 28.04.2025 23  | 03.05.2025 23:59:59        | 06.05.2025 2                | CLOSED               | 13          |
| TNA-Ai    | irbDEF-G-2025 | 00010                        | 0001      | 16.04.2025 16:36:05 | VERY EARLY      | VERY EARLY          | 29.04.2025 23  | 05.05.2025 23:59:59        | 07.05.2025 2                | NEW                  | 14          |
| TNA-Ai    | irbDEF-G-2025 | 00020                        | 0001      | 30.03.2025 11:02:30 | VERY EARLY      | VERY EARLY          | 15.04.2025 23: | 18.04.2025 23:59:59        | 22.04.2025 2                | CLOSED               | 29          |
| TNA-Ai    | irbDEF-G-2025 | . 00030                      | 0001      | 12.05.2025 11:02:30 | VERY LATE       | VERY LATE           | 15.04.2025 23: | 19.04.2025 23:59:59        | 22.04.2025 2                | CLOSED               | 29          |
| TNA-Ai    | irbDEF-G-2025 | 00040                        | 1000      | 17.05.2025 11:02:30 | VERYLATE        | VERY LATE           | 15.04.2025 23: | 20.04.2025 23:59:59        | 22.0 <mark>4.2</mark> 025 2 | CLOSED               | 29          |
| TNA-A     | irbDEF-G-2025 | 00050                        | 0001      | 22.05.202511:02:30  | VERY LATE       | VERY LATE           | 16.04.2025 23: | 21.04.2025 23:59:59        | 23.04.2025 2                | REOPEN               | 01          |
| TNA-Ai    | irbDEF-G-2025 | 00010                        | 0001      | 29.03.2025 11:02:30 | VERY EARLY      | VERY EARLY          | 14.04.2025 23: | 17.04.2025 23:59:59        | 21.04.2025 2                | CLOSED               | 28          |
| Back      | Send E-Mail   | Download -                   | Accept    | Reject              |                 |                     |                |                            |                             |                      |             |

- 0 Goods Arrival date on the 11.01.
- 2 The Initial Grading is "VERY EARLY"

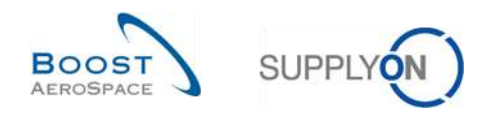

## 2<sup>nd</sup> example

Goods arrival date (GAD) = 29.01.

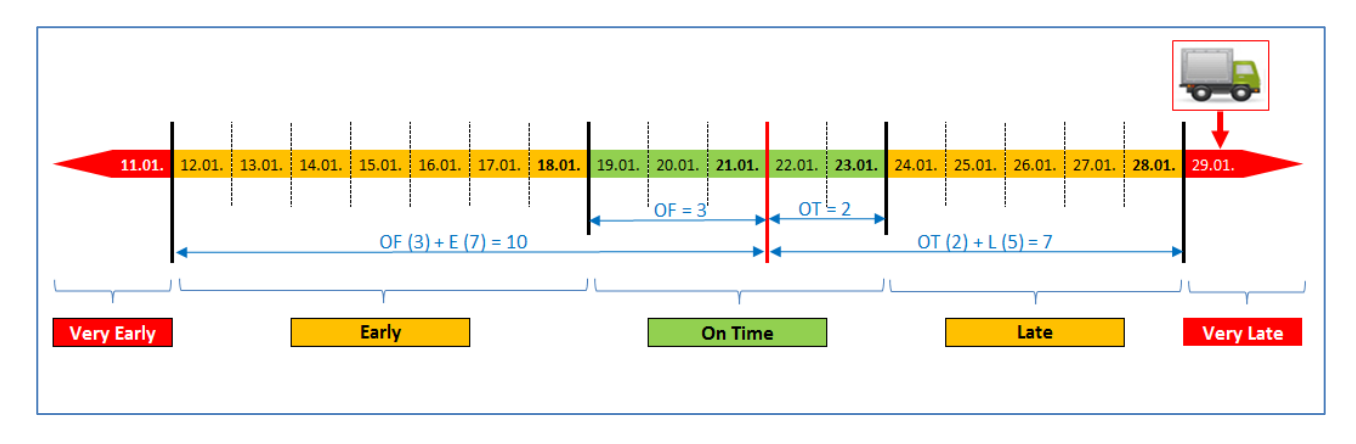

In this example the Goods Arrival date is after the 28.01.

| Active      |          | equal to     |           | YES                 | × Aridi         | ine I Deleta line   |                |                            | My search profiles            |                      |               |
|-------------|----------|--------------|-----------|---------------------|-----------------|---------------------|----------------|----------------------------|-------------------------------|----------------------|---------------|
| Search      | Reset    |              |           | 1000                | and a second    |                     |                |                            | Supplyon Def. Sear            | ch 👻                 | Manage •      |
| OTD Collabo | ation    | OTD KPI Re   | esults    | OTD All Lines       |                 |                     |                |                            |                               |                      |               |
| OTD Guide   | -        | Sorted by KP | 1 Horizon | Manage +            |                 |                     |                |                            |                               | Rese                 | t all Filters |
| PO          |          | POLine       | P0 Sch    | Goods Arrival Date  | Initial Grading | Grading acc. Collab | Early to       | Last Agreed Requested date | <ul> <li>Late from</li> </ul> | Overall Collab Statu | is Ver        |
| TNA-AirbDE  | F-G-2025 | 00050        | 0001      | 10.07.2025 15:46:23 | VERY LATE       | VERY LATE           | 10.08.2025 23: | 17.06.2025 23:59:59        | 24.06.2025 2                  | CLOSED               | 01.0          |
| TNA-AirbDB  | F-G-2025 | 01000        | 0001      | 16.04.2025 15:46:23 | VERY EARLY      | ON TIME             | 06.06.2025 23  | 13.06.2025 23:59:59        | 22.06.2025 2                  | CLOSED               | 29.           |
| TNA-AirbDB  | F-G-2025 | 00010        | 0001      | 21.04.2025 10:19:54 | VERYEARLY       | VERY EARLY          | 16.06.2025 23: | 18.06.2025 23:59:59        | 24.08.2025 2                  | CLOSED               | 01.0          |
| TNA-OTODE   | MO-2025  | 00020        | 0001      | 02.07.2 12:16:19    | VER             | ON TIME             | 29.05.2025 23  | 03.06.2025 11:30:00        | 05.06.2025 2                  | CLOSED               | 12.0          |
| TNA-OTODE   | MO-2025  | 00020        | 0001      | 29.01.2025 12:19:05 | VERY LATE       | VERY LATE           | 29.05.2025 23  | 03.06.2025 11:30:00        | 05.06.2025 2                  | NEW                  | 12.           |
| TNA-DTDD    | MO-2025  | 00020        | 0001      | 02.07.2025 12:23:16 | VERYLATE        | VERY LATE           | 29.05.2025 23  | 03.06.2025 11:30:00        | 05.06.2025 2                  | NEW                  | 12.           |
| TNA-AirbDB  | F-G-2025 | 00030        | 0001      | 24.05.2025 11:21:40 | VERY LATE       | VERY LATE           | 25.04.2025 23  | 01.05.2025 23:59:59        | 05.05.2025 2                  | CLOSED               | 12.           |
| TNA-AirbDE  | F-G-2025 | 00040        | 0001      | 29.05.2025 11:21:40 | VERY LATE       | VERY LATE           | 28.04.2025 23  | 02.05.2025 23:59:59        | 06.05.2025 2                  | CLOSED               | 13.           |
| TNA-AirbDB  | F-G-2025 | 00050        | 0001      | 03.06.2025 11:21:40 | VERYLATE        | ON TIME             | 28.04.2025 23  | 03.05.2025 23:59:59        | 06.05.2025 2                  | CLOSED               | 13.           |
| TNA-AirbDB  | F-G-2025 | 00010        | 0001      | 16.04.2025 16:36:05 | VERYEARLY       | VERY EARLY          | 29.04.2025 23  | 05.05.2025 23:59:59        | 07.05.2025 2                  | NEW                  | 14.           |
| TNA-AirbDB  | F-G-2025 | 00020        | 0001      | 30.03.2025 11:02:30 | VERYEARLY       | VERY EARLY          | 15.04.2025 23: | 18.04.2025 23:59:59        | 22.04.2025 2                  | CLOSED               | 29            |
| TNA-AirbDE  | F-G-2025 | 00030        | 0001      | 12.05.2025 11:02:30 | VERY LATE       | VERY LATE           | 15.04.2025 23: | 19.04.2025 23:59:59        | 22.04.2025 2                  | CLOSED               | 29.           |
| TNA-AirbDB  | F-G-2025 | 00040        | 0001      | 17.05.2025 11:02:30 | VERYLATE        | VERY LATE           | 15.04.2025 23: | 20.04.2025 23:59:59        | 22.04.2025 2                  | CLOSED               | 29.           |
| TNA-AirbDB  | F-G-2025 | 00050        | 0001      | 22.05.202511:02:30  | VERY LATE       | VERY LATE           | 16.04.2025 23: | 21.04.2025 23:59:59        | 23.04.2025 2                  | REOPEN               | 01.           |
| TNA-AirbDE  | F-G-2025 | 00010        | 0001      | 29.03.2025 11:02:30 | VERYEARLY       | VERY EARLY          | 14.04.2025 23: | 17.04.2025 23:59:59        | 21.04.2025 2                  | CLOSED               | 28.           |
| Back Sen    | IE-Mail  | Download -   | Accept    | Reject              |                 |                     |                |                            |                               |                      |               |

0 Goods Arrival date on the 29.01.

2 The Initial Grading is "VERY LATE"

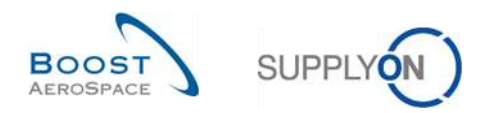

# 3<sup>rd</sup> example

Goods arrival date (GAD) = 12.01.

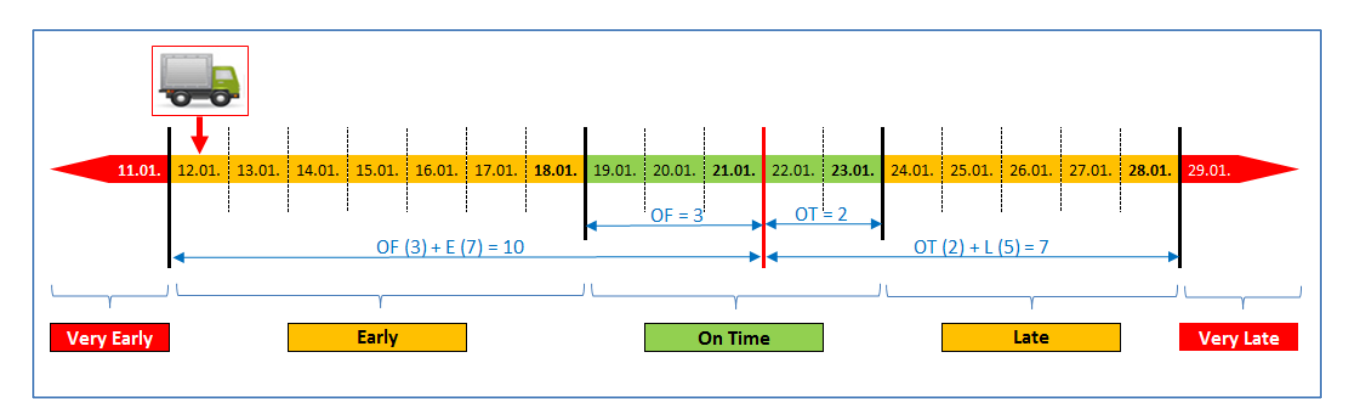

In this example the Goods Arrival date is earlier or equal than the 18.01. and, or later than the 11.01.

| Active       |          | equal to     |            | YES.                | × Artes         | lino I Naloto lino  |                       |                            | My search profiles |                      |               |
|--------------|----------|--------------|------------|---------------------|-----------------|---------------------|-----------------------|----------------------------|--------------------|----------------------|---------------|
| Search       | Reset    |              |            | 1000                | and a second    |                     |                       |                            | Supplyon Def. Sear | rch 👻                | Manage        |
| OTD Collabor | ation    | OTD KPI R    | esults     | OTD All Lines       |                 |                     |                       |                            |                    |                      |               |
| DTD Guide    | ~        | Sorted by KP | 'i Horizon | Manage              |                 |                     |                       |                            |                    | Rese                 | t all Filters |
| PO           |          | P0 Line      | P0 Sch     | Goods Arrival Date  | Initial Grading | Grading acc. Collab | Early to              | Last Agreed Requested date | Late from          | Overall Collab State | us Ve         |
| TNA-AirbDE   | F-G-2025 | 00050        | 0001       | 10.07.2025 15:46:23 | VERY LATE       | VERY LATE           | 10.08.2025 23:        | 17.06.2025 23:59:59        | 24.06.2025 2       | CLOSED               | 01            |
| TNA-AirbDE   | F-G-2025 | 00000        | 0001       | 16.04.2025 15:46:23 | VERY EARLY      | ON TIME             | 06.06.2025 23         | 13.06.2025 23:59:59        | 22.06.2025 2       | CLOSED               | 29            |
| TNA-AirbDE   | F-G-2025 | 00010        | 0001       | 21.04.2025 10:19:54 | VERYEARLY       | VERY EARLY          | 16.06.2025 23:        | 18.06.2025 23:59:59        | 24.08.2025 2       | CLOSED               | 01            |
| TNA-OTODE    | MO-2025  | 00020        | 0001       | 02.07.2012:16:19    | VER             | ON TIME             | 29.05.2025 23         | 03.06.2025 11:30:00        | 05.06.2025 2       | CLOSED               | 12            |
| TNA-OTODE    | MO-2025  | 00020        | 0001       | 12.01.2025 12:19:05 | EARLY           | EARLY               | 29.05.2025 23         | 03.06.2025 11:30:00        | 05.06.2025 2       | NEW                  | 12            |
| TNA-DTDDE    | MO-2025  | 00020        | 0001       | 02.07.2025 12:23:16 | VERYLATE        | VERY LATE           | 29.05.2025 23         | 03.06.2025 11:30:00        | 05.06.2025 2       | NEW                  | 12            |
| TNA-AirbDE   | F-G-2025 | 00030        | 0001       | 24.05.2025 11:21:40 | VERY LATE       | VERY LATE           | 25.04.2025 23         | 01.05.2025 23:59:59        | 05.05.2025 2       | CLOSED               | 12            |
| TNA-AirbDE   | F-G-2025 | 00040        | 0001       | 29.05.2025 11:21:40 | VERY LATE       | VERY LATE           | 28.04.2025 23         | 02.05.2025 23:59:59        | 06.05.2025 2       | CLOSED               | 13            |
| TNA-AirbDE   | F-G-2025 | 00050        | 0001       | 03.06.2025 11:21:40 | VERY LATE       | ON TIME             | 28.04.2025 23         | 03.05.2025 23:59:59        | 06.05.2025 2       | CLOSED               | 13            |
| TNA-AirbBE   | F-G-2025 | 00010        | 0001       | 16.04.2025 16:36:05 | VERYEARLY       | VERY EARLY          | 29.04.2025 23         | 05.05.2025 23:59:59        | 07.05.2025 2       | NEW                  | 14            |
| TNA-AirbDE   | F-G-2025 | 00020        | 0001       | 30.03.2025 11:02:30 | VERY EARLY      | VERY EARLY          | 15.04.2025 23:        | 18.04.2025 23:59:59        | 22.04.2025 2       | CLOSED               | 29            |
| TNA-AirbDE   | F-G-2025 | 00030        | 0001       | 12.05.2025 11:02:30 | VERY LATE       | VERY LATE           | 15.04.2025 23:        | 19.04.2025 23:59:59        | 22.04.2025 2       | CLOSED               | 29            |
| TNA-AirbDE   | F-G-2025 | 00040        | 1000       | 17.05.2025 11:02:30 | VERYLATE        | VERY LATE           | 15.04.2025 23:        | 20.04.2025 23:59:59        | 22.04.2025 2       | CLOSED               | 29            |
| TNA-AirbDE   | F-G-2025 | 00050        | 0001       | 22.05.202511:02:30  | VERY LATE       | VERY LATE           | 16.04.2025 23:        | 21.04.2025 23:59:59        | 23.04.2025 2       | REOPEN               | 01            |
| TNA-AirbDE   | F-G-2025 | 00010        | 0001       | 29.03.2025 11:02:30 | VERY EARLY      | VERY EARLY          | 14.04.2025 23:        | 17.04.2025 23:59:59        | 21.04.2025 2       | CLOSED               | 28            |
| Back Sen     | I E-Mail | Download -   | Accept     | Reject              |                 |                     | - Marcalantin America |                            |                    | Sec. 10              |               |

0 Goods Arrival date on the 12.01.

2 The Initial Grading is "EARLY".

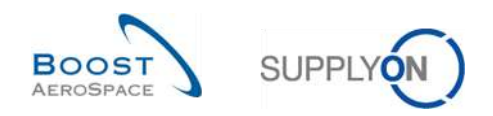

# 2.1.3 Publishing of OTD lines

After the determination of the OTD grading, the system publishes the OTD lines. For that it is checked whether the delivery of the goods was inside or outside the "On time delivery" window. If the delivery was outside the "On Time delivery" window, the OTD line is generated based on the PO SL information and published in OTD collaboration screen.

- Delivery is "On Time" → OTD line is not published. These OTD lines are never visible for the user within the AirSupply application.
- Delivery is <u>not</u> "On Time", delivery is either "(very) early" or "(very) late" → OTD line will be published. Only after the publication the line is visible for the user within the AirSupply application. These OTD lines are subject of the next chapters.

# 2.1.4 Update of OTD line

If certain fields in the PO schedule line are updated, the already published OTD line is updated accordingly or cancelled (removed).

Following situations are possible for example:

- The Goods receipt is cancelled, and then an OTD line is removed automatically.
- The customer changed the requested quantity or date, then the status of the PO changes to Customer Change Order Request (CCOR), and then an OTD line is removed automatically.
- The supplier changed the requested quantity or date, then the status of the PO changes to Supplier Change Order Request (SCOR), and then an OTD line is removed automatically.
- A Purchase Order which is not relevant for OTD, and which is sent again with the flag 'OTD relevant' so the OTD line will be generated.

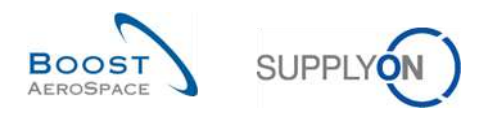

# 2.2 OTD Collaboration Cycle and workflow

## 2.2.1 Collaboration periods

Collaboration on OTD lines is only possible in a defined timeframe. For the collaboration cycles, a calendar will define the time windows when supplier or customers are able to collaborate on OTD lines. This calendar defines for each month (in which the OTD line is published) the end date for supplier collaboration and the end date for customer collaboration. This calendar can be defined by each customer. If no collaboration takes place within the defined time windows, there will be an auto-accept.

Collaboration start for supplier:

 Collaboration for supplier starts with the publishing of an OTD line in AirSupply = date when the OTD line gets the overall collab status "NEW" (or REOPEN in case that OTD line has been reopened by customer).

Collaboration start for customer:

 Collaboration for customer starts if supplier rejected the OTD line before, otherwise the OTD line was closed.

In this example of calendar, the collab end dates are listed for each calendar month. Both end dates will be displayed in the OTD collab screen for each OTD line (please refer to chapter 3.5.1. for more details). Collab end is always the end of the day.

| Date of status<br>new/open (either<br>new imported or<br>reopened) in<br>month: | Collab. end<br>supplier | Collab. end<br>customer | Collab end date customer<br>REOPEN (60 days after Collab<br>End Date Customer) |
|---------------------------------------------------------------------------------|-------------------------|-------------------------|--------------------------------------------------------------------------------|
| 12.2014                                                                         | 09.01.2015              | 16.01.2015              | 16.01.2015 + 60 days                                                           |
| 01.2015                                                                         | 13.02.2015              | 20.02.2015              | 20.02.2015 + 60 days                                                           |
| 02.2015                                                                         | 13.03.2015              | 20.03.2015              | 20.03.2015 + 60 days                                                           |
| 03.2015                                                                         | 10.04.2015              | 17.04.2015              | 17.04.2015 + 60 days                                                           |
| 04.2015                                                                         | 08.05.2015              | 15.05.2015              | 15.05.2015 + 60 days                                                           |
| 05.2015                                                                         | 12.06.2015              | 19.06.2015              | 19.06.2015 + 60 days                                                           |
| 06.2015                                                                         | 10.07.2015              | 17.07.2015              | 17.07.2015 + 60 days                                                           |
| 07.2015                                                                         | 11.09.2015              | 18.09.2015              | 18.09.2015 + 60 days                                                           |
| 08.2015                                                                         | 11.09.2015              | 18.09.2015              | 18.09.2015 + 60 days                                                           |
| 09.2015                                                                         | 09.10.2015              | 16.10.2015              | 16.10.2015 + 60 days                                                           |
| 10.2015                                                                         | 13.11.2015              | 20.11.2015              | 20.11.2015 + 60 days                                                           |
| 11.2015                                                                         | 11.12.2015              | 18.12.2015              | 18.12.2015 + 60 days                                                           |
| 12.2015                                                                         | 15.01.2016              | 22.01.2016              | 22.01.2016 + 60 days                                                           |

Table 2: Example of collaboration calendar

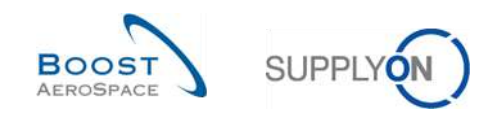

## Example 1

An OTD line is published on the 10.12.2014

- According to the collaboration periods the supplier has time until the 09.01.2015 either to accept or reject the OTD line.
- The supplier rejects the OTD line on the 20.12.2014
- According to the collaboration periods the customer has time until the 16.01.2015 either to accept or reject the OTD line.
- The customer accepts the OTD line on the 14.01.2015
- According to the collaboration periods the customer has the possibility until 60 days after the 16.01.2015 to reopen the OTD line.

#### Example 2

An OTD line is published on the 30.01.2015

- According to the collaboration periods the supplier has time until the 13.02.2015 either to accept or reject the OTD line.
- The supplier rejects the OTD line on the 12.02.2015
- According to the collaboration periods the customer has time until the 20.02.2015 either to accept or reject the OTD line.
- The customer accepts the OTD line on the 19.02.2015
- According to the collaboration periods the customer has the possibility until 60 days after the 20.02.2015 to reopen the OTD line.

#### Example 3

An OTD line is published on the 30.01.2015

- According to the collaboration periods the supplier has time until the 13.02.2015 either to accept or reject the OTD line.
- The supplier does not react until the 13.02.2015.
- The OTD line is automatically accepted.
- According to the collaboration periods the customer has the possibility until 60 days after the 20.02.2015 to reopen the OTD line.

#### Example 4

An OTD line is published on the 01.02.2015

- According to the collaboration periods the supplier has time until the 13.03.2015 either to accept or reject the OTD line.
- The supplier rejects the OTD line on the 13.03.2015.
- According to the collaboration periods the customer has time until the 20.03.2015 either to accept or reject the OTD line.
- The customer accepts the OTD line on the 19.03.2015
- According to the collaboration periods the customer has the possibility until 60 days after the 20.03.2015 to reopen the OTD line.

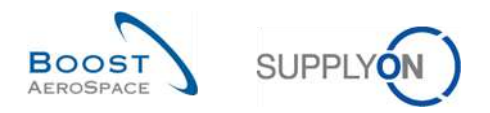

# 2.2.2 Supplier Actions on Overall Collaboration Status 'NEW'

When the OTD line is published in AirSupply, it takes the Overall Collaboration status 'NEW'. In status 'NEW', no action is possible on customer side. The supplier must react:

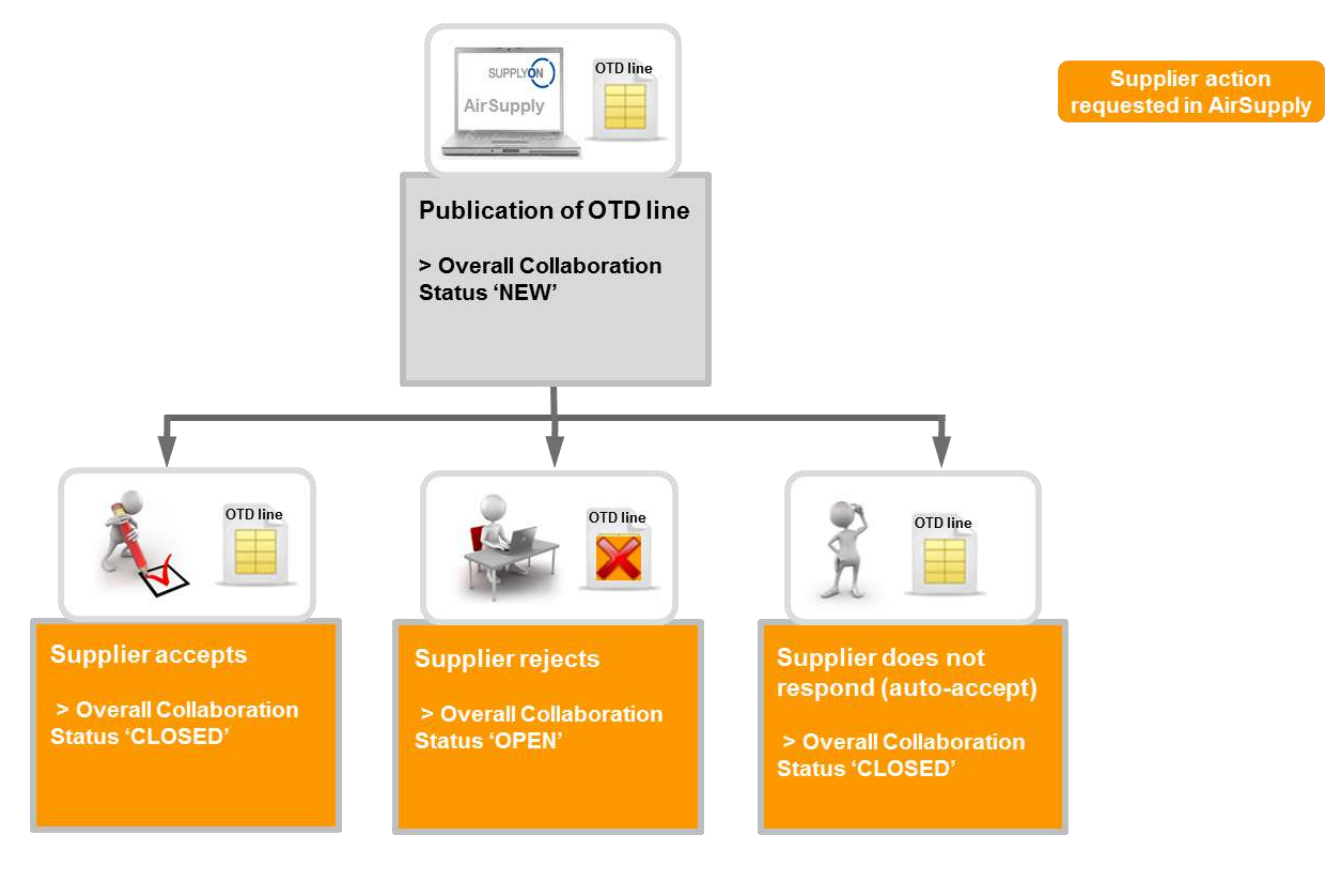

When an OTD line has the status 'NEW', the supplier must react in the following ways:

- Accept the OTD line and grading.
- Reject the OTD line and grading.
- If the supplier does not react, there is an auto-accept.

Note: There is one possible case that an OTD line is directly published with the 'Overall Collab Status' 'CLOSED'. It is possible that the customer does not allow the supplier to collaborate on OTD lines. In this case, no supplier action is possible and the OTD line is treated automatically as if the supplier does not respond (auto-accept).

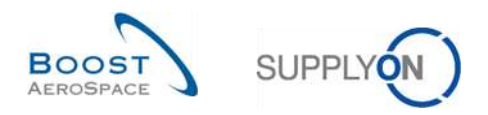

#### 2.2.2.1 The supplier accepts

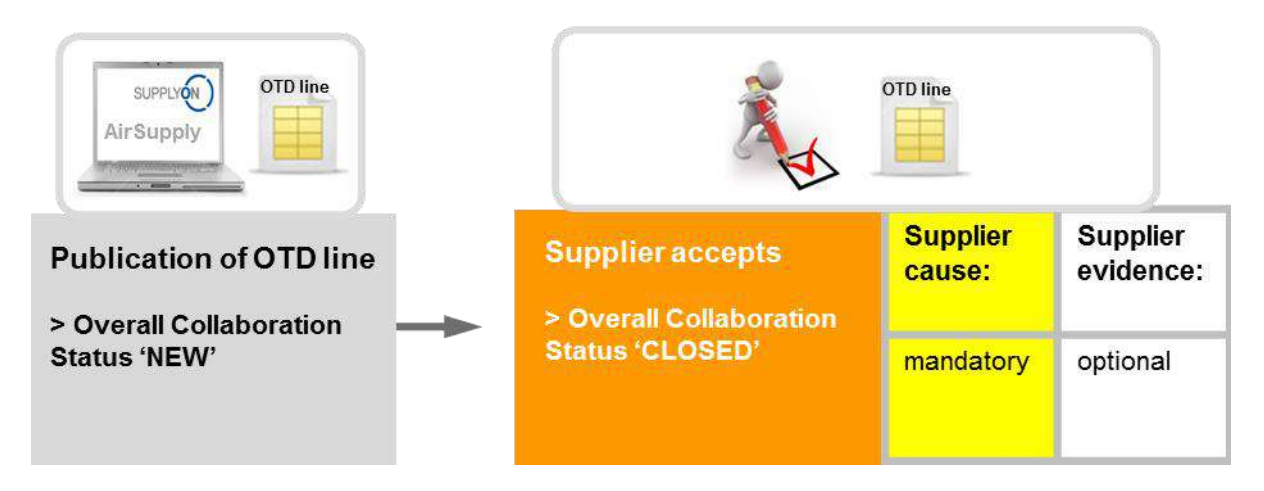

If the supplier accepts the initial grading, then he accepts the OTD line status. To perform this action, it is mandatory to enter a cause and optional to enter evidence of the acceptance. At the end the Overall Collaboration Status changes from 'NEW' to 'CLOSED' and the Supplier/Customer Collab Status to 'ACCEPTED'.

All the new statuses can be extracted from the following table (example with initial grading = late):

| Overall Collab status      | CLOSED      |
|----------------------------|-------------|
| Grading                    | Late        |
| Supplier Collab Status     | ACCEPTED    |
| Customer Collab Status     | ACCEPTED    |
| Supplier collaborated      | Yes         |
| Customer collaborated      | No          |
| Scored for KPI calculation | Yes         |
| OTD Management Status      | Coll. by S. |

Table 3: Statuses after the supplier accepts

The Overall Collaboration Status 'CLOSED' is the final status and no more action is required.

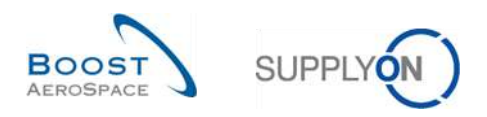

#### 2.2.2.2 The supplier rejects

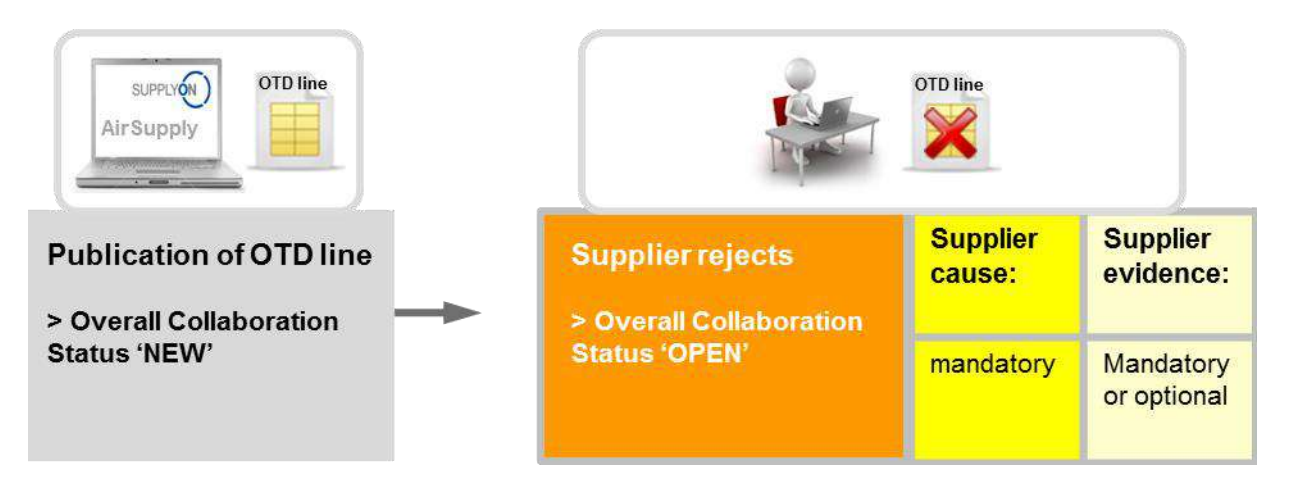

If the supplier does not accept the initial grading, then he rejects the OTD line. To perform this action, it is mandatory to enter a cause. If this is a cause "type customer" (that means that it was the customers fault), then in addition it is mandatory to enter evidence of the rejection, otherwise this is only optional. At the end the Overall Collaboration status changes from 'NEW' to 'OPEN'. The supplier Collab Status changes to 'REJECTED' and the Customer Collab status to 'OPEN'

All the new statuses can be extracted from the following table (example with initial grading = late):

| Overall Collab status      | OPEN        |
|----------------------------|-------------|
| Grading                    | Late        |
| Supplier Collab Status     | REJECTED    |
| Customer Collab Status     | OPEN        |
| Supplier collaborated      | yes         |
| Customer collaborated      | no          |
| Scored for KPI calculation | yes         |
| OTD Management Status      | Coll. by S. |

Table 4: Statuses after the supplier rejects

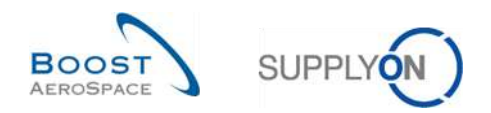

#### 2.2.2.3 The supplier does not respond

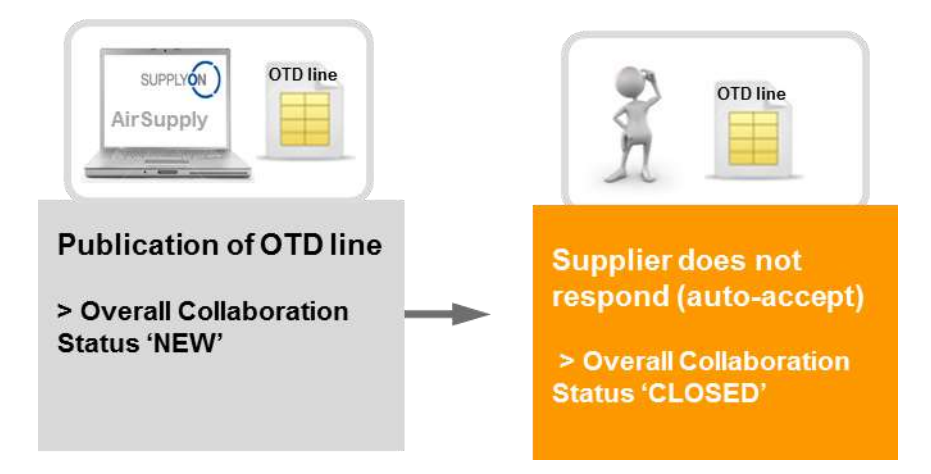

If the supplier does not respond in a certain period (see chapter 2.2.1 for details), then he OTD line is accepted automatically. In this case no supplier cause is applied and the Overall Collaboration Status changes from 'NEW' to 'CLOSED'.

Additionally, the OTD Management Status changed to 'no collab'. All the new statuses can be extracted from the following table (example with initial grading = late):

| Overall Collab Status      | CLOSED    |
|----------------------------|-----------|
| Grading                    | Late      |
| Supplier Collab Status     | ACCEPTED  |
| Customer Collab Status     | ACCEPTED  |
| Supplier collaborated      | no        |
| Customer collaborated      | no        |
| Scored for KPI calculation | yes       |
| OTD Management Status      | no collab |

Table 5: Statuses after the supplier does not respond (auto-accept)

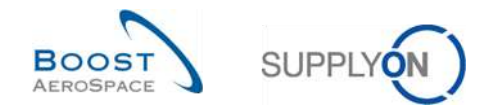

# 2.2.3 Customer Actions on Overall Collaboration Status 'OPEN'

There is only one situation for which the Overall Collaboration Status of an OTD line is taking the status 'OPEN':

• When the OTD line is published and when in a second step the supplier does not accept and rejects the grading.

In status 'OPEN', no action is possible on supplier side; action is only possible on customer side.

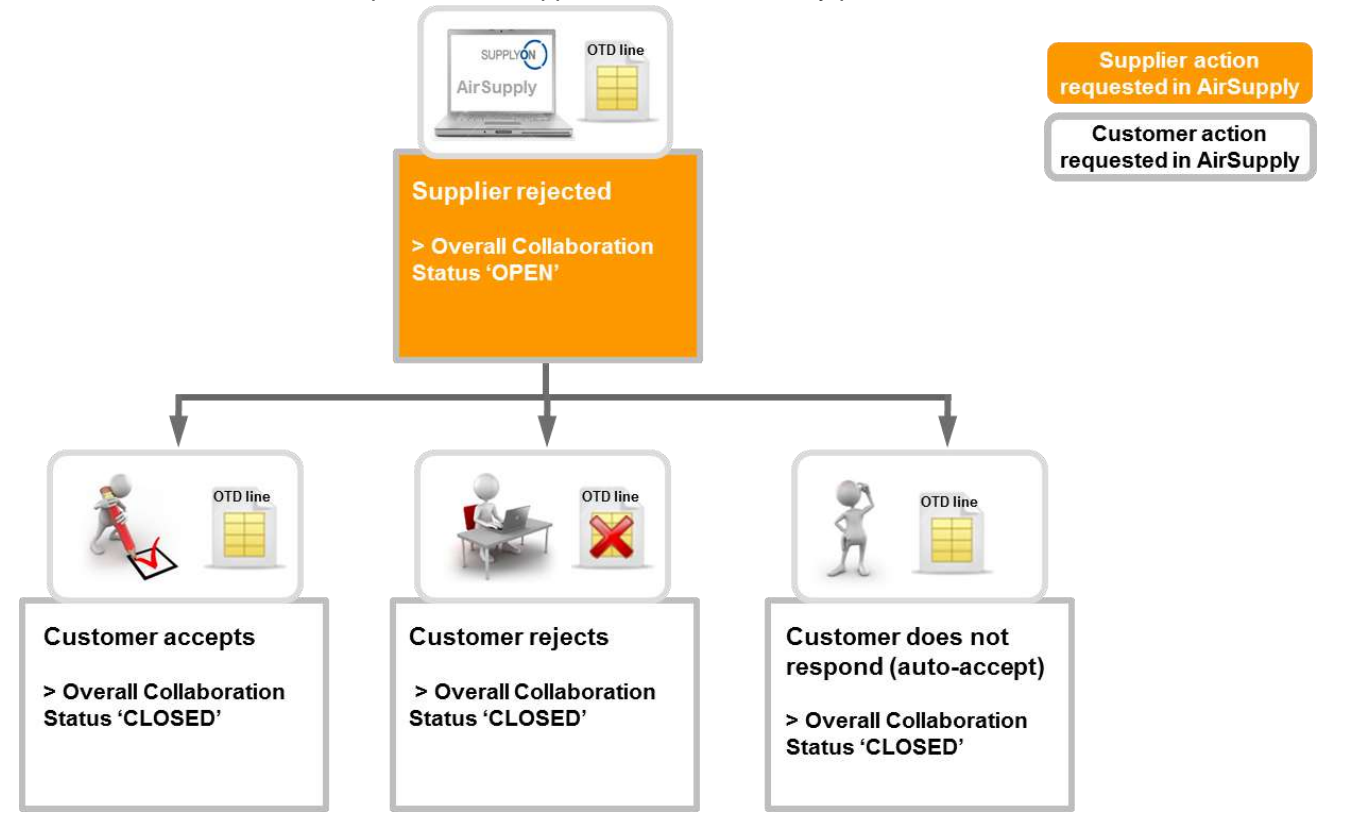

When an OTD line has the status 'OPEN', the customer must react in the following ways:

- Accept the OTD line and grading.
- Reject the OTD line and grading.
- If the customer does not react, there is an auto-accept.

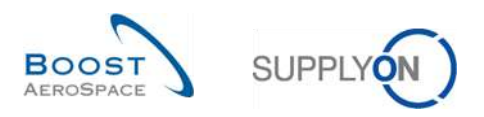

#### 2.2.3.1 The customer accepts

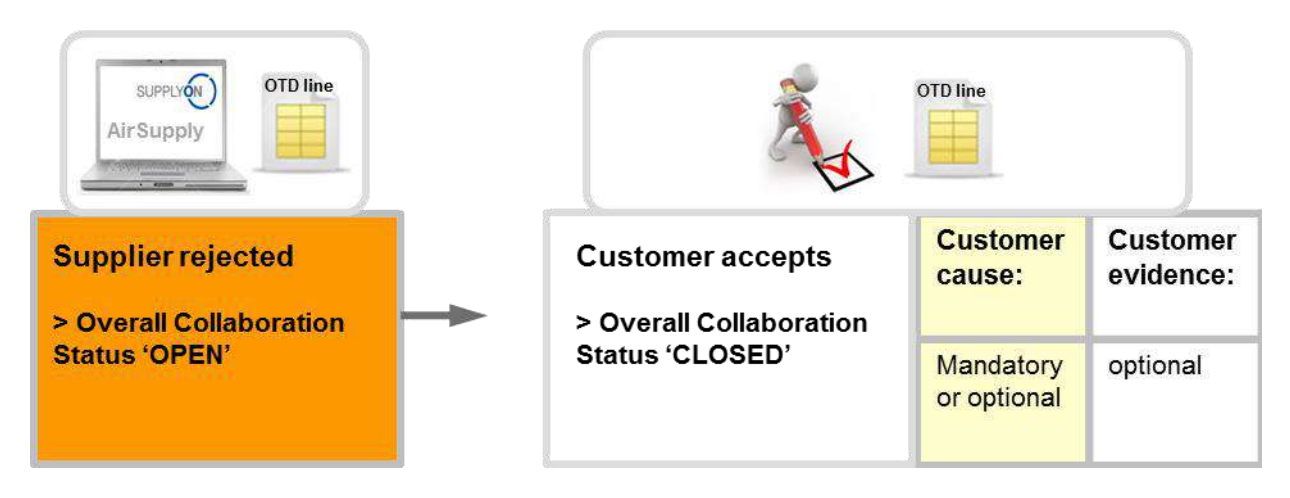

If the customer accepts the rejected OTD line and grading, then he accepts the OTD line. To perform this action, it is mandatory to enter a customer cause if the supplier on his side entered also a supplier cause type "customer". Otherwise the customer cause is optional. The evidence is always optional information that the customer can enter. At the end the Overall Collaboration Status changes from 'NEW' to 'CLOSED' and the Customer Collab Status to 'ACCEPTED'. The grading which was "Late" before change then to "On Time" because the customer accepted the rejection of the supplier. In this case the supplier is not responsible for the late delivery.

All the statuses can be extracted from the following table (example with initial grading = late):

| Overall Collab status      | CLOSED      |
|----------------------------|-------------|
| Grading                    | On time     |
| Supplier Collab Status     | REJECTED    |
| Customer Collab Status     | ACCEPTED    |
| Supplier collaborated      | yes         |
| Customer collaborated      | yes         |
| Scored for KPI calculation | yes         |
| OTD Management Status      | Coll. by C. |

Table 6: Statuses after the customer accepts

The Overall Collaboration Status 'CLOSED' is the final status and no more action is required except the customer reopens the OTD line (see chapter 2.2.4.1. for details).

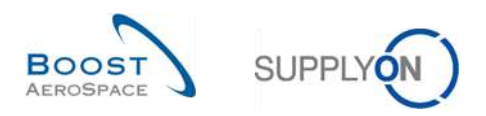

#### 2.2.3.2 The customer rejects

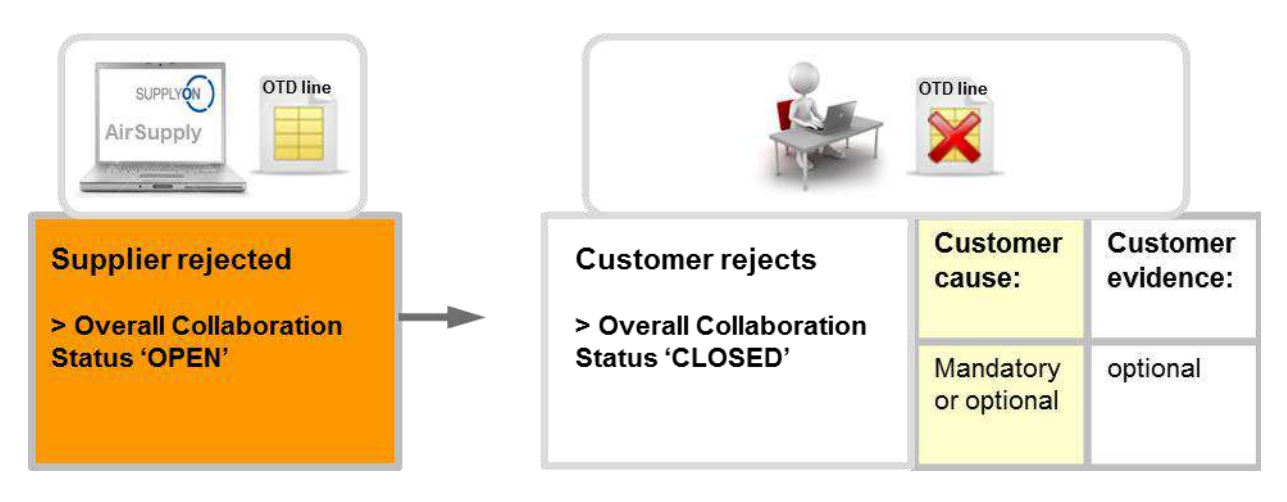

The customer rejects OTD line and grading, which was already rejected before from the supplier. To perform this action, it is mandatory to enter a customer cause if the supplier on his side entered also a supplier cause type "customer". Otherwise, the customer cause is optional. The evidence is always optional information that the customer can enter. At the end the Overall Collaboration Status changes from 'NEW' to 'CLOSED' and this OTD line will not be scored for KPI calculation because customer and supplier could not agree on the cause of the fault ("Scored for KPI calculation" = "No")

All the statuses can be extracted from the following table (example with initial grading = late):

| Overall Collab status      | CLOSED      |
|----------------------------|-------------|
| Grading                    | Late        |
| Supplier Collab Status     | REJECTED    |
| Customer Collab Status     | REJECTED    |
| Supplier collaborated      | yes         |
| Customer collaborated      | yes         |
| Scored for KPI calculation | no          |
| OTD Management Status      | Coll. by C. |

Table 7: Statuses after the customer rejects

The Overall Collaboration Status 'CLOSED' is the final status and no more action is required except the customer reopens the OTD line (see chapter 2.2.4.1. for details).

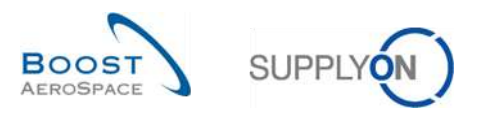

#### 2.2.3.3 The customer does not respond

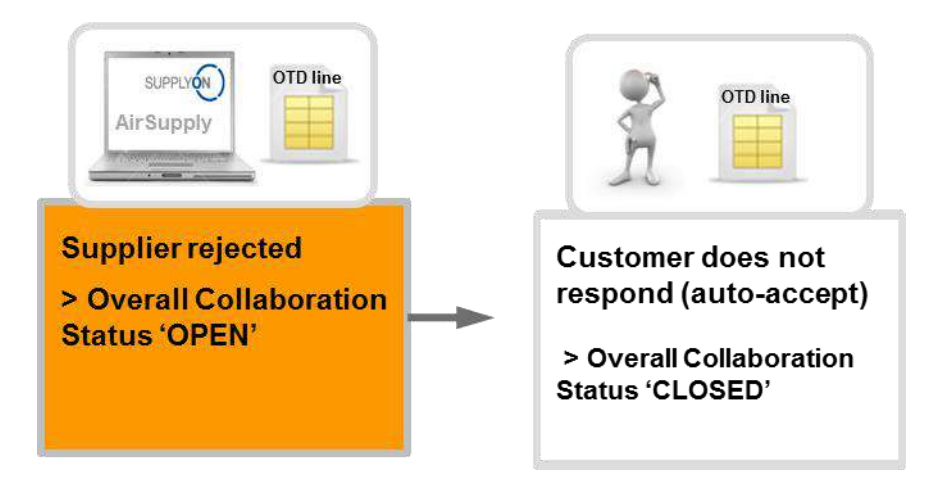

If the customer does not respond in a certain period (see chapter 2.2.1 for details), then the OTD line is accepted automatically. In this case no customer cause is applied and the Overall Collaboration Status changes from 'OPEN' to 'CLOSED' and the Customer Collab Status to 'ACCEPTED'. The grading which was "Late" before change then to "On Time" because the customer auto accepted the rejection of the supplier. In this case the supplier is not responsible for the late delivery.

All the statuses can be extracted from the following table (example with initial grading = late):

| Overall Collab status      | CLOSED      |  |
|----------------------------|-------------|--|
| Grading                    | On time     |  |
| Supplier Collab Status     | REJECTED    |  |
| Customer Collab Status     | ACCEPTED    |  |
| Supplier collaborated      | yes         |  |
| Customer collaborated      | no          |  |
| Scored for KPI calculation | yes         |  |
| OTD Management Status      | Coll. by S. |  |

Table 8: Statuses after the customer does not respond (auto-accept)

The Overall Collaboration Status 'CLOSED' is the final status and no more action is required except the customer reopens the OTD line (see chapter 2.2.4.1. for details).

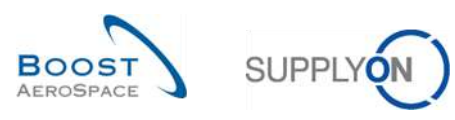

# 2.2.4 Actions on Overall Collaboration Status 'CLOSED'

There are five situations for which an OTD line is taking the status 'CLOSED' as follows:

- When the OTD line in status 'OPEN' is accepted by the customer.
- When the OTD line in status 'OPEN' is rejected by the customer
- When the customer does not respond on an OTD line in status 'OPEN' (auto-accept).
- When the OTD line in status 'NEW' is accepted by the supplier.
- When the supplier does not respond on an OTD line in status 'NEW' (auto-accept).

In status 'CLOSED', no action is possible on supplier side. Only the customer can react if necessary.

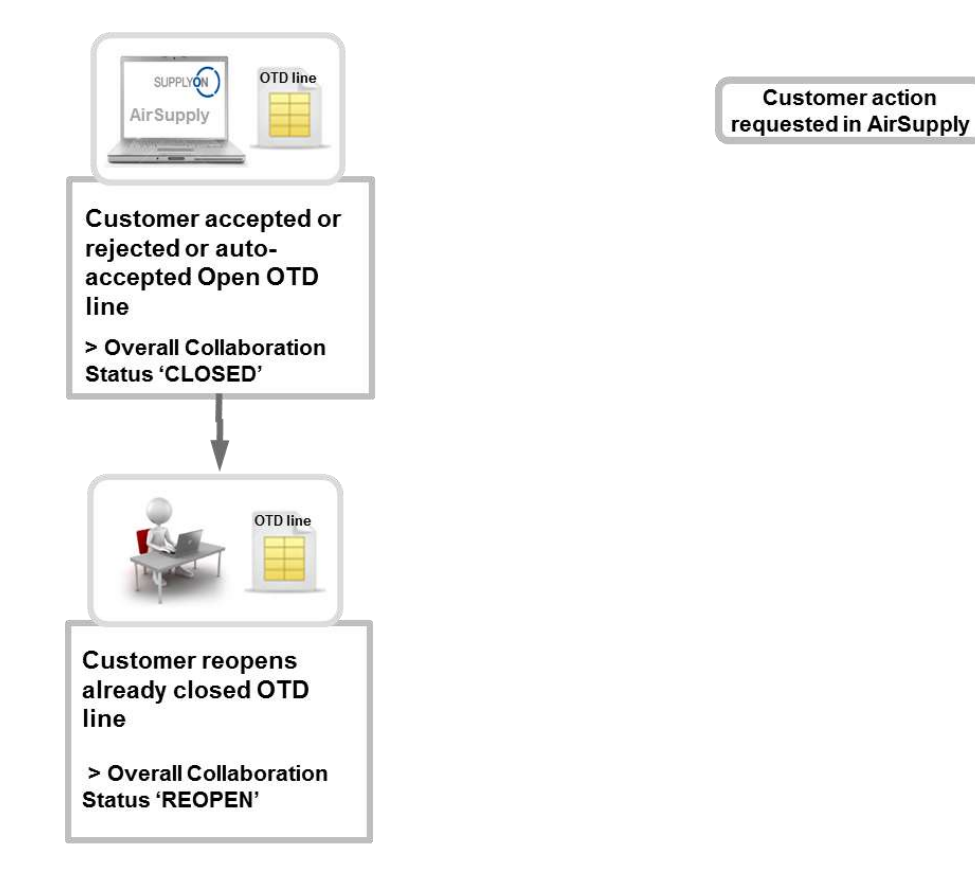

When an OTD line has the status 'CLOSED', the customer can react only in the following ways:

• Reopen the OTD line.

The action is only possible within the next 60 days after closing the OTD line.

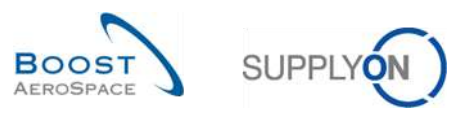

#### 2.2.4.1 The customer reopens

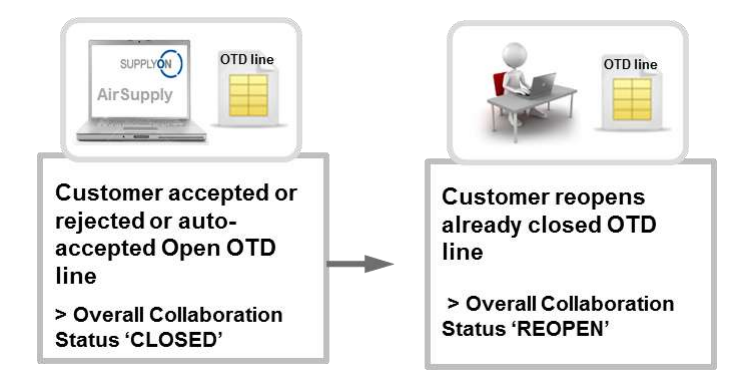

The condition for the customer to have the possibility to reopen an already closed OTD line is that he has to perform this action within 60 calendar days after collaboration end customer date. After these 60 days, this action is not possible. If the action is performed successfully, the Overall Collaboration Status changes from 'CLOSED' to 'REOPEN'.

#### 2.2.5 Actions on Overall Collaboration Status 'REOPEN'

When the OTD line is reopened in AirSupply, it takes the Overall Collaboration status 'REOPEN'. In status 'REOPEN', the same actions are possible as in status 'NEW' that means that no action is possible on customer side. First, the supplier must react:

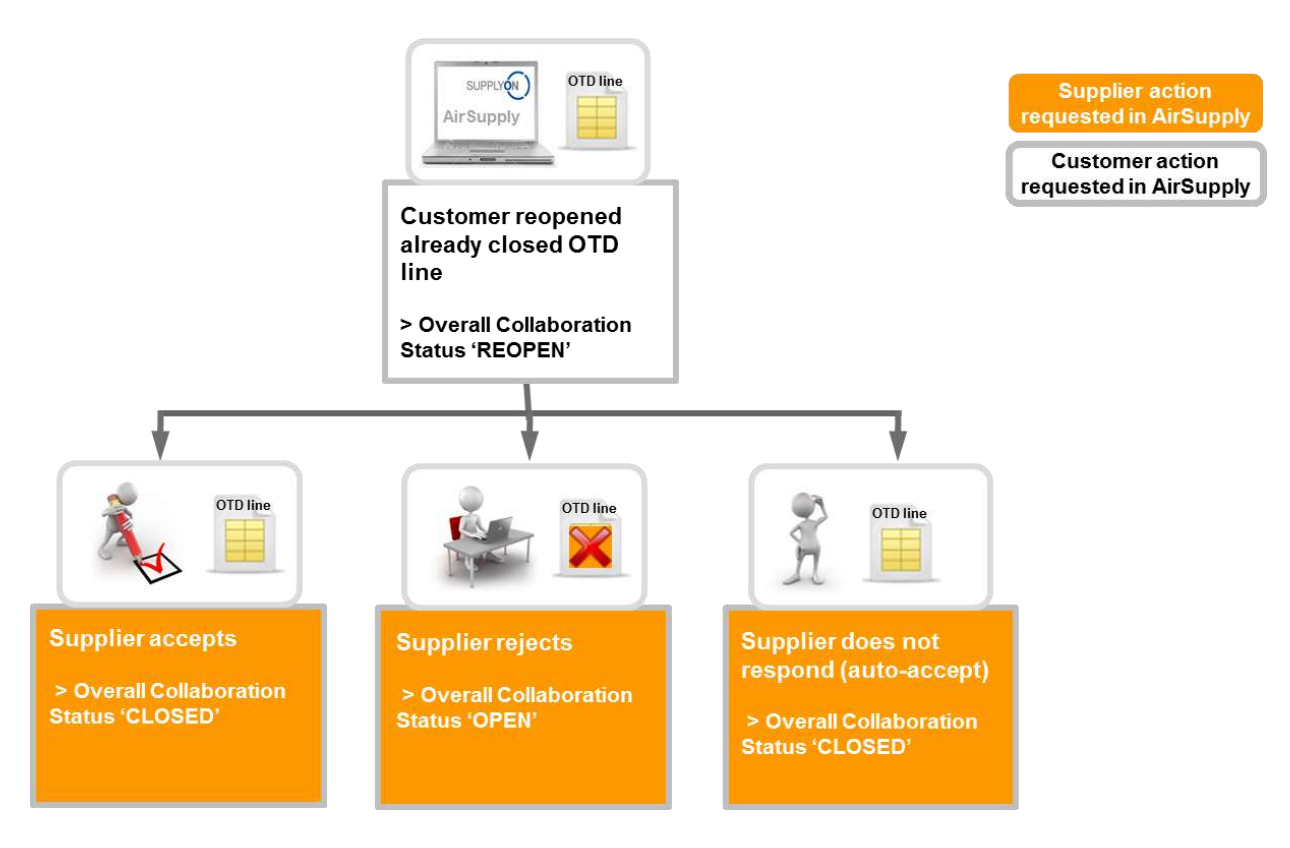

When an OTD line has the status 'REOPEN', the supplier must react in the following ways:

- Accept the OTD line and grading.
- Reject the OTD line and grading.
- If the supplier does not react, there is an auto-accept.

Note: For a detailed description for these actions, please refer to the chapter 2.2.2.1, 2.2.2.2 and 2.2.2.3.

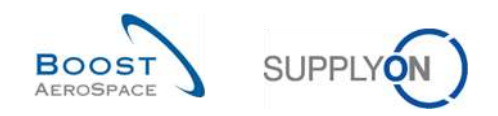

# 2.3 Overview of the KPI

The KPIs are calculated in AirSupply always once a night. For that reason, the collaboration between supplier and customer do not have direct impact on the KPI but only after the new calculation. In the following, the different KPIs are described with an example. Most of the KPIs cannot be recalculated by the supplier or customer because some data for example the 'total number of relevant PO SL' is not visible in the AirSupply application, this data is stored in background in an internal database.

## 2.3.1 OTD before collaboration

This KPI value indicates the percentage of deliveries in the regarded horizon which were determined with initial grading "On Time" during OTD line publication.

 $KPI_{OTi} = \frac{\text{number of PO SL lines initially graded as "On time" in horizon H}}{\text{total number of relevant PO SL in horizon H} - "not scored" in horizon H}$ 

"Not scored" means that the OTD line has flag "scored for KPI calculation" = false". That is the case if the customer rejects an OTD line (see chapter 2.2.3.2 for details).

| Example:                                                   |    |  |
|------------------------------------------------------------|----|--|
| Number of PO SL lines initially graded as "On time" " in H | 15 |  |
| Total number of relevant PO SL in H                        | 24 |  |
| "Not scored" in H                                          | 2  |  |

$$\text{KPI}_{OTi} = \frac{15}{24 - 2} = 68\%$$

# 2.3.2 OTD after collaboration

This KPI value indicates the percentage of deliveries in the regarded horizon which have the (collaborated) grading "On Time".

$$KPI_{OTc} = \frac{(No of PO SL lines initially graded as On time" + No of OTD lines graded On time" after collab) in horizonH}{total number of relevant PO SL in H - "not scored" in horizon H}$$

The calculation for this KPI could be performed even if collaboration cycle of the month is not yet finished. But as the collaborated grading is pre-filled with the initial grading on OTD line generation, the result will just be identical to KPI "OTD before calculation" (no error will occur). "Not scored" means that the OTD line has flag "scored for KPI calculation" = false". That is the case if the customer rejects an OTD line (see chapter 2.2.3.2 for details).

| Example.                                                              |    |
|-----------------------------------------------------------------------|----|
| Number of PO SL lines initially graded as "On time" in H              | 13 |
| Number of PO SL lines initially graded as "On Time" after Collab in H | 5  |
| Total number of relevant PO SL in H                                   | 35 |
| "Not scored" in H                                                     | 5  |

$$\text{KPI}_{OTC} = \frac{13+5}{35-5} = 60\%$$

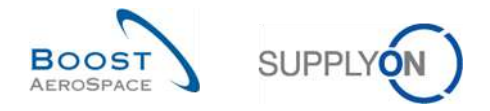

## 2.3.3 Collaborated by supplier

This KPI describes the percentage of OTD lines which were collaborated by supplier (will not consider OTD lines agreed via "auto-accept").

 $KPI_{CS} = \frac{number \text{ of OTD lines in horizon H with flag "Supplier collaborated"} = true}{total number of OTD lines in horizon H with flag "allow OTD collab"} = true}$ 

| Example:                                                            |    |  |
|---------------------------------------------------------------------|----|--|
| Number of OTD lines in H with flag "Supplier collaborated" = true   | 28 |  |
| Total numbers of OTD lines in H with flag "allow OTD collab" = true | 33 |  |

$$KPI_{CS} = \frac{28}{33} = 85 \%$$

#### 2.3.4 Rejected by supplier

This KPI describes the percentage of OTD lines which were rejected by supplier

| $KPI_{RS} =$ | number of OTD lines in horizon H with supplier collab status = REJECTED    |
|--------------|----------------------------------------------------------------------------|
|              | total number of OTD lines in horizon H with flag allow OTD collab = "true" |

| Example:                                                            |    |  |
|---------------------------------------------------------------------|----|--|
| Number of OTD lines in H with supplier collab status=REJECTED       | 8  |  |
| Total number of OTD lines in H with flag "allow OTD collab = "true" | 33 |  |

$$KPI_{RS} = \frac{8}{33} = 24\%$$

#### 2.3.5 Collaborated by customer

This KPI describes the percentage of OTD lines which were collaborated by customer (does not consider the OTD lines which were "auto accepted")

 $KPI_{CC} = \frac{number \text{ of OTD lines in horizon H with flag "Customer collaborated"} = true}{total number of OTD lines in horizon H with flag "allow OTD collab"} = true}$ 

| Example:                                                           |    |  |
|--------------------------------------------------------------------|----|--|
| Number of OTD lines in H with flag "Customer collaborated"=true    | 21 |  |
| Total number of OTD lines in H with flag "allow OTD collab " =true | 24 |  |

$$\text{KPI}_{CC} = \frac{21}{24} = 87 \%$$
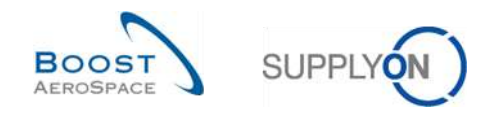

### 2.3.6 Early and very early after collaboration

This KPI value indicates the percentage of deliveries in the regarded horizon which have the (collaborated) grading "Early" and (if applicable) "very early".

 $KPI_{EC} = \frac{(No \text{ of OTD lines graded "early" and scored + No of OTD lines graded "very early" and scored) in horizon H}{total number of relevant PO SL in horizon H - "not scored" in horizon H}$ 

The calculation for this KPI could be performed even if collaboration is not yet finished. This may lead to the result that the KPI result changes if it calculated again later because the grading of an OTD line could change to "On Time". "Not scored" means that the OTD line has flag "scored for KPI calculation" = false". That is the case if the customer rejects an OTD line (see chapter 2.2.3.2 for details).

| Example:                                     |    |
|----------------------------------------------|----|
| Number of OTD lines graded "early" in H      | 12 |
| Number of OTD lines graded "very early" in H | 7  |
| Total number of relevant PO SL in H          | 67 |
| "not scored" in H                            | 4  |

$$\mathrm{KPI}_{Ec} = \frac{12+7}{67-4} = 30 \%$$

#### 2.3.7 Six months rolling OTD

This KPI value indicates the percentage of deliveries in the regarded horizon plus the 5 months before which have the (collaborated) grading "On Time".

### KPIOT6

(No of PO SL lines initially graded as "On time" + No of OTD lines graded "On time" after collab) in (horizon H + 5) (named horizon plus the 5 months before)

total number of relevant PO SL in (horizon H + 5) – "not scored" in (horizon H + 5) (named horizon plus the 5 months before)

"Not scored" means that the OTD line has flag "scored for KPI calculation" = false". That is the case if the customer rejects an OTD line (see chapter 2.2.3.2 for details).

| Example:                                                       |     |
|----------------------------------------------------------------|-----|
| Number of PO SL lines initially graded as "On time" in (H + 5) | 87  |
| Number of OTD lines graded "On time" after collab in (H + 5)   | 65  |
| Total number of relevant PO SL in (H+5)                        | 197 |
| "not scored" in (H + 5)                                        | 11  |

$$\text{KPI}_{OT6} = \frac{87+65}{197-11} = 82\%$$

#### 2.3.8 Percentage of collaborated OTD lines not scored

This KPI describes the percentage of OTD lines which are "not scored" after collaboration. Basis is the number of OTD lines which are/were available for collaboration.

 $KPI_{nS} = \frac{\text{number of OTD lines in horizon H with flag "scored for KPI calculation" = false}{\text{total Number of OTD lines in horizon H with flag "allow OTD collab" = "true"}}$ 

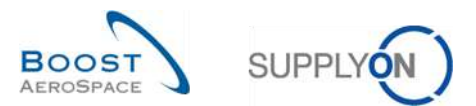

| Example:                                                           |    |
|--------------------------------------------------------------------|----|
| Number of OTD lines in H with flag "scored for KPI calculation" =  | 11 |
| "false"                                                            |    |
| Total Number of OTD lines in H with flag "allow OTD collab"="true" | 87 |
|                                                                    |    |

$$KPI_{nS} = \frac{11}{87} = 13\%$$

### 2.3.9 Overall percentage of collaborated OTD lines not scored

This KPI describes the percentage of OTD lines which are not scored after collaboration. Basis is the total number of PO SL

 $KPI_{OnS} = \frac{\text{number of OTD lines in horizon H with flag "scored for KPI calculation" = false}{\text{Total number of relevant PO SL in horizon H}}$ 

| Example:                                                          |    |  |
|-------------------------------------------------------------------|----|--|
| Number of OTD lines in H with flag "scored for KPI calculation" = | 11 |  |
| "false"                                                           |    |  |
| Total number of relevant PO SL in H                               | 95 |  |

$$KPI_{OnS} = \frac{11}{95} = 11\%$$

#### 2.3.10 Additional KPIs

Beside the described percentage KPIs in the chapters 2.3.1 - 2.3.9, there are some other KPIs available with absolute values. These values are only available for the 1-month horizon:

- NoT Number of OTD/PO SL lines with grading "On time" Number of OTD lines with grading "On Time" plus number of PO SL with goods delivery inside "On Time" window.
- N<sub>VE</sub> Number of OTD lines with grading "Very Early" All OTD lines with this grading without further restrictions If grading is not used by a customer, the value is not given ("n.a." or empty)
- **N**<sub>E</sub> Number of OTD lines with grading "Early" All OTD lines with this grading without further restrictions
- **N**<sub>L</sub> Number of OTD lines with grading "Late" All OTD lines with this grading without further restrictions
- N<sub>vL</sub> Number of OTD lines with grading "Very Late" All OTD lines with this grading without further restrictions If grading is not used by a customer, the value is not given ("n.a." or empty)

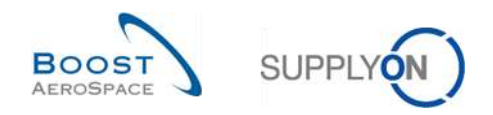

- N<sub>PD</sub> Number of logistic past due lines Number of the PO schedule lines with last agreed requested date in the regarded horizon and which are not fully delivered (no final delivery flag, last agreed requested quantity > received quantity, status not RECEIVED and not CANCELLED).
- N<sub>LRC</sub> Number of logistically received lines which are still under PO collaboration Number of the PO schedule lines with last agreed requested date in the regarded horizon and which are fully delivered (final delivery flag and/or last agreed requested quantity <= received quantity), but status is not RECEIVED and not CANCELLED.
- **N**<sub>OTD</sub> Total number of (published) OTD lines All OTD lines for the regarded horizon without further restrictions
- N<sub>RSL</sub> Total number of relevant PO SL
  - The PO SL is relevant for OTD (flag "OTD relevant" = true) and
  - The status is not CANCELLED or REJECTED
- NnRSL Total number of PO SL not relevant for OTD
  - $\circ$  The PO SL is not relevant for OTD (flag "OTD relevant" = false) or
  - The lines is in status CANCELLED or
  - The line is in status REJECTED
- N<sub>NS</sub> Number of OTD lines which are "not scored"

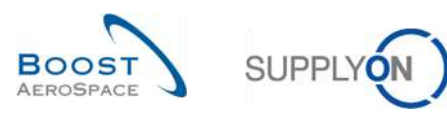

## 3 Managing OTD within AirSupply

#### 3.1 Roles and permissions

Each user has one or several roles in AirSupply and a supplier or customer needs to have the relevant role to display and/or collaborate on OTD lines within AirSupply and to see the KPIs, as follows:

- **'OTD-View'** role: Read access to 'OTD collaboration' screen. With this right, both the link to OTD Collaboration and the link on the counter "OTD lines to collaborate" are visible. This right does not contain the right to perform the download function or the "Send E-Mail" function on this screen.
- **'OTD-View-Download'** role: Contains the right for the download function and the "Send E-Mail" function on the OTD collaboration screen.
- **'OTD-Collaborate'** role: Write access to OTD lines: with this right, user can collaborate on OTD lines. For customer users, this right includes the action "reopen" on OTD lines. This right must be accompanied by right "OTD-View" in a role.
- **'OTP-KPI-View'** role: Read access to OTD KPI screen including download. With this right only, the link to "OTD KPI Results" is visible. This right can be restricted for example to certain Control Point or Legal Entities by your administrator.

Note: For more information regarding user roles please refer to module Master Data [RD2] or contact your administrator.

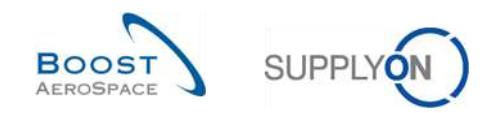

## 3.2 OTD screens description

## 3.2.1 OTD Collaboration screen

From the Dashboard, you can access the" OTD Collaboration" page by clicking the arrow in the "On-time delivery (OTD)" card.

|                                                                                                    | ss • Administration • News                   |        |                                         |                                               |                     | PO_Good                                                 | Ich Actuation System LE - Miller Mich<br>Log ( |
|----------------------------------------------------------------------------------------------------|----------------------------------------------|--------|-----------------------------------------|-----------------------------------------------|---------------------|---------------------------------------------------------|------------------------------------------------|
|                                                                                                    | SupplyOn > ArBuppy Legistics > Gast          | nboant |                                         | 🐺 Finter 🋕 Allerta 🗿 64                       | ICK to My Workspace | C Last refresh 2 minutes ago                            | 4 Edit Deshboard                               |
| AirSupply Logistics                                                                                 | Orders                                       | ÷      | 38 -                                    | Stock on hands (VMI)                          | ÷                   | Customer to review                                      | <b>.</b>                                       |
| ##     Desklowert       Indexing     *       Indexery     *       Varier Mexand Instatus (MM)     * | Status<br>Herr Onter Publishes<br>Open       | 9257   | 16 O<br>35 parchase entires Open clares | 373<br>Douk or leasts<br>Util seats<br>Status | _                   | 1<br>Paresail arctis<br>Customer to review<br>Allert on |                                                |
| Concerning                                                                                          | Custower Change Onter Request                | 723    | Citolic claim / poods receipt           | Briow releases                                | 19                  | Critical Items                                          | 0                                              |
| <ul> <li>Settings and master data</li> <li>Help on this page</li> </ul>                             | Reporter<br>E<br>Partialy Stopper            | 28     | On-time delivery (OTD) -)               | Briton signal<br>I<br>Above meximum           | 6                   |                                                         |                                                |
| Footback                                                                                            | C Stappint                                   | 1142   |                                         | Material alerts                               | ÷                   | Late despatch advice                                    | <u>ب</u>                                       |
|                                                                                                    | Parish Received                              | 320    | Check OTD                               | 77<br>Total material sites                    |                     | O<br>Order Alexas<br>Late despatch ed von               |                                                |
|                                                                                                    | Order alerts                                 | ÷      | Claimed UE -)                           | Abert type                                    | 65                  | Priority 😧                                              | 0                                              |
| ¢                                                                                                   | Somen anter lo chect<br>Late despelat advice | 29     | Control of Children and                 | Updated MU material                           | 12                  | Medium<br>Low                                           | 0                                              |

#### It shows the following screen:

| Active<br>Search Reset | equa     | to             |                       | YES       | Mdd I          | e   Delete line |                 |                     | My search<br>Supplyor | h profiles<br>n Def. Search | ✓ Manage         |
|------------------------|----------|----------------|-----------------------|-----------|----------------|-----------------|-----------------|---------------------|-----------------------|-----------------------------|------------------|
| OTD Collaboration      | OTD K    | Pi Results     | OTD AILLI             | nes       |                |                 |                 |                     |                       |                             |                  |
| )TD Guide view 🛛 👻     | 2 Sorted | by KPI Horizon | M <mark>ili</mark> je |           | 4              | 6               | 0               | 0                   |                       |                             | Reset a 9 ters   |
| PO                     | PO Line  | PO Sch         | KPI Horizon           | ERP Plant | Supp. Mat. No. | Last Agreed     | Goods Arrival   | Grading acc. Collab | Early to              | Late from                   | Overall Collab ! |
| TNA-AirbDEF-G          | 00050    | 0001           | 2025-06               | TOF       | 07012025       | 17.06.2025 23   | 10.07.2025 15:  | ON TIME             | 10.06.2025 23:59:59   | 24.06.2025 23:59:59         | CLOSED           |
| TNA-AirbDEF-G          | 00010    | 0001           | 2025-06               | TOF       | BB.10502241    | 13.06.2025 23   | 16.04.2025 15:  | ON TIME             | 06.06.2025 23:59:     | 22.08.2025 23:59:59         | CLOSED           |
| TNA-AirbOEF-G          | 00010    | 0001           | 2025-06               | FAL       | BB.10502245    | 18.06.2025 23   | 21.04.2025 10:  | VERY EARLY          | 16.06.2025 23:59:59   | 24.06.2025 23:59:59         | OPEN             |
| TNA-OTODEMO            | 00020    | 0001           | 2025-06               | FAL       | 110502241 EA   | 03.06.2025 11   | 02.07.2025 12:  | ON TIME             | 29.05.2025 23:59:     | 05.06.2025 23:59:59         | CLOSED           |
| TNA-OTODEMO            | 00020    | 0001           | 2025-08               | FAL       | 110502241 EA   | 03.06.2025 11   | 02.07.2025 12:  | VERY LATE           | 29.05.2025 23:59:     | 05.06.2025 23:59:59         | NEW              |
| TNA-OTODEMO            | 00020    | 0001           | 2025-06               | FAL       | 110502241 EA   | 03.06.2025 11   | 02.07.2025 12:  | VERY LATE           | 29.05.2025 23:59:     | 05.06.2025 23:59:59         | NEW              |
| TNA-AirbOEF-G          | 00030    | 0001           | 2025-05               | TOF       | 84911190 RLF   | 01.05.2025 23   | 24.05.2025 11:  | VERY LATE           | 25.04.2025 23:59:     | 05.05.2025 23:59:59         | CLOSED           |
| TNA-AirbOEF-G          | 00040    | 0001           | 2025-05               | TOF       | 15112024       | 02.05.2025 2    | 29.05.2025 11:  | VERY LATE           | 28.04.2025 23:59:     | 06.05.2025 23:59:59         | CLOSED           |
| TNA-AirbOEF-G          | 00050    | 0001           | 2025-05               | TOF       | 07012025       | 03.05.2025 2    | 03.08.2025 11:  | ON TIME             | 28.04.2025 23:59:     | 06.05.2025 23:59:59         | CLOSED           |
| TNA-AirbOEF-G          | 00020    | 0001           | 2025-04               | TOF       | 84911190 RLF   | 18.04.2025 23   | 30.03.2025 11:  | VERY EARLY          | 15.04.2025 23:59:59   | 22.04.2025 23:59:59         | CLOSED           |
| TNA-AirbOEF-G          | 00030    | 0001           | 2025-04               | TOF       | 84911190 RLF   | 19.04.2025 23   | 12.05.2025 11:0 | VERY LATE           | 15.04.2025 23:59:59   | 22.04.2025 23:59:59         | CLOSED           |
| TNA-AirbOEF-G          | 00040    | 0001           | 2025-04               | TOF       | 15112024       | 20.04.20252     | 17.05.2025 11:0 | VERYLATE            | 15.04.2025 23:59:59   | 22.04.2025 23:59:59         | CLOSED           |
| TNA-AirbOEF-G          | 00050    | 0001           | 2025-04               | TOF       | 07012025       | 21.04.2025 23   | 22.05.2025 11:  | VERY LATE           | 16.04.2025 23:59:59   | 23.04.2025 23:59:59         | REDPEN           |
| TNA-AirbOEF-G          | 00016    | 0001           | 2025-04               | TOF       | BB.10502241    | 17.04.2025 23   | 29.03.2025 11:  | VERY EARLY          | 14.04.2025 23:59:59   | 21.04.2025 23:59:59         | CLOSED           |
| TNA-AirbOEF-G          | 00020    | 0001           | 2025-04               | TOF       | 84911190 RLF   | 18.04.2025 23   | 30.03.2025 15:  | VERY EARLY          | 15.04.2025 23:59:59   | 22.04.2025 23:59:59         | CLOSED           |

Notes: The description of each column in this table is available in chapter [5\_Appendix] at the end of the module.

In this screen, there is always the filter automatically set "Active equal to YES": "ACTIVE". That means that only following OTD lines are **NOT** shown if this filter is active:

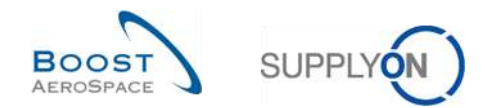

- OTD lines which can<u>not</u> be reopen any more by customer. 60 days after closing the OTD line, no action is possible anymore and if the user wants to see these OTD lines, the filter must be removed.
- OTD lines for which collaboration is <u>not</u> allowed. It is possible that the customer does not allow the supplier to collaborate on the OTD line, then the line is published directly in OTD Overall Collab Status "CLOSED". If the user wants to see these OTD lines, the filter must be removed.

The 'OTD Collaboration' tab shows the list of all published OTD lines depending on the currently set filter.

| OTD Collaboration', 'OTD KPI<br>Results', and 'OTD All Lines' tab | The 'OTD Collaboration' and 'OTD KPI Results' tab are used to collaborate on OTD lines / access KPI data.<br>The 'OTD All Lines' tab displays the OTD-relevant PO lines.                                                                                                    |
|-------------------------------------------------------------------|----------------------------------------------------------------------------------------------------|
| 2 PO, PO Line, PO Schedule Line                                   | Information about the Purchase Order from which the OTD line<br>was created. If you click the PO number, PO Line number or<br>PO Schedule Line number link you go to the 'Purchase Order'<br>screen where you can see detailed information data about the<br>PO.            |
| 8 KPI Horizon                                                     | Calendar month, indicates the month of "last agreed requested date".                                                                                                    |
| 4 Supp. Mat. No.                                                  | Supplier Material Number (SMN). If you click the SMN number<br>link you go to the 'Material Details' screen from which you can<br>display all information about the selected SMN and modify<br>some data if you are a supplier user.                                        |
| Last agreed requested date                                        | The last agreed requested date, coming from the PO Schedule<br>Line is the delivery date which was agreed between customer<br>and supplier in the PO Collaboration process.                                                                                                 |
| Goods Arrival date                                                | The date for "Goods arrival" is the real effective date where the goods arrived at the customers place. It is taken from the last received message, for example the Goods Receipt message.                                                                                  |
| Collab Grading                                                    | Indicates the delivery performance of the supplier, calculated by<br>AirSupply based on defined settings for the gradings. Starts<br>with initial grading.                                                                                                    |
| 8 Early to and Late from                                          | Please refer to chapter [2.1.2] for details.                                                                                                    |
| 9 Overall Collaboration Status                                    | Indicates the total status of the line.<br>NEW: OTD line has been published, but not yet collaborated<br>OPEN: collaboration ongoing<br>CLOSED: collaboration cycle is closed both for supplier and<br>customer. Customer can reopen.<br>REOPEN: OTD line has been reopened |

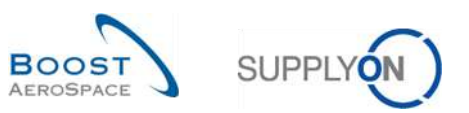

| On the 'OTB Collaboration' | tab, there | are several | buttons available: |
|----------------------------|------------|-------------|--------------------|
|----------------------------|------------|-------------|--------------------|

| Active       | 2       | equal to     |          | YES                 | 🗙 Add I         | ne   Delete line    |                |                            | My search profiles |                       |                     |
|--------------|---------|--------------|----------|---------------------|-----------------|---------------------|----------------|----------------------------|--------------------|-----------------------|---------------------|
| Search       | Reset   |              |          |                     |                 |                     |                |                            | Supplyon Def. Sear | ch 🞽 M                | lanage <del>-</del> |
| OTD Collabor | ation   | OTO KPI Re   | isults ( | OTD All Lines       |                 |                     |                |                            |                    |                       |                     |
| OTD Guide    | ~       | Sorted by KP | Horizon  | Manage •            |                 |                     |                |                            |                    | Reset                 | all Filters         |
| PO           |         | P0 Line      | P0 Sch   | Goods Arrival Date  | Initial Grading | Grading acc. Collab | Early to       | Last Agreed Requested date | Late from          | Overall Collab Status | Ver                 |
| TNA-AirbDE   | -6-2025 | 00050        | 0001     | 10.07.2025 15:46:23 | VERY LATE       | ON TIME             | 10.06.2025 23: | 17.06.2025 23:59:59        | 24.06.2025 2       | CLOSED                | 01.0                |
| TNA-AirbDE   | -6-2025 | 00010        | 0001     | 16.04.2025 15:46:23 | VERY EARLY      | ON TIME             | 06.06.2025 23  | 13.06.2025 23:59:59        | 22.06.2025 2       | CLOSED                | 29.                 |
| TNA-AirbOE   | -0-2025 | 01000        | 0001     | 21.04.2025 10:19:54 | VERY EARLY      | VERY EARLY          | 16.06.2025 23: | 18.06.2025 23:59:59        | 24.06.2025 2       | OPEN                  | 01.0                |
| TNA-OTODE    | 40-2025 | 00020        | 0001     | 02.07.2025 12:16:19 | VERY LATE       | ON TIME             | 28.05.2025 23  | 03.06.2025 11:30:00        | 05.06.2025 2       | CLOSED                | 12.0                |
| TNA-OTODE    | 40-2025 | 00020        | 0001     | 02.07.2025 12:19:05 | VERY LATE       | VERY LATE           | 29.05.2025 23  | 03.06.2025 11:30:00        | 05.06.2025 2       | NEW                   | 12.0                |
| TNA-OTODE    | 40-2025 | 00020        | 0001     | 02.07.2025 12:23:16 | VERY LATE       | VERYLATE            | 29.05.2025 23  | 03.06.2025 11:30:00        | 05.06.2025 2       | NEW                   | 12.0                |
| TNA-AirbOE   | -G-2025 | 00030        | 0001     | 24.05.2025 11:21:40 | VERY LATE       | VERYLATE            | 25.04.2025 23  | 01.05.2025 23:59:59        | 05.05.2025 2       | CLOSED                | 12.0                |
| TNA-AirbOE   | -G-2025 | 00040        | 0001     | 29.05.2025 11:21:40 | VERY LATE       | VERY LATE           | 28.04.2025 23  | 02.05.2025 23:59:59        | 06.05.2025 2       | CLOSED                | 13.0                |
| TNA-AirbOE   | -G-2025 | 00050        | 0001     | 03.06.2025 11:21:40 | VERY LATE       | ON TIME             | 28.04.2025 23  | 03.05.2025 23:59:59        | 06.05.2025 2       | CLOSED                | 13.0                |
| TNA-AirbOE   | -G-2025 | 00020        | 0001     | 30.03.202511:02:30  | VERY EARLY      | VERY EARLY          | 15.04.2025 23: | 18.04.2025 23:59:59        | 22.04.2025 2       | CLOSED                | 29.                 |
| TNA-AirbOE   | -G-2025 | 00030        | 0001     | 12.05.2025 11:02:30 | VERY LATE       | VERY LATE           | 15.04.2025 23: | 19.04.2025 23:59:59        | 22.04.2025 2       | CLOSED                | 29.                 |
| TNA-AirbOE   | -G-2025 | 00040        | 0001     | 17.05.2025 11:02:30 | VERY LATE       | VERY LATE           | 15.04.2025 23: | 20.04.2025 23:59:59        | 22.04.2025 2       | CLOSED                | 29.                 |
| TNA-AirbDE   | -0-2025 | 00050        | 0001     | 22.05.202511:02:30  | VERY LATE       | VERY LATE           | 16.04.2025 23: | 21.04.2025 23:59:59        | 23.04.2025 2       | REOPEN                | 01.0                |
| TNA-AlcbOE   | -0-2025 | 00010        | 1000     | 29.03.2025 11:02:30 | VERY EARLY      | VERY EARLY          | 14.04.2025 23: | 17.04.2025 23:59:59        | 21.04.2025 2       | CLOSED                | 28.                 |
| TNA-AirbDE   | 2025    | 30020        | ₩,       | 30.03.2025 15:11:55 | VERY EARLY      | VERY EARLY          | 15.04.2025 23; | 18.04.2025 23:59:59        | 22.04.20252        | CLOSED                | 29.                 |

| Back          | Return to the last screen.                                                                                                    |
|---------------|----------------------------------------------------------------------------------------------------|
| 2 Send E-Mail | Send an e-mail with a link to the OTD screen from your local e-mail client.<br>See chapter [3.8] for more details.                                                     |
| Oownload      | Download only the selected/displayed OTD line in CSV or XLS format file.<br>See chapter [3.7, 3.10] for more details.                                                  |
| 4 Accept      | Supplier can accept the grading if the Overall Collab Status is 'NEW'.<br>Customer can accept the already rejected OTD line if the Overall Collab Status is<br>'OPEN'. |
| 5 Reject      | Supplier can reject the grading if the Overall Collab Status is 'NEW'.<br>Customer can reject the already rejected OTD line if the Overall Collab Status is<br>'OPEN'  |

Note: A customer user has also the 'REOPEN' Button in this screen. For details, please refer to chapter [3.5.3.3].

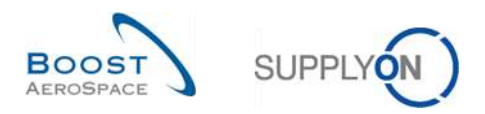

## 3.2.2 'OTD KPI Results' screen

On the 'On-time delivery' page, click the 'OTD KPI results' tab.

|    | ictive.             | ar leaus)  |             | W YES               | × 4dd          | line   Delete line   |                     |                    | My searc | h profiles    |            |                |
|----|---------------------|------------|-------------|---------------------|----------------|----------------------|---------------------|--------------------|----------|---------------|------------|----------------|
|    | Search Rese         | t          |             |                     |                |                      |                     |                    | Supplyo  | n Def. Search | ~          | Manage •       |
| 0  | )TD Collaboration   | OTD KP     | Results     | OTD All Lines       |                |                      |                     |                    |          |               |            |                |
| S  | upplyOn Def. View 💙 | Sorted by  | KPI Horizon | Manage •            |                |                      |                     |                    |          |               | Resi       | et all Filters |
|    | Customer Grou       | Cust. Org. | ERP Plant   | Supplier Site_City  | Supplier, Org. | Supplier Group Name  | KPI Horizon 👻 % OTI | befor 🛛 % OTD afte | F C      | % OTD 6M      | % Collab / | % Rejecte      |
|    | AIRB                | ASP        |             |                     | GOODRI         | PD_Goodrich Actuati  | 2025-05             |                    |          |               |            |                |
| 8  | AIRB                | AFR        |             | PD_Goodrich V_Saint | GOODRI         | PD. Goodrich Actuati | 2025-05             |                    | 2,38     | 6,74          | 33,32      | 5              |
| 8  | AIRB                | AFR        | TOF         | PD_Goodrich V_Saint | GOODRI         | PD_Goodrich Actuati  | 2025-05             |                    | 2,50     | 6,90          | 33,33      | 5              |
| 0  | AIRB                | AFR        | FAL         | PD_Goodrich V_Saint | GOODRI         | PD_Goodrich Actuati  | 2025-05             |                    |          |               |            |                |
| Ē. | AIRB                | AFR        | FAL         |                     | GOODRI         | PD_Goodrich Actuati  | 2025-05             |                    |          |               |            |                |
| 21 | AIRB                | AFR        |             |                     | GOODRI         | PD_Goodrich Actuati  | 2025-05             |                    | 2,38     | 6,74          | 33,37      | 5              |
| 2  | AIRB                | AFR        | TOF         |                     | GOODRI         | PD_Goodrich Actuati  | 2025-05             |                    | 2,50     | 6,90          | 33,32      | 5              |
|    | AIRB                | ASP        | GET         | PD_Goodrich V_Saint | GOODRI         | PD_Goodrich Actuati  | 2025-05             |                    |          |               |            |                |
| 21 | AIRB                | ASP        | GET         |                     | GOODRI         | PD_Goodrich Actuati  | 2025-05             |                    |          |               |            |                |
| 63 | AIRB                | ASP        |             | PD_Goodrich V_Saint | GOODRI         | PD_Goodrich Actuati  | 2025-05             |                    |          |               |            |                |
|    | AIRB                | AFR        |             |                     | GOODRI         | PD_Goodrich Actuati  | 2025-04             |                    |          | 10.64         | 25.00      | j.             |
| 8  | AIRB                | AFR        | TOF         |                     | GOODRI         | PD_Goodrich Actuati  | 2025-04             |                    |          | 10.64         | 25.00      | ð              |
| ٦  | AIRB                | AFR        | TOF         | PD_Goodrich V_Saint | GOODRI         | PD_Goodrich Actuati  | 2025-04             |                    |          | 10.64         | 25.00      | J              |
|    | AIRB                | AFR        |             | PD_Goodrich V_Saint | GOODRI         | PD_Goodrich Actuati  | 2025-04             |                    |          | 10.64         | 25.00      | j              |
| 0  | AIRB                | AFR        | FAL         |                     | GOODRI         | PD_Goodrich Actuati  | 2025-03             |                    |          |               |            |                |
| •  | 4 @                 | V - 11     |             |                     |                |                      |                     |                    |          |               |            | •              |

### It shows the following screen:

| Active<br>Search Reset |                     | equal to VES. |             |                                    | ✓ Add          | line   Delete line                | My searc<br>Supplyo       | My search profiles<br>Supplyon Def. Search |          |                   |                |
|------------------------|---------------------|---------------|-------------|------------------------------------|----------------|-----------------------------------|---------------------------|--------------------------------------------|----------|-------------------|----------------|
| 0                      | TD Collaboration    | OTD KPI       | Results     | OTD All Lines                      |                |                                   |                           |                                            |          |                   |                |
| SL                     | upplyOn Def. View 👻 | 2 ed by       | KPI Horizon | Manage •                           |                | 3                                 | 4                         | 5                                          |          | Res               | et all Filters |
|                        | Customer Grou       | Cust. Org.    | ERP Plant   | Supplier Site_City                 | Supplier. Org. | Supplier Group Name               | KPI Horizon 🔹 🖌 OTD befor | r % OTD after c                            | % OTD 6M | % Collab /        | % Rejec        |
| 3                      | AIRB                | ASP           |             |                                    | GOODRI         | PD_Goodrich Actuati               | 2025-05                   |                                            |          |                   |                |
| 1                      | AIRB                | AFR           |             | PD_Goodrich V_Saint                | GOODRI         | PD_Goodrich Actuati               | 2025-05                   | 2,38                                       | 6,74     | 33,33             | 3              |
| 1                      | AIRB                | AFR           | TOF         | PD_Goodrich V_Saint                | GOODRI         | PD_Goodrich Actuati               | 2025-05                   | 2,50                                       | 6,90     | 33,33             | 3              |
| 1                      | AIRB                | AFR           | FAL         | PD_Goodrich V_Saint                | GOODRI         | PD_Goodrich Actuati               | 2025-05                   |                                            |          |                   |                |
| 1                      | AIRB                | AFR           | FAL         |                                    | GOODRI         | PD_Goodrich Actuati               | 2025-05                   |                                            |          |                   |                |
| 1                      | AIRB                | AFR           |             |                                    | GOODRI         | PD_Good <mark>rich</mark> Actuati | 2025-05                   | 2,38                                       | 6.74     | 33,33             | 3              |
| 1                      | AIRB                | AFR           | TOF         |                                    | GOODRI         | PD_Good <mark>rich</mark> Actuati | 2025-05                   | 2,50                                       | 6,90     | 33.33             | 3              |
| 1                      | AIRB                | ASP           | GET         | PD_Goodrich V_Saint                | GOODRI         | PD_Goodrich Actuati               | 2025-05                   |                                            |          |                   |                |
| 1                      | AIRB                | ASP           | GET         |                                    | GOODRI         | PD_Goodrich Actuati               | 2025-05                   |                                            |          |                   |                |
| 1                      | AIRB                | ASP           |             | PD_Goodrich V_Saint                | GOODRI         | PD_Goodrich Actuati               | 2025-05                   |                                            |          |                   |                |
| 1                      | AIRB                | AFR           |             |                                    | GOODRI         | PD_Goodrich Actuati               | 2025-04                   |                                            | 10,54    | 25,00             | a              |
| 1                      | AIRB                | AFR           | TOF         |                                    | GOODRI         | PD_Goodrich Actuati               | 2025-04                   |                                            | 10,64    | 25,00             | Э              |
| 1                      | AIRB                | AFR           | TOF         | PD_Goodrich V_Saint                | GOODRI         | PD_Good <mark>rich</mark> Actuati | 2025-04                   |                                            | 10,64    | 25,00             | 5              |
| 1                      | AIRB                | AFR           |             | PD_Goodr <mark>ic</mark> h V_Saint | GOODRI         | PD_Good <mark>rich</mark> Actuati | 2025-04                   |                                            | 10,64    | 25,00             | 5              |
| ]                      | AIRB                | AFR           | FAL         |                                    | GOODRI         | PD_Goodrich Actuati               | 2025-03                   |                                            |          |                   |                |
| P<br>10                | A Contriler         | Send E-Ma     | a]          |                                    |                |                                   | 4a 100                    | alter de toto a                            | 1800     | <b>a</b> 1941   1 |                |

Note: The description of each column in this table is available in chapter [5\_Appendix] at the end of the module.

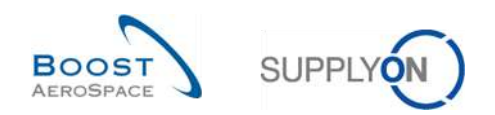

The 'OTD KPI Results' tab shows all the Key Performance Indicators per period.

| OTD Collaboration', 'OTD KPI<br>Results', and 'OTD All Lines' tab | The 'OTD Collaboration' and 'OTD KPI Results' tab are used to collaborate on OTD lines / access KPI data.<br>The 'OTD All Lines' tab displays the OTD-relevant PO lines. |
|-------------------------------------------------------------------|----------------------------------------------------------------------------------------------------|
| Customer Group, Cust.<br>Organization, ERP Plant                  | Information about the Customer Corporate Group, Legal Entity and Control Point (Plant/Site).                                                                             |
| Supplier Site_City, Supplier Org.,<br>Supplier Group Name         | Information about the Supplier Control Point (Plant/Site), Legal Entity and Corporate Group.                                                                             |
| 4 KPI horizon                                                     | Calendar month, indicates the month of "last agreed requested date".                                                                                                    |
| 5 Different KPIs                                                  | Please refer to chapter [2.3] for details.                                                                                                    |

The 'OTD KPI Results' are displayed and aggregated in the following way:

- Supplier Control Point Customer Control Point
- Supplier Legal Entity Customer Legal Entity
- Supplier Control Point Customer Legal Entity
- Supplier Legal Entity Customer Control Point

Note: The KPIs are calculated in AirSupply always once a night. For that reason, the collaboration between supplier and customer do not have direct impact on the KPI results screen.

There are several buttons available:

|     | ctive               | M equal    | to:           | × YES               |               | Add line   Delete line |               |             | My sear       | ch profiles    |            |               |
|-----|---------------------|------------|---------------|---------------------|---------------|------------------------|---------------|-------------|---------------|----------------|------------|---------------|
|     | Search Reset        | E          |               |                     |               |                        |               |             | Supply        | on Def. Search | ~          | Manage +      |
| 0   | TD Collaboration    | OTD KP     | I Results     | OTD All Lines       |               |                        |               |             |               |                |            |               |
| S   | ipplyOn Def. View 👻 | Sorted b   | y KPI Horizon | Manage +            |               |                        |               |             |               |                | Rese       | t all Filters |
|     | Customer Grou       | Cust. Org. | ERP Plant     | Supplier Site_City  | Supplier. Org | g. Supplier Group Name | KPI Horizon * | % OTD befor | % OTD after c | % OTD 6M       | % Collab / | % Rejecte     |
|     | AIRB                | ASP        |               |                     | GOODRI        | PD_Goodrich Actuati    | 2025-05       |             |               |                |            |               |
|     | AIRB                | AFR        |               | PD_Goodrich V_Saint | GOODRI        | PD_Goodrich Actuati    | 2025-05       |             | 2,38          | 6.74           | 33,33      | j.            |
| EI. | AIRB                | AFR        | TOF           | PD_Goodrich V_Saint | GOODRI        | PD_Goodrich Actuati    | 2025-05       |             | 2,50          | 6.90           | 33,33      | )             |
|     | AIRB                | AFR        | FAL           | PD_Goodrich V_Saint | GOODRI        | PD_Goodrich Actuati    | 2025-05       |             |               |                |            |               |
|     | AIRB                | AFR        | FAL           |                     | GOODRI        | PD_Goodrich Actuati    | 2025-05       |             |               |                |            |               |
|     | AIRB                | AFR        |               |                     | GOODRI        | PD_Goodrich Actuati    | 2025-05       |             | 2,38          | 6,74           | 33,33      |               |
|     | AIRB                | AFR        | TOF           |                     | GOODRI        | PD_Goodrich Actuati    | 2025-05       |             | 2,50          | 6,90           | 33,33      | i             |
|     | AIRB                | ASP        | GET           | PD_Goodrich V_Saint | GOODRI        | PD_Goodrich Actuati    | 2025-05       |             |               |                |            |               |
| -1  | AIRB                | ASP        | GET           |                     | GOODRI        | PD_Goodrich Actuati    | 2025-05       |             |               |                |            |               |
|     | AIRB                | ASP        |               | PD_Goodrich V_Saint | GCODRI        | PD_Goodrich Actuati    | 2025-05       |             |               |                |            |               |
| 2   | AIRB                | AFR        |               |                     | GOODRI        | PO_Goodrich Actuati    | 2025-04       |             |               | 10,64          | 25,00      |               |
|     | AIRB                | AFR        | TOF           |                     | GOODRI        | PD_Goodrich Actuati    | 2025-04       |             |               | 10,64          | 25.00      | 1             |
|     | AIRB                | AFR        | TOF           | PD_Goodrich V_Saint | GOODRI        | PD_Goodrich Actuati    | 2025-04       |             |               | 10,64          | 25.00      | 1             |
|     | AIRB                | AFR        |               | PD_Goodrich V_Saint | GOODRI        | PD_Goodrich Actuati    | 2025-04       |             |               | 10.64          | 25.00      | 1             |
|     | AIRB                | AFR        | FAL           |                     | GOODRI        | PD_Goodrich Actuati    | 2025-03       |             |               |                |            |               |
| 1   |                     |            |               |                     |               |                        |               |             |               |                |            |               |

| Back        | Return to the last screen.                                                                                         |
|-------------|----------------------------------------------------------------------------------------------------|
| 2 Download  | Download only the selected/displayed KPI line in CSV or XLS format file.<br>See chapter [3.10] for more details.   |
| Send E-Mail | Send an e-mail with a link to the OTD screen from your local e-mail client.<br>See chapter [3.8] for more details. |

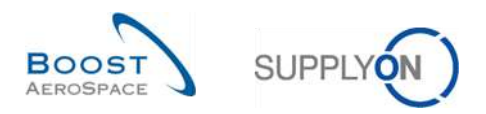

## 3.2.3 'OTD All Lines' screen

On the 'On-time delivery' page, click the 'OTD All Lines' tab. It shows the following screen:

| Active            | - equal   | to          | ✓ YE          | S                 | Y Add line          | al Delete line |                     |                     | My search    | profiles            |                   |
|-------------------|-----------|-------------|---------------|-------------------|---------------------|----------------|---------------------|---------------------|--------------|---------------------|-------------------|
| Search Reset      | 0         |             |               |                   |                     |                |                     |                     | Supplyon     | Def. Search         | Manage            |
| OTD Collaboration | OTDKP     | I Results   | OTD All Lines |                   |                     |                |                     |                     |              |                     |                   |
| All Lines view    | Sorted by | KPI Horizon | Manage •      |                   |                     |                |                     |                     |              |                     | Reset all Filters |
| PO                | P0 Line   | P0 Schedu   | KPI Horizon - | P0 Sub-T          | Very Early to       | Early to       | Last Agreed Regu    | Goods Arrival Date  | Late from    | Very Late from      | Grading acc. Coll |
| TNA-AirbDEF-G-2   | 00020     | 0001        | 2025-06       | (44)              | 28.05.2025          | 06.06.202523   | 14.06.2025 23:59:59 | 16.06.2025 15:23:51 | 22.06.2025 2 | 29.06.2025 23:59    | ONTIME            |
| TNA-AirbEEF-G-2   | 00010     | 1000        | 2025-06       | 624               | 28.05.2025          | 06.06.2025 23  | 13.06.2025 23:59:59 | 15.06.2025 15:23:51 | 22.06.2025 2 | 29.06.2025 23:59    | ON TIME           |
| TNA-AlrbDEF-G-2   | 00020     | 0001        | 2025-06       | 0.52              | 28.05.2025          | 06.06.2025 23  | 14.06.2025 23:59:59 | 18.06.2025 15:42:14 | 22.06.2025 2 | 29.06.2025 23:59    | ONTIME            |
| TNA-AirbDEF-G-2   | 00030     | 0001        | 2025-06       | (i <del>n</del> ) | 28.05.2025          | 06.06.2025 23  | 15.06.2025 23:59:59 | 17.06.2025 15:42:14 | 22.06.2025 2 | 29.06.2025 23:59    | ONTIME            |
| TNA-AirbDEF-G-2   | 00040     | 0001        | 2025-06       | 94                | 29.05.2025          | 09.06.2025 23  | 16.06.2025 23:59:59 | 18.06.2025 15:42:14 | 23.06.2025 2 | 30.06.2025 23:59    | ONTIME            |
| TNA-AirbOEF-G-2   | 00050     | 0001        | 2025-06       | 825               | 30.05.2025          | 10.06.2025 23: | 17.06.2025 23:59:59 | 19.06.2025 15:42:14 | 24.06.2025 2 | 01.07.2025 23:59:   | ONTIME            |
| TNA-AirbEIEF-G-2  | 00010     | 0001        | 2025-08       | 0.75              | 28.05.2025          | 06.06.2025 23  | 13.06.2025 23:59:59 | 15.06.2025 15:42:14 | 22.06.2025 2 | 29.06.2025 23:59    | ON TIME           |
| TNA-AirbDEF-G-2   | 00050     | 0001        | 2025-06       |                   | 30.05.2025          | 10.06.2025 231 | 17.06.2025 23:59:59 | 10.07.2025 15:46:23 | 24.06.2025 2 | 01.07.2025 23:59:   | VERY LATE         |
| TNA-AirbOEF-G-2   | 00010     | 0001        | 2025-06       | (e)               | 28.05.2025          | 06.06.2025 23  | 13.06.2025 23:59:59 | 16.04.2025 15:46:23 | 22.06.2025 2 | 29.06.2025 23:59    | ON TIME           |
| TNA-AirbDEF-G-2   | 00010     | 0001        | 2025-06       | 12                | 05.06.2025          | 16.06.2025 23: | 18.08.2025 23:59:59 | 21.04.2025 10:19:54 | 24.06.2025 2 | 01.07.2025 23:59:   | VERY EARLY        |
| TNA-OTDDEMO-2     | 00010     | 0001        | 2025-06       | SPARES            | 19.05.2025          | 28.05.2025 23  | 02.06.2025 10:00:00 | 04.06.2025 10:20:00 | 04.06.2025 2 | 11.06.2025 23:59:59 | ONTIME            |
| TNA-DTODEMO-2     | 00020     | 0001        | 2025-06       | SPARES            | 20.05.2025          | 29.05.2025 23  | 03.06.2025 11:30:00 | 02.07.2025 12:16:19 | 05.06.2025 2 | 12.06.2025 23:59:   | ON TIME           |
| TNA-OTDDEMO-2     | 00010     | 0001        | 2025-06       | SPARES            | 19.05.2025          | 28.05.2025 23  | 02.06.2025 10:00:00 | 04.06.2025 10:20:00 | 04.06.2025 2 | 11.06.2025 23:59:59 | ONTIME            |
| TNA-OTODEMO-2     | 00620     | 0001        | 2025-06       | SPARES            | 20.05.2025          | 29.05.2025 23  | 03.06.2025 11:30:00 | 02.07.2025 12:19:05 | 05.06.2025 2 | 12.06.2025 23:59:   | VERY LATE         |
| TNA-OTDDEMO-2     | 00010     | 0001        | 2025-06       | SPARES            | 19. <b>0</b> 5.2025 | 28.05.2025 23  | 02.06.2025 10:00:00 | 04.06,202510:20:00  | 04.08.2025 2 | 11.06.2025 23:59:59 | ON TIME           |
| Back Send E-Mail  | Download  | -           |               |                   |                     |                |                     |                     |              |                     |                   |

The 'OTD All Lines' tab contains the same fields as the 'OTD Collaboration' tab as well as *all* OTD-relevant PO lines (even if no collaboration is necessary) with any (initial) grading ("Very early", "Early", "OnTime", "Late" and "Very Late").

Note: The description of each column in this table is available in chapter [5\_Appendix] at the end of the module.

There are several buttons available:

| Active            | equal to YES Add line I Delate line |               |               |               |                           |                |                     |                     |              | profiles            |                            |  |  |
|-------------------|-------------------------------------|---------------|---------------|---------------|---------------------------|----------------|---------------------|---------------------|--------------|---------------------|----------------------------|--|--|
| Search Reset      |                                     |               | is diffe      |               |                           |                |                     |                     | Supplyon     | Def. Search         | <ul> <li>Manage</li> </ul> |  |  |
| OTD Collaboration | OTD KP                              | I Results     | OTD All Lines | 1             |                           |                |                     |                     |              |                     |                            |  |  |
| All Lines view    | Sorted b                            | y KPI Horizon | Manage •      |               |                           |                |                     |                     |              |                     | Reset all Filter           |  |  |
| PO                | P0 Line                             | P0 Schedu     | KPI Horizon - | PO Sub-T      | Very Early to             | Early to       | Last Agreed Requ    | Goods Arrival Date  | Late from    | Very Late from      | Grading acc. Col           |  |  |
| TNA-AirbDEF-G-2   | 00020                               | 0001          | 2025-06       | 624           | 28.05.2025                | 06.06.2025 23  | 14.08.2025 23:59:59 | 16.08.2025 15:23:51 | 22.06.2025 2 | 29.06.2025 23:59    | ON TIME                    |  |  |
| TNA-AirbDEF-G-2   | 00010                               | 0001          | 2025-08       | 1.00          | 28.05.2025                | 06.06.2025 23  | 13.06.2025 23:59:59 | 15.08.2025 15:23:51 | 22.06.2025 2 | 29.06.2025 23:59    | ON TIME                    |  |  |
| TNA-AirbDEF-G-2   | 00020                               | 0001          | 2025-06       | (m)           | 28.05.2025                | 06.06.2025 23  | 14.08.2025 23:59:59 | 16.06.2025 15:42:14 | 22.06.2025 2 | 29.08.2025 23:59    | ON TIME                    |  |  |
| TNA-AirbDEF-G-2   | 00030                               | 0001          | 2025-06       | 12            | 28.05.2025                | 06.06.2025 23  | 15.06.2025 23:59:59 | 17.06.2025 15:42:14 | 22.06.2025 2 | 29.06.2025 23:59    | ON TIME                    |  |  |
| TNA-AirbDEF-G-2   | 00040                               | 0001          | 2025-06       | 0.54          | 29.05.2025                | 09.06.2025 23  | 18.06.2025 23:59:59 | 18.06.2025 15:42:14 | 23.06.2025 2 | 30.06.2025 23:59    | ON TIME                    |  |  |
| TNA-AirbDEF-G-2   | 00050                               | 0001          | 2025-06       | (15)          | 30.05.2025                | 10.06.2025 23: | 17.06.2025 23:59:59 | 19.08.2025 15:42:14 | 24.06.2025 2 | 01.07.2025 23:59:   | ON TIME                    |  |  |
| TNA-AirbDEF-G-2   | 00010                               | 0001          | 2025-06       | )( <b>4</b> ) | 28.05.2025                | 06.06.2025 23  | 13.06.2025 23:59:59 | 15.06.2025 15:42:14 | 22,06.2025 2 | 29.06.2025 23:59    | ON TIME                    |  |  |
| TNA-AirbDEF-G-2   | 00050                               | 0001          | 2025-06       | 121           | 30.05.2025                | 10.06.2025 23: | 17.06.2025 23:59:59 | 10.07.2025 15:46:23 | 24.06.2025 2 | 01.07.2025 23:59:   | VERY LATE                  |  |  |
| TNA-AirbDEF-G-2   | 00010                               | 0001          | 2025-06       | 100           | 28.05.2025                | 06.06.2025 23  | 13.06.2025 23:59:59 | 16.04.2025 15:46:23 | 22.06.2025 2 | 29.06.2025 23:59    | ON TIME                    |  |  |
| TNA-AirbDEF-G-2   | 00010                               | 0001          | 2025-06       | 100 C         | 05.08.2025                | 18.06.2025 23: | 18.06.2025 23:59:59 | 21.04.2025 10:19:54 | 24.06.2025 2 | 01.07.2025 23:59:   | VERY EARLY                 |  |  |
| TNA-OTDDEMO-2     | 00010                               | 0001          | 2025-06       | SPARES        | 19.05.2025                | 28.05.2025 23  | 02.06.202510:00:00  | 04.06.2025 10:20:00 | 04.06.2025 2 | 11.06.2025 23:59:59 | ON TIME                    |  |  |
| TNA-OTDDEMO-2     | 00020                               | 0001          | 2025-06       | SPARES        | 20.05,2025                | 29.05.2025 23  | 03.06.2025 11:30:00 | 02.07.2025 12:16:19 | 05.06.2025 2 | 12.06.2025 23:59:   | ON TIME                    |  |  |
| TNA-OTDDEMO-2     | 00010                               | 0001          | 2025-06       | SPARES        | 19.05.2025                | 28.05.2025 23  | 02.06.2025 10:00:00 | 04.06.2025 10:20:00 | 04.06.2025 2 | 11.06.2025 23:59:59 | ON TIME                    |  |  |
| TNA-OTDDEMO-2     | 00020                               | 0001          | 2025-06       | SPARES        | 20.05. <mark>2</mark> 025 | 29.05.2025 23  | 03.06.2025 11:30:00 | 02.07.2025 12:19:05 | 05.06.2025 2 | 12.06.2025 23:59:   | VERY LATE                  |  |  |
| 1 TNA-OTDDEMO-2   | 00010                               | 0001          | 2025-06       | SPARES        | 19.05.2025                | 28,05.2025 23  | 02.06.2025 10:00:00 | 04.06.2025 10:20:00 | 04.06.2025 2 | 11.06.2025 23:59:59 | ON TIME                    |  |  |

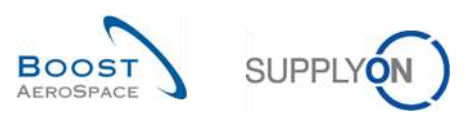

| <ol> <li>Back</li> </ol> | Return to the last screen.                                                                                            |
|--------------------------|----------------------------------------------------------------------------------------------------|
| 2 Download               | Download only the selected/displayed OTD line in CSV or XLS format file.<br>See chapter [3.7, 3.10] for more details. |
| Send E-Mail              | Send an e-mail with a link to the KPI screen from your local e-mail client. See chapter [3.8] for more details.       |

## 3.3 OTD line generation and publishing

An OTD line is only generated and published if the PO Scheduling line is fully received and if the grading is outside the "On-time delivery" window. For details see chapter [2.1].

From the Dashboard, you can access the" OTD Collaboration" page by clicking the arrow in the "On-time delivery (OTD)" card.

| SUPPLY SupplyOn Services                       | Administration Views              |         |                                        |                                        | PU_Goodisch Actuation System LE - Miller Mich<br>LDLC |
|------------------------------------------------|-----------------------------------|---------|----------------------------------------|----------------------------------------|-------------------------------------------------------|
|                                                | SuppyOn > ArSuppyLegistics > Dash | iboarit |                                        | 👳 Filter 🏚 Alerts 😰 Back to My Workspa | zo 🕐 Last refresh 2 minutes ago 🔌 Edit Diseñboard     |
| AirSupply Logistics                            | Orders                            | ÷       | 35 →                                   | Stock on hands (VMI) ->                | Customer to review                                    |
| ## Dealthcord                                  | Status                            |         | 16 0<br>35 aurohasa ostera Gaen claras | 373<br>Dist. on hands.                 | 1<br>Foresail Jords                                   |
| <ul> <li>Ordering</li> <li>Delivery</li> </ul> | New Onley Published               | 9267    |                                        | viti setx<br>Status                    | Customer to review                                    |
| Version Managed Investory (VMI) 👻              | Open                              | 18079   | Create claim / goode recetot           |                                        | Critical liens 1                                      |
| Motification of escape                         | Carceloton Resear                 | 651     | On-time delivery (OTD) →               | Delow returner 19                      | Non-citical lens                                      |
| Settings and master data                       | inspected                         | 28      | 0                                      | Above maximum 5                        |                                                       |
| Fieldback                                      | Paritalij Shipped                 | 563     | Open OTO collebization                 | Materiai alerta →                      | Late despatch advice                                  |
|                                                | l<br>Parially Received            | 320     | Check OTD                              | 77                                     | 0                                                     |
|                                                | Order alerts                      | ÷       | Claimed UE $\rightarrow$               | Talal mataniai dianta<br>Alters type   | Order Alers.<br>Late decodeh efinan<br>Priority @     |
|                                                | Alert type                        | Í       | 18                                     | kaw materia on ates 65                 | mya O                                                 |
|                                                | Somes white to obect              | 29      | Contract and Presidanty and a          | Updated VUI material 12                | Metaut 0                                              |
| к.                                             | Late despetch advice              | 0       |                                        |                                        | LINN O                                                |

In the 'OTD Collaboration` tab, you can click a relevant Purchase Order.

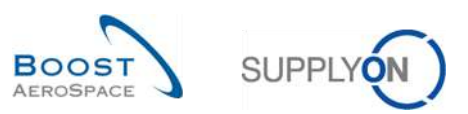

It shows the following screen with OTD lines that are published:

| Active<br>Search Rese | equa    | il to          | 2             | YES       | 🗙 Add line     | a   Delete line |                 |                     | My searc<br>Supplyo | h profiles<br>n Def. Search | ✓ Manage •        |
|-----------------------|---------|----------------|---------------|-----------|----------------|-----------------|-----------------|---------------------|---------------------|-----------------------------|-------------------|
| OTD Collaboration     | ото к   | PI Results     | OTD All Lin   | es        |                |                 |                 |                     |                     |                             |                   |
| OTD Guide view 👻      | Sorted  | by KPI Horizon | Manage        | -         |                |                 |                 |                     |                     |                             | Reset all Filters |
| PO                    | P0 Line | PO Sch         | KPI Horizon * | ERP Plant | Supp. Mat. No. | Last Agreed     | Goods Arrival   | Grading acc. Collab | Early to            | Late from                   | Overall Collab S  |
| TNA-AirbDEF-G         | 00050   | 0001           | 2025-06       | TOF       | 07012025       | 17.06.2025 23   | 10.07.2025 15:  | ON TIME             | 10.06.2025 23:59:59 | 24.06.2025 23:59:59         | CLOSED            |
| TNA-AirbDEF-G         | 00010   | 0001           | 2025-06       | TOF       | BB.10502241    | 13.06.2025 23   | 16.04.2025 15:  | ON TIME             | 06.06.2025 23:59:   | 22.06.2025 23:59:59         | CLOSED            |
| TNA-AirbDEF-G         | 00010   | 0001           | 2025-08       | FAL       | BB.10502245    | 18.06.2025 23   | 21.04.2025 10:  | VERY EARLY          | 16.06.2025 23:59:59 | 24.06.2025 23:59:59         | OPEN              |
| TNA-OTODEMO           | 00020   | 0001           | 2025-06       | FAL       | 110502241 EA   | 03.06.2025 11   | 02.07.2025 12:  | ON TIME             | 29.05.2025 23:59:   | 05.06.2025 23:59:59         | CLOSED            |
| TNA-OTODEMO           | 00020   | 0001           | 2025-06       | FAL       | 110502241 EA   | 03.06.2025 11   | 02.07.2025 12:  | VERY LATE           | 29.05.2025 23:59:   | 05.06.2025 23:59:59         | NEW               |
| TNA-OTODEMO           | 00020   | 0001           | 2025-06       | FAL       | 110502241 EA   | 03.06.2025 11   | 02.07.2025 12:  | VERY LATE           | 29.05.2025 23:59:   | 05.06.2025 23:59:59         | NEW               |
| TNA-AirbDEF-G         | 00030   | 0001           | 2025-05       | TOF       | 84911190 RLF   | 01.05.2025 23   | 24.05.2025 11:  | VERY LATE           | 25.04.2025 23:59:   | 05.05.2025 23:59:59         | CLOSED            |
| TNA-AirbDEF-G         | 00040   | 0001           | 2025-05       | TOF       | 15112024       | 02.05.2025 2    | 29.05.2025 11:  | VERY LATE           | 28.04.2025 23:59:   | 06.05.2025 23:59:59         | CLOSED            |
| TNA-AirbDEF-G         | 00050   | 0001           | 2025-05       | TOF       | 07012025       | 03.05.2025 2    | 03.06.2025 11:  | ON TIME             | 28.04.2025 23:59:   | 06.05.2025 23:59:59         | CLOSED            |
| TNA-AirbDEF-6         | 00020   | 0001           | 2025-04       | TOF       | 84911190 RLF   | 18.04.2025 23   | 30.03.2025 11:  | VERY EARLY          | 15.04.2025 23:59:59 | 22.04.2025 23:59:59         | CLOSED            |
| TNA-AirbDEF-6         | 00030   | 0001           | 2025-04       | TOF       | 84811190 RLF   | 19.04.2025 23   | 12.05.2025 11:0 | VERY LATE           | 15.04.2025 23:59:59 | 22.04.2025 23:59:59         | CLOSED            |
| TNA-AirbDEF-G         | 00040   | 0001           | 2025-04       | TOF       | 15112024       | 20.04.2025 2    | 17.05.2025 11:0 | VERY LATE           | 15.04.2025 23:59:59 | 22.04.2025 23:59:59         | CLOSED            |
| TNA-AirbDEF-G         | 00050   | 0001           | 2025-04       | TOF       | 07012025       | 21.04.2025 23   | 22.05.202511:   | VERY LATE           | 16.04.2025 23:59:59 | 23.04.2025 23:59:59         | REOPEN            |
| TNA-AirbDEF-G         | 00010   | 0001           | 2025-04       | TOF       | BB.10502241    | 17.04.2025 23   | 29.03.2025 11:  | VERY EARLY          | 14.04.2025 23:59:59 | 21.04.2025 23:59:59         | CLOSED            |
| TNA-AirbDEF-G         | 00020   | 0001           | 2025-04       | TOF       | 84911190 RLF   | 18.04.2025 23   | 30.03.2025 15:  | VERY EARLY          | 15.04.2025 23:59:59 | 22.04.2025 23:59:59         | CLOSED            |

After clicking the PO, the system displays the following screen from the PO process:

| Search Reset     | ✓ equal to | 0           |        | ▼ TNA-01  | DDEMO-202505: Add line   D | elete line                    |          | My search profiles | Manage +        |
|------------------|------------|-------------|--------|-----------|----------------------------|-------------------------------|----------|--------------------|-----------------|
| Purchase orders  |            |             |        |           |                            |                               |          |                    |                 |
| ollab View 👻     | Sorted by  | y 2 columns | Manage | n         |                            |                               |          | Re                 | set all Filters |
| P0 •             |            | P0 Line     | P0 SL  | ERP Plant | Supp. Mat. No.             | Supplier Material Description | Status   | Earliest DA Date   | Requested       |
| TNA-OTDDEM0-2025 | 1528-2     | 00050       | 0001   | FAL       | TRA.04158181               | Actuation (Thrust Rev.)       | RECEIVED |                    | 06.06.2025      |
| TNA-OTDDEMO-2025 | 1528-2     | 00040       | 0001   | FAL       | SRH.11050609               | Composite SRH                 | RECEIVED |                    | 05.06.2025      |
| TNA-OTDDEMO-2025 | 528-2      | 00030       | 0001   | FAL       | 110502241 PU-T             | Tape (PU) transparent         | RECEIVED |                    | 04.06.202       |
| TNA-OTDDEMO-2025 | 1528-2     | 00020       | 0001   | FAL       | 110502241 EA               | Epoxy Adhesive Kit 1          | RECEIVED |                    | 03.06.2025      |
| TNA-OTDDEMO-2025 | 1528-2     | 00010       | 0001   | FAL       | BB.10502245                | Bolt (blind)                  | RECEIVED |                    | 02.08.202       |
|                  |            |             |        |           |                            |                               |          |                    |                 |

Here the user can see that the Purchase Order has the status 'RECEIVED'.

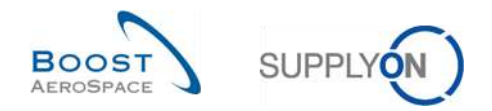

If all Purchase Orders are displayed with all different Statuses (remove the filter for that), for example OPEN, SHIPPED, CANCELLATION REQUEST, no OTD line is generated from these Purchase Orders.

| Quick Search Advanced Searc | h                           |            |                  |                                |                 |             |                |                       |
|-----------------------------|-----------------------------|------------|------------------|--------------------------------|-----------------|-------------|----------------|-----------------------|
| ×                           |                             |            |                  | Add line   Delete lin          | <u>e</u>        | My sear     | ch profiles    |                       |
| Search Reset                |                             |            |                  |                                |                 |             | ×              | Manage •              |
|                             |                             |            |                  |                                |                 |             |                |                       |
| Purchase Orders             |                             |            |                  |                                |                 |             |                |                       |
| SupplyOn Def. View          | <ul> <li>Manage.</li> </ul> |            |                  |                                |                 |             |                | Reset all Filters     |
| PO 🔺                        | PO Line                     | PO SL      | РО Туре          | Status                         | PO Sub-Type     | PO Document | Cust. Group    | Customer Organization |
| AME EDI 000001              | <u>10</u>                   | 1          | OTHER            | OPEN                           | -               | Manual      | PD_AIRBUS      | PD_Airbus España 🛛 🔺  |
| AME EDI 000001              | <u>10</u>                   | 2          | OTHER            | SHIPPED                        | -               | Manual      | PD_AIRBUS      | PD_Airbus España      |
| AME1 EDI 000002             | <u>10</u>                   | 2          | OTHER            | SHIPPED                        | -               | Manual      | PD_AIRBUS      | PD_Airbus España 🛛 😑  |
| AME10 EDI 000001            | <u>10</u>                   | <u>1</u>   | OTHER            | SHIPPED                        | -               | Manual      | PD_AIRBUS      | PD_Airbus España      |
| AME10 EDI 000001            | <u>10</u>                   | 2          | OTHER            | PARTIALLY SHIPPED              | -               | Manual      | PD_AIRBUS      | PD_Airbus España      |
| AMI BC2012 3S 100           | 010                         | 001        | OTHER            | PARTIALLY SHIPPED              | OrderSubTy-1    | DocumentTyp | PD_AIRBUS      | PD_Airbus France      |
| AMI BC2012 3S 100           | 020                         | 001        | OTHER            | CANCELLATION REQUEST           | OrderSubTy-1    | DocumentTyp | PD_AIRBUS      | PD_Airbus France      |
| AMI BC2012 3S 100           | 030                         | 001        | OTHER            | SHIPPED                        | OrderSubTy-1    | DocumentTyp | PD_AIRBUS      | PD_Airbus France      |
| ami BC2012 3S-13.02         | <u>010</u>                  | 001        | OTHER            | OPEN                           | OrderSubTy-1    | DocumentTyp | PD_AIRBUS      | PD_Airbus France      |
| ami BC2012 3S-13.02         | 020                         | 001        | OTHER            | OPEN                           | OrderSubTy-1    | DocumentTyp | PD_AIRBUS      | PD_Airbus France      |
| ami BC2012 3S-13.02         | 030                         | 001        | OTHER            | OPEN                           | OrderSubTy-1    | DocumentTyp | PD_AIRBUS      | PD_Airbus France      |
| AMI CR66                    | <u>10</u>                   | <u>1</u>   | OTHER            | SHIPPED                        | -               | Manual      | PD_AIRBUS      | PD_Airbus France      |
| AMI INTEST999               | <u>10</u>                   | <u>1</u>   | OTHER            | PARTIALLY SHIPPED              | -               | Manual      | PD_AIRBUS      | PD_Airbus España      |
| AMI INTEST999               | <u>20</u>                   | <u>1</u>   | OTHER            | PARTIALLY SHIPPED              | -               | Manual      | PD_AIRBUS      | PD_Airbus España      |
| AMI INTEST999               | <u>30</u>                   | <u>1</u>   | OTHER            | PARTIALLY SHIPPED              | -               | Manual      | PD_AIRBUS      | PD_Airbus España 🛛 👻  |
| AMI-PO_MSG-1220-C           | 1                           | 1          | <                |                                |                 |             |                | +                     |
| Back Details History Uplo   | ad - Down                   | Iload - Pi | rint Related Doc | uments - Actions - Send E-Mail | Split           |             |                |                       |
| more than 5000 entries:     | Select all N                | latches o  | n Page   Sele    | ct all Matches                 | Entries per pag | ge 50 💌     | First Previous | Page 1 of 100 >>      |

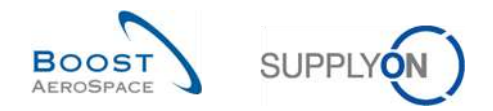

## 3.4 OTD collaboration

This chapter explains how the supplier and customer must collaborate on OTD lines.

## 3.4.1 Display of the Collaboration End Date

From the Dashboard, you can access the" OTD Collaboration" page by clicking the arrow in the "On-time delivery (OTD)" card.

| SUPPLY SupplyOn Services         | Administration v News              |        |                                        |   |                                 |                      | P0_Goods                              | ch Actualitien System LE - Miller |
|----------------------------------|------------------------------------|--------|----------------------------------------|---|---------------------------------|----------------------|---------------------------------------|-----------------------------------|
|                                  | SupplyOn > ArBuppy Legistics > Gas | nboant |                                        |   | 🐺 Fitter 💧 Alerta 🕥 I           | јаск 16 My Workspace | C Last refresh 2 minutes ago          | 4 Edit Dashboard                  |
| AirSupply Logistics              | Orders                             | ÷      | 35                                     | ÷ | Stock on hands (VMI)            | ÷                    | Customer to review                    | ÷                                 |
| ## Desklasert                    | Status                             |        | 16 0                                   |   | 373                             |                      | 1                                     |                                   |
| Ordering Y                       | Contraction Desidence              | 9257   | 35 purchase orders Open claims         |   | Blosit on hands:<br>With starts |                      | Foresaal alerts<br>Customer to review |                                   |
| Definer                          |                                    |        |                                        |   | Status                          |                      | Alerton                               |                                   |
| Denery                           | Open                               | 18079  |                                        |   |                                 |                      |                                       |                                   |
| Vendor Managed Investory (VMI) 👻 |                                    |        | The second second second second second |   | Stock cult                      | 349                  | Critical items                        | 1                                 |
| Concession                       | Customer Change Onter Request      | 723    | Litette Galin / gooda receipt          |   |                                 | 40                   |                                       |                                   |
| Notification of excape           |                                    |        |                                        | _ | Delow maximum                   | 19                   | Non-critical (terms                   | e                                 |
|                                  | Cardenator Hegisee                 | 0.01   | On-time delivery (OTD)                 | ÷ | Below signed                    | 0                    |                                       |                                   |
| Settings and master data         | Rejected                           | 28     | L                                      | _ | 1                               |                      |                                       |                                   |
| - The state and set              | 1                                  |        | 0                                      |   | Above maximum                   | 5                    |                                       |                                   |
| a suthan me balls                | Penalty Stopped                    | 563    | Oper OTO tolabication                  |   |                                 |                      |                                       |                                   |
| Feedback                         |                                    |        |                                        |   | Metadal slasts                  |                      | Take description (address)            |                                   |
|                                  | Mappet                             | 1142   |                                        |   | Material alerts                 | 7                    | Late despatch advice                  | 7                                 |
|                                  | Partialh Received                  | 320    |                                        |   |                                 |                      |                                       |                                   |
|                                  |                                    |        | Check OTD                              |   | 77                              |                      | 0                                     |                                   |
|                                  |                                    |        |                                        |   | Total enderini niceto           |                      | Lafe despatch wit/ca                  |                                   |
|                                  | Order alerts                       | +      | Claimed UE                             | ÷ | Азеп туре                       |                      | Priority 😰                            |                                   |
|                                  |                                    |        |                                        |   |                                 |                      | 10.00                                 |                                   |
|                                  | Alert type                         | - Î    | 19                                     |   | kasu material oneatest          | 65                   | man                                   | 0                                 |
|                                  |                                    |        | Claimed elementary units               |   |                                 | 42                   |                                       |                                   |
|                                  | Sources antize to check            | 29     |                                        |   | Abreater and around the         | - 14                 | Medium                                | 0                                 |
|                                  |                                    |        |                                        |   |                                 |                      |                                       |                                   |
|                                  | Late despetch advice               | 0      |                                        |   |                                 |                      | 12009                                 | 0                                 |

To display the 'Collab End Date Customer' and 'Collab End Date Supplier', you must add the column the following way.

| A   | ctive            | 1    | ✓ equal | il to          | ~             | YES             | ✓ Add line     | Delete | 1 | Costumer User Name          |                               |         | My search   | h profiles          |      |                                |
|-----|------------------|------|---------|----------------|---------------|-----------------|----------------|--------|---|-----------------------------|-------------------------------|---------|-------------|---------------------|------|--------------------------------|
|     |                  |      |         |                |               |                 |                |        |   | Cust. Group                 |                               |         | Supplyon    | n Def. Search       | ~    | Manage •                       |
|     | Search R         | eset |         |                |               |                 |                | _      |   | Cust. Mat. Desc.            |                               |         |             |                     |      |                                |
| 0   |                  |      | OTDW    |                | OTD ANUL      |                 |                | - 1    | V | Cust. Mat. No.              |                               |         |             |                     |      |                                |
| 0   | I D Collaboratio | n    | OIDK    | PI Results     | UTU All Lin   | es              |                | _      |   | Cust. Org.                  |                               |         |             |                     |      |                                |
| 01  | TD Guide view    | *    | Sorted  | by KPI Horizon | Manage        | -               |                |        |   | Cust. Site                  |                               |         |             |                     | Res  | set al <mark>l Filte</mark> rs |
|     | PO               | PC   | ) Line  | P0 Sch         | KPI Horizon 🔻 | Customer Collab | ERP Plant      | Sup    |   | Customer Cause              | Goods Arrival                 | Grading | acc. Collab | Early to            | Late | e from                         |
| 3   | TNA-AirbDEF-G.   | . 00 | 050     | 0001           | 2025-06       | 20.06.2025      | Columns        | Þ      | 1 | Customer Collab End Date    | 0.07.2025 15:                 | ON TIME |             | 10.06.2025 23:59:59 | 24.0 | 06.2025 23:59                  |
| 127 | TNA-AirbDEF-G.   | . 00 | 0010    | 0001           | 2025-06       | 20.06.2025      | O Halash Cale  |        |   | Customer Collab Status      | 16.0 <mark>4.2</mark> 025 15: | ON TIME |             | 06.06.2025 23:59:   | 22.0 | 16.2025 23:59                  |
|     | TNA-AirbDEF-G.   | . 00 | 0010    | 0001           | 2025-06       | 20.06.2025      | - Unibek Colur | nn.    | V | Customer Collab Timestamp   | 21.04.2025 10:                | VERY EA | RLY         | 16.06.2025 23:59:59 | 24.0 | 06.2025 23:59                  |
|     | TNA-OTDDEMO.     | . 00 | 020     | 0001           | 2025-06       | 20.06.2025      | M Lock Column  | 1      |   | Customer Collaborated       | )2.07.2025 12:                | ON TIME |             | 29.05.2025 23:59:   | 05.0 | 16.2025 23:59                  |
| -   | TNA-OTDDEMO.     | . 00 | 0020    | 0001           | 2025-06       | 20.06.2025      | Filters        | •      | V | Customer Evidence           | )2.07.2025 12:                | VERY LA | TE          | 29.05.2025 23:59:   | 05.0 | 16.2025 23:59                  |
|     | TNA-OTDDEMO.     | . 00 | 020     | 0001           | 2025-06       | 20.06.2025      | FAL            | 1105   |   | Customer Group Code         | )2.07.2025 12:                | VERY LA | TE          | 29.05.2025 23:59:   | 05.0 | 16.2025 23:59                  |
|     | TNA-AirbDEF-G.   | . 00 | 030     | 0001           | 2025-05       | 20.05.2025      | TOF            | 8491   | m | Customer Organization       | 24.05.2025 11:                | VERY LA | TE          | 25.04.2025 23:59:   | 05.0 | 15.2025 23:59                  |
| 1   | TNA-AirbDEF-G.   | . 00 | 040     | 0001           | 2025-05       | 20.05.2025      | TOF            | 15112  |   | Customer User ID            | 29.05.2025 11:                | VERY LA | TE          | 28.04.2025 23:59:   | 06.0 | 15.2025 <mark>23:5</mark> 9    |
|     | TNA-AirbDEF-G.   | . 00 | 050     | 0001           | 2025-05       | 20.06.2025      | TOF            | 0701   |   | Death of date               | )3.06 <mark>.202</mark> 5 11: | ON TIME |             | 28.04.2025 23:59:   | 06.0 | 15.2025 23:59                  |
|     | TNA-AirbDEF-G.   | 00   | 0020    | 0001           | 2025-04       | 20.04.2025      | TOF            | 8491   | V | Depth of delay              | 30.03.2025 11:                | VERY EA | RLY         | 15.04.2025 23:59:59 | 22.0 | 14.2025 23:59                  |
| 171 | TNA-AirbDEF-G.   | . 00 | 0030    | 0001           | 2025-04       | 20.04.2025      | TOF            | 8491   | 1 | Document type               | 12.05.2025 11:0               | VERY LA | TE          | 15.04.2025 23:59:59 | 22.0 | 14.2025 23:59                  |
|     | TNA-AirbDEF-G.   | 00   | 0040    | 0001           | 2025-04       | 20.04.2025      | TOF            | 15112  | V | Early to                    | 17.05.2025 11:0               | VERY LA | TE          | 15.04.2025 23:59:59 | 22.0 | 14.2025 23:59                  |
|     | TNA-AirbDEF-G.   | . 00 | 0050    | 0001           | 2025-04       | 20.06.2025      | TOF            | 0701   | V | ERP Plant                   | 22.05.2025 11:                | VERY LA | TE          | 16.04.2025 23:59:59 | 23.0 | 14.2025 23:59                  |
| 12  | TNA-AirbDEF-G.   | . 00 | 0010    | 0001           | 2025-04       | 20.04.2025      | TOF            | BB.1   |   | Final Delivery Flag         | 29.03.2025 11:                | VERY EA | RLY         | 14.04.2025 23:59:59 | 21.0 | 4.2025 23:59                   |
|     | TNA-AirbDEF-G.   | 00   | 0020    | 0001           | 2025-04       | 20.05.2025      | TOF            | 8491   |   | Fitting Customer Material   | 30.03.2025 15:                | VERY EA | RLY         | 15.04.2025 23:59:59 | 22.0 | 14.2025 23:58                  |
|     |                  |      |         | <b>}</b>       |               |                 |                |        |   | Flexible Field 1            | -                             |         |             |                     |      |                                |
| B   | lack Send E-M    | ail  | Downloa | ad 🔹 🖌 Accep   | Reject        |                 |                |        | - | PLA REPORTATION AND ADDRESS |                               |         |             |                     |      |                                |

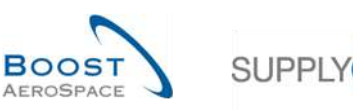

| Active          | *      | equal to              | 1             | YES                    | ✓ Add line   Delete line    |           |                | My sea                       | arch profiles<br>Ivon Def. Search | Mana               | qe •     |
|-----------------|--------|-----------------------|---------------|------------------------|-----------------------------|-----------|----------------|------------------------------|-----------------------------------|--------------------|----------|
| Search R        | eset   |                       |               |                        |                             |           |                | LACK CONTRACTOR              |                                   |                    |          |
| OTD Collaborati | n (    | TD KPI Results        | OTD All Lin   | ies                    |                             |           |                |                              |                                   |                    |          |
| OTD Guide view  | * :    | Sorted by KPI Horizon | Manage        | • (1)                  |                             |           |                |                              |                                   | Réset all Fi       | lters    |
| PO              | POL    | ine PO Sch            | KPI Horizon 🔻 | Supplier Collab End Da | te Customer Collab End Date | ERP Plant | Supp. Mat. No. | Last Agreed                  | Goods Arrival                     | Grading acc. Colla | b Ea     |
| TNA-AirbDEF-G   | 0005   | 0001                  | 2025-06       | 12.06.2025             | 20.06.2025                  | TOF       | 07012025       | 17.06.2025 23                | 10.07.2025 15:                    | ON TIME            | 10.      |
| TNA-AirbDEF-G   |        | 0 0001                | 2025-06       | 12.08.2025             | 20.06.2025                  | TOF       | BB.10502241    | 13.06.2025 23                | 16.04.2025 15:                    | ON TIME            | 06       |
| TNA-AirbDEF-G   | 0001   | 0001                  | 2025-06       | 12.06.2025             | 20.06.2025                  | FAL       | BB.10502245    | 18.06.2025 23                | 21.04.2025 10:                    | VERY EARLY         | 16.      |
| TNA-OTODEMO.    | . 0002 | 10 0001               | 2025-06       | 12.06.2025             | 20.06.2025                  | FAL       | 110502241 EA   | 03.06.2025 11                | 02.07.2025 12:                    | ON TIME            | 29       |
| TNA-OTODEMO.    | . 0002 | 0 0001                | 2025-06       | 12.06.2025             | 20.06.2025                  | FAL       | 110502241 EA   | 03.06.2025 11                | 02.07.2025 12:                    | VERY LATE          | 29       |
| TNA-OTEDEMO.    | . 0082 | 0001                  | 2025-06       | 12.06.2025             | 20.06.2025                  | FAL       | 110502241 EA   | 03.06.2025 11                | 02.07.2025 12:                    | VERY LATE          | 29       |
| TNA-AirbDEF-G   | 0003   | 10 0001               | 2025-05       | 12.05.2025             | 20.05.2025                  | TOF       | 84911190 RLF   | 01.05.2025 23                | 24.05.2025 11:                    | VERY LATE          | 25       |
| TNA-AirbDEF-G   | 0004   | 1000 01               | 2025-05       | 12.05.2025             | 20.05.2025                  | TOF       | 15112024       | 02.05.2025 2                 | 29.05.2025 11:                    | VERY LATE          | 28       |
| TNA-AirbDEF-G   | 0006   | 1000                  | 2025-05       | 12.06.2025             | 20.06.2025                  | TOF       | 07012025       | 03.05.2025 2                 | 03.06.2025 11:                    | ON TIME            | 28       |
| TNA-AirbDEF-G   | . 0002 | 0 0001                | 2025-04       | 12.04.2025             | 20.04.2025                  | TOF       | 84911190 RLF   | 18.04.2025 23                | 30.03.2025 11:                    | VERY EARLY         | 15.      |
| TNA-AirbDEF-G   | 0003   | 0 0001                | 2025-04       | 12.04.2025             | 20.04.2025                  | TOF       | 84911190 RLF   | 19.04.2 <mark>0</mark> 25 23 | 12.05.2025 11:0                   | VERY LATE          | 15.      |
| TNA-AirbDEF-G   | 0004   | 0 0001                | 2025-04       | 12.04.2025             | 20.04.2025                  | TOF       | 15112024       | 20.04.2025 2                 | 17.05.2025 11:0                   | VERY LATE          | 15.      |
| TNA-AirbDEF-G   |        | 1000 00               | 2025-04       | 12.08.2025             | 20.06.2025                  | TOF       | 07012025       | 21.04.2025 23                | 22.05.2025 11:                    | VERY LATE          | 16.      |
| TNA-AIrbDEF-G   | 0001   | 0 0001                | 2025-04       | 12.04.2025             | 20.04.2025                  | TOF       | BB:10502241    | 17.04.2025 23                | 29.03.2025 11:                    | VERY EARLY         | 14.      |
| TNA-AirbDEF-G   | 0002   | 10 0001               | 2025-04       | 12.05.2025             | 20.05.2025                  | TOF       | 84911190 RLF   | 18.04.2025 23                | 30.03.2025 15:                    | VERY EARLY         | 15.<br>≱ |

• **Supplier Collab End Date:** Automatically defined collaboration end date for supplier based on the collaboration calendar (for details see chapter [2.1]). Until this date, the supplier must collaborate, otherwise there will be an "auto-accept".

**Customer Collab End Date:** Automatically defined collaboration end date for customer based on the collaboration calendar (for details see chapter [2.1]). Until this date, the customer must collaborate, otherwise there will be an "auto-accept".

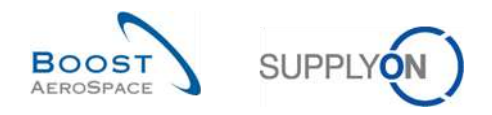

## 3.4.2 Collaboration by supplier

In the 'OTD Collaboration' screen, the supplier has different possibilities to act, either to "Accept" or to "Reject" an OTD line with status 'NEW' (or 'REOPEN').

| ntive            | × emu  | alto           | ~             | YES                      | <ul> <li>Add line   Delete line</li> </ul> |           |                | My sea        | irch profiles   | , man courte      | 0.0328  |
|------------------|--------|----------------|---------------|--------------------------|--------------------------------------------|-----------|----------------|---------------|-----------------|-------------------|---------|
| Search Reset     |        |                |               |                          |                                            |           |                | Supp          | yon Def. Search | Man               | age +   |
| TD Collaboration | OTD #  | PI Results     | OTD All Lin   | es                       |                                            |           |                |               |                 |                   |         |
| D Guide view 👻   | Sorted | by KPI Horizon | Manage •      | • ]                      |                                            |           |                |               |                 | Reset all F       | Tilters |
| PO               | PDLine | P0 Sch         | KPI Horizon 🔻 | Supplier Collab End Date | Customer Collab End Date                   | ERP Plant | Supp. Mat. No. | Last Agreed   | Goods Arrival   | Grading acc. Coll | ab Ea   |
| TNA-AirbOEF-G    | 00060  | 0001           | 2025-06       | 12.06.2025               | 20.06.2025                                 | TOF       | 07012025       | 17.06.2025 23 | 10.07.2025 15:  | ON TIME           | 10      |
| TNA-AirbEEF-G    | 00010  | 0001           | 2025-06       | 12.06.2025               | 20.06.2025                                 | TOF       | BB.10502241    | 13.06.2025 23 | 16.04.2025 15:  | ON TIME           | 06      |
| TNA-AirbDEF-G    | 00010  | 0001           | 2025-06       | 12.06.2025               | 20.06.2025                                 | FAL       | BB.10502245    | 18.06.2025 23 | 21.04.2025 10:  | VERY EARLY        | 16      |
| TNA-OTODEMO      | 00020  | 0001           | 2025-06       | 12.06.2025               | 20.06.2025                                 | FAL       | 110502241 EA   | 03.06.2025 11 | 02.07.2025 12:  | ON TIME           | 29      |
| TNA-OTODEMO      | 00020  | 0001           | 2025-06       | 12.08.2025               | 20.06.2025                                 | FAL       | 110502241 EA   | 03.06.2025 11 | 02.07.2025 12:  | VERY LATE         | 29      |
| TNA-OTODEMO      | 00020  | 0001           | 2025-06       | 12.06.2025               | 20.06.2025                                 | FAL       | 110502241 EA   | 03.06.2025 11 | 02.07.2025 12:  | VERY LATE         | 29      |
| TNA-AirbDEF-0    | 00030  | 0001           | 2025-05       | 12.05.2025               | 20.05.2025                                 | TOF       | 84911190 RLF   | 01.05.2025 23 | 24.05.2025 11:  | VERY LATE         | 25      |
| TNA-AirbOEF-G    | 00040  | 0001           | 2025-05       | 12.05.2025               | 20.05.2025                                 | TOF       | 15112024       | 02.05.2025.2  | 29.05.2025 11:  | VERY LATE         | 28      |
| TNA-AirbDEF-G    | 00050  | 0001           | 2025-05       | 12.06.2025               | 20.06.2025                                 | TOF       | 07012025       | 03.05.2025 2  | 03.06.2025 11:  | ON TIME           | 28      |
| TNA-AirbOEF-G    | 00020  | 0001           | 2025-04       | 12.04.2025               | 20.04.2025                                 | TOF       | 84911190 RLF   | 18.04.2025 23 | 30.03.2025 11:  | VERY EARLY        | 15.     |
| TNA-AirbOEF-G    | 00030  | 0001           | 2025-04       | 12.04.2025               | 20.04.2025                                 | TOF       | 84911190 RLF   | 19.04.2025 23 | 12.05.2025 11:0 | VERY LATE         | 15.     |
| TNA-AirbOEF-G    | 00040  | 0001           | 2025-04       | 12.04.2025               | 20.04.2025                                 | TOF       | 15112024       | 20.04.2025 2  | 17.05.2025 11:0 | VERY LATE         | 15.     |
| TNA-AirbOEF-G    | 00050  | 0001           | 2025-04       | 12.06.2025               | 20.06.2025                                 | TOF       | 07012025       | 21.04.2025 23 | 22.05.2025 11:  | VERY LATE         | 16.     |
| TNA-AirbEEF-B    | 00010  | 0001           | 2025-04       | 12.04.2025               | 20.04.2025                                 | TOF       | BB.10502241    | 17.04.2025 23 | 29.03.2025 11:  | VERY EARLY        | 14;     |
| TNA-AirbOEF-G    | 00020  | 0001           | 2025-04       | 12.05.2025               | 20.05.2025                                 | TOF       | 84911190 RLF   | 18.04.2025 23 | 30.03.2025 15:  | VERY EARLY        | 15.     |

• Select one OTD line at a time. You can also select several lines at one time.

**2** To accept the initial grading: Click the 'Accept' button. The system will open a new dialog box with the supplier causes and evidence.

**E** To reject the initial grading: Click the 'Reject' button. The system will open a new dialog box with the supplier causes and evidence.

3.4.2.1 1<sup>st</sup> scenario: The supplier accepts

| Active            | 👻 equ   | ial to           | 2             | YES                      | Add line   Delete line   |           |                | My sei        | arch profiles<br>Ivon Def. Search | Mar             | nage +  |
|-------------------|---------|------------------|---------------|--------------------------|--------------------------|-----------|----------------|---------------|-----------------------------------|-----------------|---------|
| Search Res        | ł       |                  |               |                          |                          |           |                |               |                                   |                 |         |
| OTD Collaboration | OTD     | KPI Results      | OTD All Lin   | es                       |                          |           |                |               |                                   |                 |         |
| TD Guide view     | Sorte   | d by KPI Horizon | Manage        | -                        |                          |           |                |               |                                   | Reset all       | Filters |
| PO                | PD Line | P0 Sch           | KPI Horizon 🔻 | Supplier Collab End Date | Customer Collab End Date | ERP Plant | Supp. Mat. No. | Last Agreed   | Goods Arrival                     | Grading acc. Co | llab Ea |
| TNA-AirbOEF-G     | 00060   | 0001             | 2025-06       | 12.06.2025               | 20.06.2025               | TOF       | 07012025       | 17.06.2025 23 | 10.07.2025 15:                    | ON TIME         | 10      |
| TNA-AirbBEF-G     | 00010   | 0001             | 2025-06       | 12.06.2025               | 20.06.2025               | TOF       | 88.10502241    | 13.06.2025 23 | 16.04.2025 15:                    | ON TIME         | 06      |
| TNA-AirbDEF-G     | 00010   | 0001             | 2025-06       | 12.06.2025               | 20.06.2025               | FAL       | BB.10502245    | 18.06.2025 23 | 21.04.2025 10:                    | VERY EARLY      | 16      |
| TNA-OTODEMO       | 00020   | 0001             | 2025-06       | 12.06.2025               | 20.06.2025               | FAL       | 110502241 EA   | 03.06.2025 11 | 02.07.2025 12:                    | ON TIME         | 29      |
| TNA-OTODEMO       | 00020   | 0001             | 2025-06       | 12.08.2025               | 20.06.2025               | FAL       | 110502241 EA   | 03.06.2025 11 | 02.07.2025 12:                    | VERY LATE       | 29      |
| TNA-OTODEMO       | 00020   | 0001             | 2025-06       | 12.06.2025               | 20.06.2025               | FAL       | 110502241 EA   | 03.06.2025 11 | 02.07.2025 12:                    | VERY LATE       | 29      |
| TNA-AirbDEF-0     | 00030   | 0001             | 2025-05       | 12.05.2025               | 20.05.2025               | TOF       | 84911190 RLF   | 01.05.2025 23 | 24.05.2025 11:                    | VERY LATE       | 25      |
| TNA-AirbOEF-G     | 00040   | 0001             | 2025-05       | 12.05.2025               | 20.05.2025               | TOF       | 15112024       | 02.05.2025 2  | 29.05.2025 11:                    | VERY LATE       | 28      |
| TNA-AirbDEF-G     | 00050   | 0001             | 2025-05       | 12.06.2025               | 20.06.2025               | TOF       | 07012025       | 03.05.2025 2  | 03.06.2025 11:                    | ON TIME         | 28      |
| TNA-AirbDEF-G     | 00020   | 0001             | 2025-04       | 12.04.2025               | 20.04.2025               | TOF       | 84911190 RLF   | 18.04.2025 23 | 30.03.2025 11:                    | VERY EARLY      | 15      |
| TNA-AirbDEF-G     | 00030   | 0001             | 2025-04       | 12.04.2025               | 20.04.2025               | TOF       | 84911190 RLF   | 19.04.2025 23 | 12.05.2025 11:0                   | VERY LATE       | 15      |
| TNA-AirbOEF-G     | 00040   | 0001             | 2025-04       | 12.04.2025               | 20.04.2025               | TOF       | 15112024       | 20.04.2025 2  | 17.05.2025 11:0                   | VERY LATE       | 15      |
| TNA-AirbDEF-G     | 00050   | 0001             | 2025-04       | 12.06.2025               | 20.06.2025               | TOF       | 07012025       | 21.04.2025 23 | 22.05.2025 11:                    | VERY LATE       | 16      |
| TNA-AirbDEF-G     | 00010   | 0001             | 2025-04       | 12.04.2025               | 20.04.2025               | TOF       | BB.10502241    | 17.04.2025 23 | 29.03.2025 11:                    | VERY EARLY      | 14      |
| TNA-AlrbDEF-G     | 00020   | 0001             | 2025-04       | 12.05.2025               | 20.05.2025               | TOF       | 84911190 RLF   | 18.04.2025 23 | 30.03.2025 15:                    | VERY EARLY      | 15      |

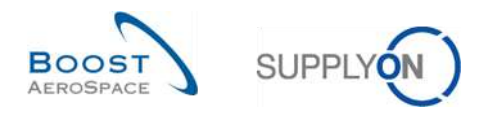

• Select one OTD line at a time. You can also select several lines at one time. The OTD line must have the Overall Collab status 'NEW' or 'REOPEN', otherwise there will be an error message.

2 Click the 'Accept' button. The system will open a new dialog box with the supplier causes and evidence.

| Search         Reset           OTD Collaboration         OTD D           DTD Guide view         M           PO         PO Line           TNA-AirbDEF-G         0000           TNA-AirbDEF-G         0000           TNA-AirbDEF-G         0000           TNA-AirbDEF-G         0000           TNA-AirbDEF-G         0000           TNA-OTDDEMO         00020 | KPI Results<br>d by KPI Horizon<br>PO Sch<br>DCD1<br>CCD1<br>CCD1<br>CCD1<br>CCD1<br>CCD1<br>CCD1 | 010 All Lin<br>Manage •<br>KPI Horizon •<br>2025-05<br>2025-05<br>2025-06<br>2025-06 | ES<br>Supplier Collab End Date<br>12.05.2025<br>Action ACCEPT on OTD line | Customer Collab End Bate<br>20.08.2025 | ERP Plant<br>TOF                                                                                                | Supp. Mat. No.<br>07012025 | Last Agreed<br>17.06.2025 23 | Goods Arrival   | Reset<br>Grading acc.  | all Filtera<br>Collab E |
|----------------------------------------------------------------------------------------------------|---------------------------------------------------------------------------------------------------|--------------------------------------------------------------------------------------|---------------------------------------------------------------------------|----------------------------------------|----------------------------------------------------------------------------------------------------|----------------------------|------------------------------|-----------------|------------------------|-------------------------|
| OTD Guide view         Softe           PO         PO Line           TNA-AirbDEF-G         00050           TNA-AirbDEF-G         00010           TNA-AirbDEF-G         00010           TNA-AirbDEF-G         00010           TNA-AirbDEF-G         00010           TNA-AirbDEF-G         00010           TNA-OTDDEMO         00020                           | d by KPI Horizon<br>PO Sch<br>CCCI<br>CCCI<br>CCCI<br>CCCI<br>CCCI<br>CCCI<br>CCCI                | Manage •<br>KPt Horizon •<br>2025-08<br>2025-08<br>2025-08<br>2025-08                | Supplier Collab End Date     12.06.2025     Action ACCEPT on 0TD line     | Customer Collab End Date<br>20.06.2025 | ERP Plant                                                                                                    | Supp. Mat. No.             | Last Agreed                  | Goods Arrival   | Result<br>Grading acc. | all Filters<br>Collab E |
| P0         P0 Line           TNA-AirbDEF-G         00050           TNA-AirbDEF-G         0000           TNA-AirbDEF-G         0000           TNA-OTDDEMO         00020           TNA-OTDDEMO         00020                                                                                                    | PO Sch<br>0001<br>0001<br>0001<br>0001                                                            | KPt Horizon *<br>2025-05<br>2025-08<br>2025-05<br>2025-05                            | Supplier Collab End Date<br>12.05.2025<br>Action ACCEPT on OTD line       | Customer Collab End Date<br>20.06.2025 | ERP Plant                                                                                                    | Supp. Mat. No.<br>07012025 | Last Agreed<br>17.06.2025 23 | Goods Arrival   | Grading acc.           | Collab E                |
| TNA-AirbDEF-G         00050           TNA-AirbDEF-G         00000           TNA-AirbDEF-G         00010           TNA-AirbDEF-G         00010           TNA-AirbDEF-G         00020           TNA-OTDDEMO         00020                                                                                                    | 0001<br>0001<br>0001<br>0001                                                                      | 2025-05<br>2025-08<br>2025-05<br>2025-05                                             | 12.06.2025<br>Action ACCEPT on OTD line                                   | 20.06.2025<br>(s)                      | 10F                                                                                                    | 07012025                   | 17.06.2025 23                | 10.07.2025 16:  | ONTIME                 |                         |
| TNA-AirbDEF-G         0000           TNA-AirbDEF-G         00010           TNA-OTDDEMO         00020           TNA-OTDDEMO         00020                                                                                                    | 0001<br>0001<br>0001                                                                              | 2025-08<br>2025-06<br>2025-08                                                        | Action ACCEPT on OTD line                                                 | (s)                                    | The second second second second second second second second second second second second second second second se |                            |                              |                 | Second Contraction     | 1                       |
| TNA-AV6DEF-G         00010           TNA-OTDDEMO         00020           TNA-OTDDEMO         00020                                                                                                    | 000)                                                                                              | 2025-05                                                                              | ACTIONACCENTENT                                                           | (a)                                    |                                                                                                    |                            | 13.08.2025.23                | 15.04.2025 15:  | ON TIME                | 0                       |
| TNA-0100EM0         00020           TNA-0100EM0         00020                                                                                                    | 0001                                                                                              | 2025-06                                                                              |                                                                           |                                        |                                                                                                    |                            | 18.06.2025 23                | 21,04,202510:   | VERY EARLY             | - 11                    |
| TNA-OTODEMO 00020                                                                                                    |                                                                                                   |                                                                                      | Attention this action an                                                  | nlies to all selected OTD lines        |                                                                                                    | 0                          | 03.06.2025 11                | 02.07.2025 12:  | ON TIME                | 2                       |
|                                                                                                    |                                                                                                   | 2025-06                                                                              | Supplier Caugo                                                            | onea to an acceled of D inica.         |                                                                                                    |                            | 03.06.2025 11                | 02.07.2025 12:  | VERY LATE              | 2                       |
| I TNA-DIDBEMO. 00820                                                                                                    |                                                                                                   | 2025-08                                                                              | Supplier Gause.                                                           |                                        |                                                                                                    |                            | 03.08.2025 11                | 02.07.2025 12:  | VERYLATE               | :2                      |
| TNA-AirbDEF-G 00030                                                                                                    |                                                                                                   | 2025-05                                                                              | Supplier Evidence:                                                        |                                        |                                                                                                    |                            | 01.05.2025.23                | 24.05.2025 11:  | VERY LATE              | 2                       |
| TNA-AirbDEF-G 00040                                                                                                    | 0001                                                                                              | 2025-05                                                                              |                                                                           | Cancel Sav                             |                                                                                                    |                            | 02.05.2025 2                 | 29.05,2025 11:  | VERYLATE               | 2                       |
| TNA-AirbDEF-G 00050                                                                                                    | 0001                                                                                              | 2025-05                                                                              |                                                                           |                                        |                                                                                                    |                            | 03.05.2025 2                 | 03.06.2025 11:  | ON TIME                | 2                       |
| TNA-AirbDEF-G 00020                                                                                                    | 0001                                                                                              | 2025-04                                                                              | 12.04.2025                                                                | 20.04.2025                             | TOF                                                                                                    | 84911190 RLF               | 18.04.2025 23                | 30,03.2025 11:  | VERY EARLY             | 1                       |
| TNA-AirbDEF-G 00030                                                                                                    |                                                                                                   | 2025-04                                                                              | 12.04.2025                                                                | 20.04.2025                             | TOF                                                                                                    | 84011190 RLF               | 19.04.2025 23                | 12.05.2025 11:0 | VERY LATE              | -1                      |
| TNA-AIrbDEF-G 00040                                                                                                    | 0001                                                                                              | 2025-04                                                                              | 12.04.2025                                                                | 20.04.2025                             | TOF                                                                                                    | 15112024                   | 20.04.2025 2                 | 17.05.2025 11:0 | VERY LATE              | R                       |
| TNA-AirbDEF-G 00050                                                                                                    | 0001                                                                                              | 2025-04                                                                              | 12.06.2025                                                                | 20.06.2025                             | TOF                                                                                                    | 07012025                   | 21.04.2025 23                | 22.05.202511:   | VERY LATE              | -16                     |
| TNA-AirbDEF-G 00010                                                                                                    | 0001                                                                                              | 2025-04                                                                              | 12.04.2025                                                                | 20.04.2025                             | TOF                                                                                                    | BB.10502241                | 17.04,2025 23                | 29.03.2025 11:  | VERY EARLY             | 14                      |
| TNA-AirbDEF-G 00020                                                                                                    | 0001.<br>F                                                                                        | 2025-04                                                                              | 12.05.2025                                                                | 20.05.2025                             | TOF                                                                                                    | 84911100 RLF               | 18.04.2025 23                | 30.03.2025 15:  | VERY EARLY             | 15                      |

Olick the dropdown menu bar. It is mandatory to choose a cause.

| Action ACCEPT on OTD     | line(s)                           | ×         |   |
|--------------------------|-----------------------------------|-----------|---|
| e Attention: this action | applies to all selected OTD lines |           | 1 |
| Supplier cause:          |                                   | ¥         | 4 |
| Supplier ovidence:       | Capacity                          |           | 4 |
| Supplier evidence.       | Documentation                     |           | 4 |
| -                        | Forwarder                         |           | i |
|                          | Quality                           |           |   |
|                          | Sub-tiers                         |           | 4 |
| <u>00001</u>             | Supplier ERP/MRP                  |           | 4 |
| <u>00001</u>             | Suppplier design                  |           | 4 |
| 00001                    | EARLY 22.05.2014                  | 02.06.201 | 4 |

A prefilled list with some root-causes is shown. This list is customer specific.

|   | Action ACCEPT on OTD   | line(s)                                | ×        |
|---|------------------------|----------------------------------------|----------|
| 2 | Attention: this action | applies to all selected OTD lines      |          |
|   | Supplier cause:        | Forwarder                              | <b>v</b> |
|   | Supplier evidence:     | Forwarder had a delay on the transport |          |
|   |                        | Cancel Save 2                          |          |

1 It is optional to enter evidence (60 characters maximum).

Click 'Save'.

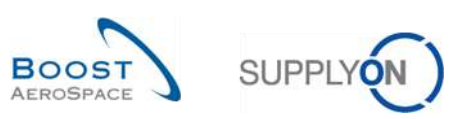

| Active        |          | Y equ   | ual to           | ~             | YES 💌                    | Add line   Delete line |                        |                    | My search profiles    |               |                |
|---------------|----------|---------|------------------|---------------|--------------------------|------------------------|------------------------|--------------------|-----------------------|---------------|----------------|
| Search        | Rese     | t       |                  |               |                          |                        |                        |                    | Supplyon Def. Search  | *             | Manage •       |
| OTD Collabo   | ration   | OTD     | KPI Results      | OTD All Lin   | es                       |                        |                        |                    |                       |               |                |
| OTD Guide vie | v 🗸      | Sorte   | d by KPI Horizon | Manage        | •                        |                        | 0                      | 2                  | 8                     | Res           | et all Filters |
| PO            |          | P0 Line | P0 Sch           | KPI Horizon * | Supplier Collab End Date | Customer Collab End    | Supplier Collab Status | Customer Collab St | Overall Collab Status | Supp. Mat. No | o. Last        |
| TNA-AirbOi    | EF-6     | 00050   | 0001             | 2025-06       | 12.06.2025               | 20.06,2025             | REJECTED               | ACCEPTED           | CLOSED                | 07012025      | 17.00          |
| TNA-AirbDi    | F-6."    | 00010   | 0001             | 2025-06       | 12.06.2025               | 20.06.2025             | REJECTED               | ACCEPTED           | CLOSED                | BB.10502241   | 13.0           |
| TNA-AirbDi    | F-0      | 00010   | 0001             | 2025-06       | 12.06.2025               | 20.06.2025             | REJECTED               | OPEN               | OPEN                  | BB.10502245   | 18.0           |
| TNA-OTOD      | EMO      | 00020   | 0001             | 2025-06       | 12.06.2025               | 20.06.2025             | REJECTED               | ACCEPTED           | CLOSED                | 110502241 EA  | 03.0           |
| TNA-OTDD      | EMD      | 00020   | 0001             | 2025-06       | 12.06.2025               | 20.06.2025             | OPEN                   | NEW                | NEW                   | 110502241 EA  | 03.0           |
| TNA-OTDD      | EMD      | 00020   | 0001             | 2025-06       | 12.06.2025               | 20.06.2025             | OPEN                   | NEW                | NEW                   | 110502241 EA  | 03.0           |
| TNA-AirbDi    | F-G      | 00030   | 0001             | 2025-05       | 12.05.2025               | 20.05.2025             | ACCEPTED               | ACCEPTED           | CLOSED                | 84911190 RLF  | 01.0           |
| TNA-AirbD     | F-G      | 00040   | 0001             | 2025-05       | 12.05.2025               | 20.05.2025             | ACCEPTED               | ACCEPTED           | CLOSED                | 15112024      | 02.0           |
| TNA-AirbO     | EF-G     | 00050   | 0001             | 2025-05       | 12.06.2025               | 20.06.2025             | REJECTED               | ACCEPTED           | CLOSED                | 07012025      | 03.0           |
| TNA-AirbO     | F-6      | 00020   | 0001             | 2025-04       | 12.04.2025               | 20.04.2025             | ACCEPTED               | ACCEPTED           | CLOSED                | 84911190 RLF  | 18.0           |
| TNA-AirbO     | EF-6,    | 00030   | 0001             | 2025-04       | 12.04.2025               | 20.04.2025             | ACCEPTED               | ACCEPTED           | CLOSED                | 84911190 RLF  | 19.0           |
| TNA-AirbDi    | EF-0     | 00040   | 0001             | 2025-04       | 12.04.2025               | 20.04.2025             | ACCEPTED               | ACCEPTED           | CLOSED                | 15112024      | 20.0           |
| TNA-AirbO     | F-G      | 00050   | 0001             | 2025-04       | 12.06.2025               | 20.06.2025             | OPEN                   | NEW                | REOPEN                | 07012025      | 21.0           |
| TNA-AirbO     | F-G      | 00010   | 0001             | 2025-04       | 12.04.2025               | 20.04.2025             | ACCEPTED               | ACCEPTED           | CLOSED                | BB.10502241   | 17.04          |
| TNA-AirbDi    | EF-G     | 00020   | 0001             | 2025-D4       | 12.05.2025               | 20.05.2025             | ACCEPTED               | ACCEPTED           | CLOSED                | 84911190 RLF  | 18,0<br>)•     |
| Back Sen      | d E-Mail | Downl   | oad - Accep      | Reject        |                          |                        |                        |                    |                       |               |                |

The Overall Collab Status changes to 'CLOSED'

**2 S** The supplier and customer Collab Status changes to 'ACCEPTED'

Note: After the supplier has accepted the OTD lines, there is no possibility for him to cancel this action again and then to reject the OTD line.

| 3.4.2.2 2 <sup>nd</sup> scenario: | The supplier rejects |
|-----------------------------------|----------------------|
|-----------------------------------|----------------------|

| Act | ive                | equal to     |            | YES                 | 🛩 Add I         | ine   Delete line   |                              |                            | My search profiles |                     |                |
|-----|--------------------|--------------|------------|---------------------|-----------------|---------------------|------------------------------|----------------------------|--------------------|---------------------|----------------|
| s   | earch Reset        |              |            |                     |                 |                     |                              |                            | Supplyon Def. Sear | rch 💙               | Manage •       |
| от  | D Collaboration    | OTD KPI R    | esults     | OTD All Lines       |                 |                     |                              |                            |                    |                     |                |
| OTE | Guide 💌            | Sorted by KF | Pl Horizon | Manage •            |                 |                     |                              |                            |                    | Res                 | et all Filters |
| 1   | 20                 | PO Line      | PO Sch.    | Goods Arrival Date  | Initial Grading | Grading acc. Collab | Early to                     | Last Agreed Requested date | Late from          | Overall Collab Stat | tus Ver        |
| 5   | INA-AirbDEF-G-2025 | 80050        | 0001       | 10.07.2025 15:46:23 | VERY LATE       | ON TIME             | 10.06.2025 23:               | 17.06.2025 23:59:59        | 24.06.2025 2       | CLOSED              | 01.0           |
|     | INA-AirbDEF-G-2025 | 00010        | 0001       | 16.04.2025 15:46:23 | VERY EARLY      | ON TIME             | 06.06.2025 23                | 13.06.2025 23:59:59        | 22.06.2025 2       | CLOSED              | 29.            |
|     | NA-AirbDEF-G-2025  | 00010        | 0001       | 21.04.2025 10:19:54 | VERY EARLY      | VERY EARLY          | 16.06.2025 23:               | 18.06.2025 23:59:59        | 24.06.2025 2       | OPEN                | 01,            |
| 1)  | NA-OTDDEMO-2025    | 00020        | 0001       | 02.07.2025 12:16:19 | VERY LATE       | ON TIME             | 29.05.2025 23                | 03.06.2025 11:30:00        | 05.06.2025 2       | CLOSED              | 12.            |
| 7   | INA-OTDDEMO-2025   | 00020        | 0001       | 02.07.2025 12:19:05 | VERY LATE       | VERY LATE           | 29.05.2025 23                | 03.06.2025 11:30:00        | 05.06.2025 2       | NEW                 | 12.            |
|     | NA-OTDDEMD-2025    | 00020        | 0001       | 02.07.2025 12:23:16 | VERY LATE       | VERY LATE           | 29.05.2025 23                | 03.06.2025 11:30:00        | 05.08.2025 2       | NEW                 | 12.            |
| 3   | INA-AirbDEF-G-2025 | 00030        | 0001       | 24.05.2025 11:21:40 | VERY LATE       | VERY LATE           | 25.04.20 <mark>2</mark> 5 23 | 01.05.2025 23:59:59        | 05.05.2025 2       | CLOSED              | 12.            |
|     | INA-AirbDEF-G-2025 | 00040        | 0001       | 28.05.2025 11:21:40 | VERY LATE       | VERY LATE           | 28.04.2025 23                | 02.05.2025 23:59:59        | 06.05.2025 2       | CLOSED              | 13.            |
| 3   | INA-AirbDEF-G-2025 | 00050        | 0001       | 03.06.2025 11:21:40 | VERY LATE       | ON TIME             | 28.04.2025 23                | 03.05.2025 23:59:59        | 06.05.2025 2       | CLOSED              | 13,            |
| 3   | NA-AirbDEF-G-2025  | 00020        | 0001       | 30.03.2025 11:02:30 | VERY EARLY      | VERY EARLY          | 15.04.2025 23:               | 18.04.2025 23:59:59        | 22.04.2025 2       | CLOSED              | 29,            |
| 3   | INA-AirbDEF-G-2025 | 00030        | 0001       | 12.05.2025 11:02:30 | VERY LATE       | VERY LATE           | 15.04.2025 23:               | 19.04.2025 23:59:59        | 22.04.2025 2       | CLOSED              | 29.            |
|     | TNA-AirbDEF-G-2025 | 00040        | 0001       | 17.05.2025 11:02:30 | VERY LATE       | VERY LATE           | 15.04.2025 23:               | 20.04.2025 23:59:59        | 22.04.2025 2       | CLOSED              | 29.            |
| 3   | INA-AirbDEF-G-2025 | 00050        | 0001       | 22.05.2025 11:02:30 | VERY LATE       | VERY LATE           | 16.04.2025 23:               | 21.04.2025 23:59:59        | 23.04.2025 2       | REOPEN              | 01.0           |
| 1   | INA-AirbDEF-G-2025 | 00010        | 0001       | 29.03.202511:02:30  | VERY EARLY      | VERY EARLY          | 14.04.2025 23:               | 17.04.2025 23:59:59        | 21.04.2025 2       | CLOSED              | 28.            |
| (   | INA-AirbDEF-G-2025 | 00020        | 0001       | 203.2025 15:11:55   | VERY EARLY      | VERY EARLY          | 15.04.2025 23:               | 18.04.2025 23:59:59        | 22.04.2025 2       | CLOSED              | 29.            |
| Ba  | ck Send E-Mail     | Download +   | Accept     | Reject              |                 |                     |                              |                            |                    |                     |                |

• Select one OTD line at a time. You can also select several lines at one time. The OTD line must have the status 'NEW' or 'REOPEN', otherwise there will be an error message.

2 Click the 'Reject' button. The system will open a new dialog box with the supplier causes and evidences.

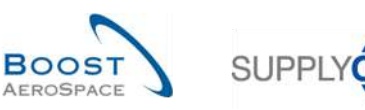

| Search         Reset           OTD Collaboration         OTD XPI Results         OTD All Lines           DTD Guide         Sorted by KPI Horizon         Hanaga           PR0         PO Line         PO Sch         Goods Arrival Date         Initial Grading acc. Collab         Early to         Last Agreed Requested date         Late from         Overall Collab Status           TNA-ArrobEF-G-2025         00010         10.07.2025 15:46:23         VERY LATE         ON TIME         10.06.2025 23:         17.06.2025 23::69:59         24.06.20252         CloSED           TNA-ArrobEF-G-2025         00010         10.07.2025 15:46:23         VERY LATE         ON TIME         10.06.2025 23:         17.06.2025 23:59:59         24.06.20252         CloSED           TNA-ArrobEF-G-2025         00010         0001         21.04.20         Action RE-JECT on OTD line(s)         XI         24.06.20252         CloSED           TNA-ArrobEF-G-2025         00010         0001         22.06.2012         Attention: this action applies to all selected OTD lines.         95.06.20252         05.08.20252         CloSED           TNA-ArrobEF-G-2025         00020         0001         22.05.201         Datest         UEW         05.08.20252         CloSED           TNA-ArrobEF-G-2025         0                                                                                                    | Active         | 1.     | equal to      |          | YES                   | ≁ Add I               | ine l Delete line        |                |                            | My search profiles<br>Supplyon Def. Sear | rch 💌               | Manage         |
|----------------------------------------------------------------------------------------------------|----------------|--------|---------------|----------|-----------------------|-----------------------|--------------------------|----------------|----------------------------|------------------------------------------|---------------------|----------------|
| OTD Guide         Serted by KPI Harizon         Manage+         Tesset all Film           P0         P0 Line         P0 Sch         Goods Arrival Date         Initial Grading         Grading acc. Collab         Early to         Last Agreed Requested date         Late from         Overall Collab Status           TNA-AirobEF-0-2025.         00010         0001         10.07.2025 15:46:23         VERY LATE         ON THE         10.06:2025 23:58:59         24.06:2025 2         CLOSED           TNA-AirobEF-0-2025         00010         0001         21.04:20         Atlent Resident of this action applies to all selected OTD lines.         24.06:2025 2         CLOSED           TNA-AirobEF-0-2025         00020         0001         02.0720         Atlention: this action applies to all selected OTD lines.         05.06:2025 2         05.06:2025 2         NEW           0         0         0.02.0720         Atlention: this action applies to all selected OTD lines.         05.06:2025 2         NEW         05.06:2025 2         NEW           0         0         0.02.0720         VERY LATE         Cancel         Save         05.06:2025 2         NEW           0         0.05.2025 2         0.0040         0001         24.05:2025 1         CLOSED         06.05:2025 2         NEW                                                                                                    | OTD Collaborat | on     | OTD KPI Re    | isults ( | TD All Lines          |                       |                          |                |                            |                                          |                     |                |
| P0         P0 Line         P0 Sch         Boods Arrival Date         Initial Brading         Grading acc. Collab         Early to         Last Agreed Requested date         Last form         Overall Collab Status           TNA-ArrbEF-6-2025         00050         0001         10.07.2025 I5:46:23         VERY LATE         0N TIME         10.05:2025 23:         17.06.2025 23:56:59         24.06.2025 2         CLOSED           TNA-ArrbEF-6-2025         00010         0001         18.04.202         Action REJECT on OTD line(s)         24.06.2025 2         CLOSED           TNA-ArrbDEF-6-2025         00010         0001         21.04.201         Action applies to all selected OTD line(s)         24.06.2025 2         CLOSED           TNA-ArrbDEF-6-2025         00020         0001         02.07.201         Attention: this action applies to all selected OTD line(s)         05.06.2025 2         CLOSED           TNA-ArrbDEF-6-2025         00020         0001         02.07.201         Save         05.06.2025 2         CLOSED           TNA-ArrbDEF-6-2025         00030         0001         24.05.20         CLOSED         06.05.2025 2         CLOSED           TNA-ArrbDEF-6-2025         00030         0001         24.05.20         CLOSED         06.05.2025 2         CLOSED <td< th=""><th>OTD Guide</th><th>~</th><th>Sorted by KPI</th><th>Horizon</th><th>Manage +</th><th></th><th></th><th></th><th></th><th></th><th>Res</th><th>et all Filtern</th></td<>                                | OTD Guide      | ~      | Sorted by KPI | Horizon  | Manage +              |                       |                          |                |                            |                                          | Res                 | et all Filtern |
| TNA-Arb0EF-G-2025         00050         0001         10.07.2025 I5:46:23         VERY LATE         ON TIME         10.06.2025 23:         17.06.2025 23:58:59         24.06.2025 2         CLOSED           TNA-Arb0EF-G-2025         00010         0001         15.04.202         Action REJECT on OTD line(s)         22.06.2025 2         CLOSED         24.06.2025 2         CLOSED           TNA-Arb0EF-G-2025         00010         0001         21.04.20         Action REJECT on OTD line(s)         24.06.2025 2         CLOSED           TNA-Arb0EF-G-2025         00020         0001         02.07.20         Action REJECT on OTD line(s)         05.06.2025 2         CLOSED           TNA-OTDDEMO-2025         00020         0001         02.07.20         Supplier Cause:         Supplier Cause:         05.06.2025 2         NEW           TNA-Arb0EF-G-2025         00020         0001         24.05.20         NEW         06.05.2025 2         CLOSED           TNA-Arb0EF-G-2025         00030         0001         24.05.20         NEW         06.05.2025 2         CLOSED           TNA-Arb0EF-G-2025         00050         0001         23.05.20         CLOSED         06.05.2025 2         CLOSED           TNA-Arb0EF-G-2025         00050         0001         0                                                                                                    | PO             |        | POLine        | P0 Sch   | Goods Arrival Date    | Initial Grading       | Grading acc. Collab      | Early to       | Last Agreed Requested date | Late from                                | Overall Collab Stat | tus Ver        |
| TNA-ArbDEF-G-2025       00010       0001       15.04.202       Action REJECT on OTD line(s)       22.05.2025 2       CLOSED         TNA-ArbDEF-G-2025       00010       0001       21.04.20       Action REJECT on OTD line(s)       24.05.2025 2       0FN         TNA-ArbDEF-G-2025       00020       0001       02.07.20       Attention: this action applies to all selected OTD lines.       05.06.2025 2       NEW         TNA-ArbDEF-G-2025       00020       0001       02.07.20       Supplier Cause:       05.06.2025 2       NEW         TNA-ArbDEF-G-2025       00030       0001       24.05.20       Usplier Evidence:       05.06.2025 2       NEW         TNA-ArbDEF-G-2025       00040       0001       24.05.20       Usplier Evidence:       06.05.2025 2       NEW         TNA-ArbDEF-G-2025       00040       0001       24.05.20       Usplier Evidence:       06.05.2025 2       NEW         TNA-ArbDEF-G-2025       00050       0001       03.06.20       VERY EARLY       VERY EARLY       15.04.2025 23:       16.04.2025 23:.59:59       22.04.2025 2       CLOSED         TNA-ArbDEF-G-2025       00050       0001       12.05.2025 11:02:30       VERY LATE       VERY LATE       15.04.2025 23:       19.04.2025 23:.59:59       22.04                                                                                                    | TNA-AirbDEF-   | -2025  | 00050         | 0001     | 10.07.2025 15:46:23   | VERY LATE             | ON TIME                  | 10.06.2025 23  | 17.06.2025 23:59:59        | 24.06.2025 2                             | CLOSED              | 01.0           |
| TNA-Airb0EF-G-202500010       0001       21.04.207         TNA-OTDDEMO-202500020       0001       02.07.20         MA-OTDDEMO-202500020       0001       02.07.20         TNA-Airb0EF-G-202500020       0001       02.07.20         TNA-Airb0EF-G-202500020       0001       02.07.20         TNA-Airb0EF-G-202500020       0001       02.07.20         TNA-Airb0EF-G-202500020       0001       24.05.20         TNA-Airb0EF-G-202500050       0001       24.05.20         TNA-Airb0EF-G-202500050       0001       28.05.20         TNA-Airb0EF-G-202500050       0001       28.05.20         TNA-Airb0EF-G-202500050       0001       28.05.20         TNA-Airb0EF-G-202500050       0001       28.05.20         TNA-Airb0EF-G-202500050       0001       28.05.20       Cancel       Save         TNA-Airb0EF-G-202500050       0001       28.05.20       CloseD       06.05.20252       CloseD         TNA-Airb0EF-G-202500050       0001       12.05.202511.02.30       VERY LATE       VERY LATE       15.04.202523.59.59       22.04.20252       CloseD         TNA-Airb0EF-G-202500050       0001       12.05.202511.02.30       VERY LATE       VERY LATE       15.04.202523.59.59       22                                                                                                    | TNA-AirbDEF-   | -2025  | 00010         | 0001     | 16.04.207 Action RE I | CT on OTD line(a)     |                          |                |                            | 22.06.2025 2                             | CLOSED              | 29.0           |
| 1       TNA-0TDDEMO-2025       00020       0001       02.07.20         1       TNA-0TDDEMO-2025       00020       0001       02.07.20         1       TNA-0TDDEMO-2025       00020       0001       02.07.20         1       TNA-0TDDEMO-2025       00020       0001       02.07.20         1       TNA-0TDDEMO-2025       00020       0001       02.07.20         1       TNA-ArbDEF-G-2025       00030       0001       24.05.20         1       TNA-ArbDEF-G-2025       00040       0001       28.05.20         1       TNA-ArbDEF-G-2025       00050       0001       23.05.20         1       TNA-ArbDEF-G-2025       00020       0001       30.03.2025 11/02:30       VERY EARLY       VERY EARLY       15.04.2025 23       16.04.2025 23.59.59       22.04.2025 2       CLOSED         1       TNA-ArbDEF-G-2025       00040       0001       12.05.2025 11/02:30       VERY EARLY       VERY EARLY       15.04.2025 23       16.04.2025 23.59.59       22.04.2025 2       CLOSED         1       TNA-ArbDEF-G-2025       00040       0001       12.05.2025 11/02:30       VERY LATE       VERY LATE       15.04.2025 23.59.59       22.04.2025 2       CLOSED         <                                                                                                    | TNA-AirbDEF-   | -2025  | 00010         | 0001     | 21.04.207             | or on or brinding af  |                          |                |                            | 24.06.20252                              | OPEN                | 01.0           |
| TNA-OTDDEMO-2025       00020       0001       02.07.20         Supplier Cause:       Supplier Cause:       05.06.2025 2       NEW         TNA-ArbDEF-G-2025       00000       02.07.20       Upplier Cause:       05.05.2025 2       NEW         TNA-ArbDEF-G-2025       00040       0001       24.05.20       Cancel       Save       05.05.2025 2       NEW         TNA-ArbDEF-G-2025       00040       0001       29.05.20       Cancel       Save       06.05.2025 2       CLOSED         TNA-ArbDEF-G-2025       00040       0001       29.05.20       Cancel       Save       06.05.2025 2       CLOSED         TNA-ArbDEF-G-2025       00020       0001       30.03.2025 11.02.30       VERY EARLY       VERY EARLY       15.04.2025 23       16.04.2025 23.59.59       22.04.2025 2       CLOSED         TNA-ArbDEF-G-2025       00040       0001       12.05.2025 11.02.30       VERY LATE       VERY LATE       15.04.2025 23       19.04.2025 23.59.59       22.04.2025 2       CLOSED         TNA-ArbDEF-G-2025       00040       0001       17.05.2025 11.02.30       VERY LATE       VERY LATE       15.04.2025 23       19.04.2025 23.59.59       22.04.2025 2       CLOSED         TNA-ArbDEF-G-2025       0                                                                                                    | TNA-OTODEMO    | -2025  | 00020         | 0001     | 02.07.20 Attention    | this action applies t | a all celected OTD lines |                | 0                          | 05.06.20252                              | CLOSED              | 12.0           |
| TNA-OTDDERIO-2025         00020         0001         02.07.20         Supplier Voldse.         06.08,2025 2         NEW           TNA-AlrbDEF-G-2025         00001         24.05.20         Supplier Evidence:         05.05,2025 2         CLOSED           TNA-AlrbDEF-G-2025         00040         0001         29.05.20         Cancel         Save         06.05,2025 2         CLOSED           TNA-AlrbDEF-G-2025         00000         030.3,2025 11.02.30         VERY EARLY         VERY EARLY         15.04.2025 23         16.04,2025 23.59.59         22.04,2025 2         CLOSED           TNA-AlrbDEF-G-2025         00040         0001         12.05.2025 11.02.30         VERY EARLY         VERY EARLY         15.04.2025 23         19.04.2025 23.59.59         22.04.2025 2         CLOSED           TNA-AlrbDEF-G-2025         00040         0001         12.05.2025 11.02.30         VERY LATE         VERY LATE         15.04.2025 23         19.04.2025 23.59.59         22.04.2025 2         CLOSED           TNA-AlrbDEF-G-2025         00040         0001         17.05.2025 11.02.30         VERY LATE         15.04.2025 23         19.04.2025 23.59.59         22.04.2025 2         CLOSED           TNA-AlrbDEF-G-2025         00040         0001         17.05.2025 11.02.30         VERY LATE </td <td>TNA-OTDDEMO</td> <td>-2025</td> <td></td> <td></td> <td>02.07.20 Supplier C</td> <td>ura</td> <td>o an selected of Dimes.</td> <td></td> <td></td> <td>05.06.2025 2</td> <td>NEW</td> <td>12.0</td> | TNA-OTDDEMO    | -2025  |               |          | 02.07.20 Supplier C   | ura                   | o an selected of Dimes.  |                |                            | 05.06.2025 2                             | NEW                 | 12.0           |
| TNA-Airb0EF-G-2025         00000         24.05.20         Supplier Evidence:         05.05.2025 2         CLOSED           TNA-Airb0EF-G-2025         00040         0001         29.05.20         Cancel         Save         06.05.2025 2         CLOSED           TNA-Airb0EF-G-2025         00000         0001         29.05.20         Cancel         Save         06.05.2025 2         CLOSED           TNA-Airb0EF-G-2025         00000         0001         30.03.2025 11:02:30         VERY EARLY         VERY EARLY         15.04.2025 23::0:95         22.04.2025 2         CLOSED           TNA-Airb0EF-G-2025         00000         0001         12.05.2025 11:02:30         VERY LATE         VERY LATE         15.04.2025 23::0:95         22.04.2025 2         CLOSED           TNA-Airb0EF-G-2025         00040         0001         12.05.2025 11:02:30         VERY LATE         VERY LATE         15.04.2025 23::0:95         22.04.2025 2         CLOSED           TNA-Airb0EF-G-2025         00040         0001         17.05.2025 11:02:30         VERY LATE         VERY LATE         15.04.2025 23::09:59         22.04.2025 2         CLOSED           TNA-Airb0EF-G-2025         00040         0001         17.05.2025 11:02:30         VERY LATE         VERY LATE         16.04.2025 23::09:59                                                                                                    | TNA-OTDDEMO    | -2025  | 00020         | 0001     | 02.07.20:             | 5056.                 |                          |                |                            | 05.06.2025.2                             | NEW                 | 12.0           |
| TNA-ArbDEF-G-2025         000/0         D001         29.05.20         Cancel         Save         06.05.2025 2         CLOSED           TNA-ArbDEF-G-2025         00000         03.06.20         Cancel         Save         06.05.2025 2         CLOSED           TNA-ArbDEF-G-2025         00000         03.03.2025 11.02.30         VERY EARLY         VERY EARLY         15.04.2025 23         18.04.2025 23.59.59         22.04.2025 2         CLOSED           TNA-ArbDEF-G-2025         00001         12.05.2025 11.02.30         VERY LATE         VERY LATE         15.04.2025 23         19.04.2025 23.59.59         22.04.2025 2         CLOSED           TNA-ArbDEF-G-2025         00001         17.05.2025 11.02.30         VERY LATE         VERY LATE         15.04.2025 23         19.04.2025 23.59.59         22.04.2025 2         CLOSED           TNA-ArbDEF-G-2025         00004         0001         17.05.2025 11.02.30         VERY LATE         15.04.2025 23         20.04.2025 2         CLOSED           TNA-ArbDEF-G-2025         00040         0001         17.05.2025 11.02.30         VERY LATE         16.04.2025 23         20.04.2025 2         CLOSED           TNA-ArbDEF-G-2025         00050         0001         22.05.2025 11.02.30         VERY LATE         VERY LATE                                                                                                    | TNA-AirbDEF-   | 3-2025 | 00030         | 0001     | 24.05.20 Supplier Et  | vidence:              |                          |                |                            | 05.05.2025 2                             | CLOSED              | 12.0           |
| I TNA-AirbDEF-G-2025         00050         0001         03.06.201         CLOSED           I TNA-AirbDEF-G-2025         00002         0001         30.03.2025 11:02:30         VERY EARLY         VERY EARLY         15.04.2025 23:         16.04.2025 23:59:59         22.04.2025 2         CLOSED           I TNA-AirbDEF-G-2025         00040         0001         12.05.2025 11:02:30         VERY LATE         VERY LATE         15.04.2025 23:         19.04.2025 23:59:59         22.04.2025 2         CLOSED           I TNA-AirbDEF-G-2025         00040         0001         17.05.2025 11:02:30         VERY LATE         VERY LATE         15.04.2025 23:         20.04.2025 2         CLOSED           I TNA-AirbDEF-G-2025         00040         0001         17.05.2025 11:02:30         VERY LATE         VERY LATE         15.04.2025 23:         20.04.2025 2         CLOSED           I TNA-AirbDEF-G-2025         00040         0001         17.05.2025 11:02:30         VERY LATE         VERY LATE         16.04.2025 23:         20.04.2025 2         CLOSED           I TNA-AirbDEF-G-2025         00040         0001         22.05.2025 11:02:30         VERY LATE         VERY LATE         16.04.2025 23:         10.04.2025 23:         10.04.2025 23:         10.04.2025 23:         10.04.2025 23:                                                                                                    | TNA-AIrbDEF-   | -2025  | 00040         | 0001     | 29.05.20              |                       | Cancel Sa                | ve l           | 9                          | 06.05.2025 2                             | CLOSED              | 13.0           |
| I TNA-AR/bDEF-G-2025         00020         0001         30.03.2025 11:02:30         VERY EARLY         VERY EARLY         15.04.2025 23:         16.04.2025 23::59         22.04.2025 2         CLOSED           I TNA-AR/bDEF-G-2025         0000         12.05.2025 11:02:30         VERY LATE         VERY LATE         15.04.2025 23:         19.04.2025 23:59:59         22.04.2025 2         CLOSED           I TNA-AR/bDEF-G-2025         0000         17.05.2025 11:02:30         VERY LATE         VERY LATE         15.04.2025 23:         20.04.2025 23:59:59         22.04.2025 2         CLOSED           I TNA-AR/bDEF-G-2025         0000         0001         17.05.2025 11:02:30         VERY LATE         VERY LATE         15.04.2025 23:         20.04.2025 23:59:59         22.04.2025 2         CLOSED           I TNA-AR/bDEF-G-2025         00000         0001         22.05.2025 11:02:30         VERY LATE         VERY LATE         16.04.2025 23:         21.04.2025 23:59:59         23.04.2025 2         REOPEN           I TNA-AR/bDEF-G-2025         00000         0001         22.05.2025 11:02:30         VERY LATE         VERY LATE         16.04.2025 23:         21.04.2025 23:59:59         23.04.2025 2         REOPEN           I TNA-AR/bDEF-G-2025         00000         0001         29.3.2025 11:02:30         <                                                                                                    | TNA-AH6DEF     | -2025  | 00050         | :0001    | 03.06.20              | TOTTOTTO -            |                          |                |                            | 08.05.2025 2                             | CLOSED              | 13.0           |
| TNA-AI/bDEF-G-2025         00030         0001         12.05.2025 11:02:30         VERY LATE         VERY LATE         15.04.2025 23:         19.04.2025 23::59:59         22.04.2025 2         CLOSED           TNA-AI/bDEF-G-2025         00040         0001         17.05.2025 11:02:30         VERY LATE         VERY LATE         15.04.2025 23:         20.04.2025 23::59:59         22.04.2025 2         CLOSED           TNA-AI/bDEF-G-2025         00050         0001         22.05.2025 11:02:30         VERY LATE         VERY LATE         16.04.2025 23:         21.04.2025 23:         23.04.2025 2         CLOSED           TNA-AI/bDEF-G-2025         0000         0001         22.05.2025 11:02:30         VERY LATE         VERY LATE         16.04.2025 23:         21.04.2025 23:         23.04.2025 2         REOPEN           TNA-AI/bDEF-G-2025         0000         0001         28.03.2025 11:02:30         VERY LATE         VERY EARLY         14.04.2025 23:         17.04.2025 23::59         23.04.2025 2         CLOSED                                                                                                    | TNA-AIrbDEF    | -2025  | 00020         | 0001     | 30.03.2025 11:02:30   | VERY EARLY            | VERY EARLY               | 15.04.2025 23: | 18.04.2025 23:59:59        | 22.04.2025 2                             | CLOSED              | 29.0           |
| TNA-ARADEF-G-202500040         0001         17.05.2025 11:02:30         VERY LATE         VERY LATE         15.04.2025 23:         20.04.2025 23:         20.04.2025 23:         20.04.2025 23:         CLOSED           1         TNA-ARADEF-G-2025         00000         0001         22.05.2025 11:02:30         VERY LATE         VERY LATE         16.04.2025 23:         21.04.2025 23:         23.04.2025 23:         REOPEN           1         TNA-ARADEF-G-2025         0000         0001         22.05.2025 11:02:30         VERY LATE         VERY LATE         16.04.2025 23:         21.04.2025 23:         23.04.2025 2         REOPEN           1         TNA-ARADEF-G-2025         0000         0001         29.03.2025 11:02:30         VERY EARLY         VERY EARLY         14.04.2025 23:         17.04.2025 23::59         23.04.2025 2         CLOSED                                                                                                    | TNA-AIrbDEF-   | 3-2025 | 00030         | 0001     | 12.05.2025 11:02:30   | VERY LATE             | VERY LATE                | 15.04.2025 23: | 19.04.2025 23:59:59        | 22.04.2025 2                             | CLOSED              | 29.0           |
| TNA-AkbDEF-G-2025         0000         0001         22.05.2025 1I:02:30         VERY LATE         VERY LATE         16.04.2025 23:         21.04.2025 23:59:59         23.04.2025 2         REOPEN           TNA-AkbDEF-G-2025         0000         0001         29.03.2025 1I:02:30         VERY EARLY         VERY EARLY         14.04.2025 23:         17.04.2025 23:59:59         23.04.2025 2         CLOSED                                                                                                    | TNA-AIrbDEF    | -2025  | 00040         | 0001     | 17.05.2025 11:02:30   | VERY LATE             | VERYLATE                 | 15.04.2025 23: | 20.04.2025 23:59:59        | 22.04.2025 2                             | CLOSED              | 29.0           |
| TNA-AirbDEF-G-2025. 0000 0001 28.03.2025 11:02:30 VERY EARLY VERY EARLY 14.04.2025 23:-17.04.2025 23:58:59 21.04.2025 2. CLOSED                                                                                                    | TNA-AIrbDEF-   | 2025   | 00050         | 0001     | 22.05.2025 11:02:30   | VERY LATE             | VERY LATE                | 16.04.2025 23: | 21.04.2025 23:59:59        | 23.04.2025 2                             | REOPEN              | 01.0           |
|                                                                                                    | TNA-AIrbDEF-   | -2025  | 00010         | 0001     | 29.03.2025 11:02:30   | VERY EARLY            | VERY EARLY               | 14.04.2025 23: | 17.04.2025 23:59:59        | 21.04.2025 2                             | CLOSED              | 28.0           |
| INA-Arbber-G-2025         00020         0001         30.03.2025 15:11:55         VERY EARLY         VERY EARLY         15.04.2025 23:         18.04.2025 23:59:59         22.04.2025 2         CLOSED                                                                                                    | TNA-AIrbDEF    | 3-2025 | 00020         | 0001     | 30.03.2025 15:11:55   | VERY EARLY            | VERY EARLY               | 15.04.2025 23: | 18.04.2025 23:59:59        | 22.04.2025 2                             | CLOSED              | 29.0           |

0 Click the dropdown menu bar. It is mandatory to choose a cause from the list.

| Action REJECT on OTD   | line(s)                           | × |   |
|------------------------|-----------------------------------|---|---|
| Attention: this action | applies to all selected OTD lines |   |   |
| Supplier cause:        | Cust. PO placement                |   |   |
| Supplier ovidence:     | Cust. PO placement                |   | I |
| Supplier evidence.     | Customer Design 🔋                 |   | l |
|                        | Customer ERP/MRP                  |   | I |
|                        | Customer supplied part            |   | I |
| 00004                  | Force majeure                     |   | 1 |
| 00001                  | Integration design 🛛 😕            |   | I |
| 00001                  | Transport airline                 |   |   |
|                        |                                   | _ |   |

1 List of Supplier causes "type customer"

2 List of Supplier causes which are **not** "type customer"

This list is customer specific.

- 1st case: Supplier chooses a cause "type customer"

| Action REJECT on OTD   | line(s)                                     | × |        |
|------------------------|---------------------------------------------|---|--------|
| Attention: this action | applies to all selected OTD lines           |   | า<br>1 |
| Supplier cause:        | Customer ERP/MRP                            | * | 1      |
| Supplier evidence:     | Customer sent the Purchase Order too late 1 |   | 1      |
|                        |                                             |   | 1      |
|                        |                                             |   | 1      |
|                        | Cancel Save                                 |   | 1      |

• If the supplier chooses a cause "type customer", then it is mandatory to enter evidence (60 characters maximum).

2 Click 'Save'.

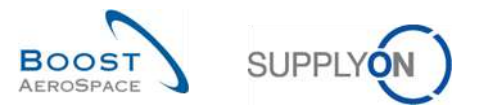

- 2nd case: Supplier chooses a cause which is not "type customer"

| _ |                                                  |                                    |   |  |  |  |  |  |  |
|---|--------------------------------------------------|------------------------------------|---|--|--|--|--|--|--|
| 1 | Action REJECT on OTD                             | line(s)                            | × |  |  |  |  |  |  |
|   | Attention: this action                           | applies to all selected OTD lines. |   |  |  |  |  |  |  |
|   | Supplier Cause:                                  | Force majeure                      | * |  |  |  |  |  |  |
|   | Supplier Evidence: Strike of forwarder company 1 |                                    |   |  |  |  |  |  |  |
|   |                                                  | Cancel Save                        |   |  |  |  |  |  |  |

1 If the supplier chooses a cause which is not "type customer", then it is optional to enter evidence.

2 Click 'Save'.

In both cases, the statuses change in the following way:

| A   | Sector Rec       |    | 👻 equa   | l to           | *             | YES                      | Add line I Delete line |                        |                    | My search profiles<br>Supplyon Def. Search | ~             | Manage +       |
|-----|------------------|----|----------|----------------|---------------|--------------------------|------------------------|------------------------|--------------------|--------------------------------------------|---------------|----------------|
| 0   | TD Collaboration | er |          | PI Results     | OTD All Lin   | es                       |                        |                        |                    |                                            |               |                |
| 0   | TD Guide view    | ~  | Sorted t | by KPI Horizon | Manage •      |                          |                        | 0                      | 0                  | 3                                          | Res           | et all Filters |
| 1   | PO               | PC | Line     | P0 Sch         | KPI Horizon 🔻 | Supplier Collab End Date | Customer Collab End    | Supplier Collab Status | Customer Collab St | Overall Collab Status                      | Supp. Mat. No | o. Las         |
| E)  | TNA-AirbDEF-G.   | 00 | 050      | 0001           | 2025-06       | 12.06.2025               | 20.06.2025             | REJECTED               | ACCEPTED           | CLOSED                                     | 07012025      | 17.0           |
| 1   | TNA-AirbDEF-G    | 00 | 010      | 0001           | 2025-06       | 12.06,2025               | 20.06.2025             | REJECTED               | ACCEPTED           | CLOSED                                     | BB.10502241   | 13.0           |
| 1   | TNA-AirbDEF-G    | 00 | 010      | 0001           | 2025-06       | 12.06.2025               | 20.06.2025             | REJECTED               | OPEN               | OPEN                                       | BB.10502245   | 18.0           |
| ĽĬ. | TNA-OTDDEMO      | 00 | 020      | 0001           | 2025-06       | 12.06.2025               | 20.06.2025             | REJECTED               | ACCEPTED           | CLOSED                                     | 110502241 EA  | 03.            |
|     | TNA-OTDDEMO,     | 00 | 020      | 0001           | 2025-06       | 12.06.2025               | 20.06.2025             | OPEN                   | NEW                | NEW                                        | 110502241 EA  | 03.            |
| 1   | TNA-OTDDEMO      | 00 | 020      | 0001           | 2025-06       | 12.06,2025               | 20.06.2025             | OPEN                   | NEW                | NEW                                        | 110502241 EA  | 03.            |
| 1   | TNA-AirbDEF-G    | 00 | 030      | 0001           | 2025-05       | 12.05.2025               | 20.05.2025             | ACCEPTED               | ACCEPTED           | CLOSED                                     | 84911190 RLF  | 01.            |
|     | TNA-AirbDEF-G    | 00 | 0040     | 0001           | 2025-05       | 12.05.2025               | 20.05.2025             | ACCEPTED               | ACCEPTED           | CLOSED                                     | 15112024      | 02             |
| 5   | TNA-AirbDEF-G    | 00 | 050      | 0001           | 2025-05       | 12.06.2025               | 20.06.2025             | REJECTED               | ACCEPTED           | CLOSED                                     | 07012025      | 03             |
| 1   | TNA-AirbDEF-G    | 00 | 020      | 0001           | 2025-04       | 12.04.2025               | 20.04.2025             | ACCEPTED               | ACCEPTED           | CLOSED                                     | 84911190 RLF  | 18.            |
|     | TNA-AirbDEF-G    | 00 | 0030     | 0001           | 2025-04       | 12.04.2025               | 20.04.2025             | ACCEPTED               | ACCEPTED           | CLOSED                                     | 84911190 RLF  | . 19.          |
| 1   | TNA-AirbDEF-G    | 00 | 040      | 0001           | 2025-04       | 12.04.2025               | 20.04.2025             | ACCEPTED               | ACCEPTED           | CLOSED                                     | 15112024      | 20.            |
| 5   | TNA-AirbDEF-G    | 00 | 050      | 0001           | 2025-04       | 12.06.2025               | 20.06.2025             | OPEN                   | NEW                | REOPEN                                     | 07012025      | 21.            |
| 1   | TNA-AirbDEF-G    | 00 | 010      | 1000           | 2025-04       | 12.04.2025               | 20.04.2025             | ACCEPTED               | ACCEPTED           | CLOSED                                     | BB,10502241   | 17,0           |
| 1   | TNA-AirbDEF-G    | 00 | 020      | 0001           | 2025-04       | 12.05.2025               | 20.05.2025             | ACCEPTED               | ACCEPTED           | CLOSED                                     | 84911190 RLF  | 18.            |

- 1 The Overall Collab Status changes to 'OPEN'
- 2 The supplier Collab Status changes to 'REJECTED'
- 5 The customer Collab Status remains 'OPEN'

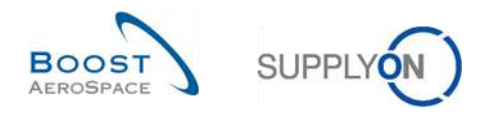

### 3.4.3 Collaboration by customer

The customer can only collaborate on OTD lines with the Overall Collab Status 'OPEN' or Overall Collab Status 'CLOSED' to reopen.

|               | Active 🛩 equal to 🛩 YES |              |           |               |                       | Add line   Delete line |                      |           |                  | My search profiles |                 |  |  |
|---------------|-------------------------|--------------|-----------|---------------|-----------------------|------------------------|----------------------|-----------|------------------|--------------------|-----------------|--|--|
| Search Reset  |                         |              |           | man 1.        |                       |                        | Supplyon Def. Search | *         | Manage •         |                    |                 |  |  |
| TD Collabora  | tion                    |              | esults    | OTD All Lines |                       |                        |                      |           |                  |                    |                 |  |  |
| TD Guide view | ~                       | Sorted by KF | 1 Horizon | Manage •      |                       |                        |                      |           |                  | Res                | iet all Filters |  |  |
| PO            |                         | PO Line      | P0 Sch.   | KPI Horizon 🔻 | Overall Collab Status | Supplier Collab Status | Customer Collab      | ERP Plant | Cust. Mat. No.   | Supp. No.          | Supplie         |  |  |
| TNA-AirbDEF   | G-2025                  | 00050        | 0001      | 2025-06       | CLOSED                | REJECTED               | ACCEPTED             | TOF       | 04158179-TRA     | 600251             | PD_Goc          |  |  |
| TNA-AirbDEF   | G-2025                  | 00010        | 0001      | 2025-06       | CLOSED                | REJECTED               | ACCEPTED             | TOF       | 14220501-BB      | 600251             | PD_Goo          |  |  |
| TNA-AirbDEF   | G-2025                  | 00010        | 0001      | 2025-06       | OPEN                  | REJECTED               | OPEN                 | FAL       | 14220501-88      | 800251             | PD_Goo          |  |  |
| TNA-OTDDEM    | 0-2025                  | 00020        | 0001      | 2025-06       | CLOSED                | REJECTED               | ACCEPTED             | FAL       | EA-142205011-2   | 600251             | PD_Goo          |  |  |
| TNA-OTDDEM    | 0-2025                  | 00020        | 0001      | 2025-06       | NEW                   | OPEN                   | NEW                  | FAL       | EA-142205011-2   | 600251             | PD_Goo          |  |  |
| TNA-OTODEM    | 0-2025                  | 00020        | 0001      | 2025-06       | NEW                   | OPEN                   | NEW                  | FAL       | EA-142205011-2   | 600251             | PD_God          |  |  |
| TNA-AirbDEF-  | 6-2025                  | 00030        | 0001      | 2025-05       | CLOSED                | ACCEPTED               | ACCEPTED             | TOF       | RLF-09111948.RLF | 600251             | PD_God          |  |  |
| TNA-AirbDEF-  | 6-2025                  | 00040        | 0001      | 2025-05       | CLOSED                | ACCEPTED               | ACCEPTED             | TOF       | 11050610-SRH     | 600251             | PD_God          |  |  |
| TNA-AirbDEF-  | G-2025                  | 00050        | 10001     | 2025-05       | CLOSED                | REJECTED               | ACCEPTED             | TOF       | 04158179-TRA     | 600251             | PD_God          |  |  |
| TNA-AirbDEF   | G-2025                  | 00020        | 0001      | 2025-04       | CLOSED                | ACCEPTED               | ACCEPTED             | TOF       | RLF-09111948.RLF | 600251             | PD_Goo          |  |  |
| TNA-AirbDEF-  | G-2025                  | 00030        | 0001      | 2025-04       | CLOSED                | ACCEPTED               | ACCEPTED             | TOF       | RLF-09111948.RLF | 600251             | PD_God          |  |  |
| TNA-AirbDEF-  | G-2025                  | 00040        | 0001      | 2025-04       | CLOSED                | ACCEPTED               | ACCEPTED             | TOF       | 11050610-SRH     | 600251             | PD_Goo          |  |  |
| TNA-AirbDEF   | G-2025                  | 00050        | 0001      | 2025-04       | REOPEN                | OPEN                   | NEW                  | TOF       | 04158179-TRA     | 600251             | PD_Goo          |  |  |
| TNA-AirbDEF   | G-2025                  | 00010        | 0001      | 2025-04       | CLOSED                | ACCEPTED               | ACCEPTED             | TOF       | 14220501-BB      | 600251             | PD_Goo          |  |  |
| TNA-AirbDEF   | G-2025                  | 00020        | 0001      | 2025-04       | CLOSED                | ACCEPTED               | ACCEPTED             | TOF       | RLF-09111948.RLF | 600251             | PD_Goo          |  |  |
| 1.1           |                         |              | -0        |               |                       |                        |                      |           |                  |                    | *               |  |  |

• Select one OTD line at a time with appropriate status (Overall Collab Status 'OPEN' to reject or accept an OTD line and Overall Collab Status 'CLOSED' to reopen a line). You can also select several lines at one time.

**2** To accept the rejected line by supplier: Click 'Accept'. The system opens a new dialog box with the customer causes and evidence.

**E** To reject the already rejected line by supplier: Click 'Reject'. The system opens a new dialog box with the customer causes and evidence.

**G** To reopen an already closed OTD line: Only possible within 60 days after closure.

Note: As customer you need the according rights and the Ordering Officer Code to be able to collaborate on the OTD line, otherwise there is the error code "not allowed to collaborate on the OTD line".

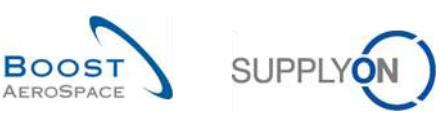

| 3.4.3.1 | 1 <sup>st</sup> scenario: | The customer | accepts |
|---------|---------------------------|--------------|---------|
|---------|---------------------------|--------------|---------|

| Active              | Y equal to   |           | YES           | Y Add line            | Delete line            |                 |           | My search profiles   |           |                 |
|---------------------|--------------|-----------|---------------|-----------------------|------------------------|-----------------|-----------|----------------------|-----------|-----------------|
| Search Reset        |              |           | inter (       |                       |                        |                 |           | Supplyon Def. Search | ~         | Manage, +       |
| )TD Collaboration   |              | esults I  | OTD All Lines |                       |                        |                 |           |                      |           |                 |
| TD Guide view 💙     | Sorted by KP | 9 Horizon | Manage •      |                       |                        |                 |           |                      | Res       | iet all Filters |
| PO                  | P0 Line      | PO Sch    | KPI Horizon 🔻 | Overall Collab Status | Supplier Collab Status | Customer Collab | ERP Plant | Cust. Mat. No.       | Supp. No. | Supplie         |
| TNA-AirbDEF-G-2025. | 00050        | 0001      | 2025-06       | CLOSED                | REJECTED               | ACCEPTED        | TOF       | 04158179-TRA         | 600251    | PD_Go           |
| TNA-AirbDEF-G-2025. | . 00010      | 0001      | 2025-06       | CLOSED                | REJECTED               | ACCEPTED        | TOF       | 14220501-BB          | 800251    | PD_God          |
| TNA-AirbDEF-G-2025. | . 00010      | 0001      | 2025-06       | OPEN                  | REJECTED               | OPEN            | FAL       | 14220501-88          | 800251    | PD_God          |
| TNA-OTDDEMO-2025    | 00020        | 0001      | 2025-06       | CLOSED                | REJECTED               | ACCEPTED        | FAL       | EA-142205011-2       | 600251    | PD_God          |
| TNA-OTDDEMO-2025    | 00020        | 0001      | 2025-06       | NEW                   | OPEN                   | NEW             | FAL       | EA-142205011-2       | 600251    | PD_God          |
| TNA-OTDDEMO-2025    | 00020        | 0001      | 2025-06       | NEW                   | OPEN                   | NEW             | FAL       | EA-142205011-2       | 600251    | PD_God          |
| TNA-AirbDEF-G-2025. | . 00030      | 0001      | 2025-05       | CLOSED                | ACCEPTED               | ACCEPTED        | TOF       | RLF-09111948.RLF     | 600251    | PD_God          |
| TNA-AirbDEF-G-2025. | . 00040      | 0001      | 2025-05       | CLOSED                | ACCEPTED               | ACCEPTED        | TOF       | 11050610-SRH         | 600251    | PD_God          |
| TNA-AirbDEF-G-2025. | . 00050      | 0001      | 2025-05       | CLOSED                | REJECTED               | ACCEPTED        | TOF       | 04158179-TRA         | 600251    | PD_Go           |
| TNA-AirbDEF-G-2025. | . 00020      | 0001      | 2025-04       | CLOSED                | ACCEPTED               | ACCEPTED        | TOF       | RLF-09111948.RLF     | 600251    | PD_God          |
| TNA-AirbDEF-G-2025. | . 00030      | 0001      | 2025-04       | CLOSED                | ACCEPTED               | ACCEPTED        | TOF       | RLF-09111948.RLF     | 600251    | PD_God          |
| TNA-AirbDEF-G-2025. | 00040        | 0001      | 2025-04       | CLOSED                | ACCEPTED               | ACCEPTED        | TOF       | 11050610-SRH         | 600251    | PD_Goo          |
| TNA-AirbDEF-G-2025. | . 00050      | 0001      | 2025-04       | REOPEN                | OPEN                   | NEW             | TOF       | 04158179-TRA         | 600251    | PD_God          |
| TNA-AirbDEF-G-2025. | . 00010      | 0001      | 2025-04       | CLOSED                | ACCEPTED               | ACCEPTED        | TOF       | 14220501-BB          | 600251    | PD_God          |
| TNA-AirbDEF-G-2025. | . 00020      | 2         | 2025-04       | CLOSED                | ACCEPTED               | ACCEPTED        | TOF       | RLF-09111948.RLF     | 600251    | PD_Go           |

• Select one OTD line at a time. You can also select several lines at one time. The OTD line must have the status 'OPEN', otherwise there will be an error message.

2 Click 'Accept'. The system opens a new dialog box with the customer causes and evidence.

- 1st case: If the supplier chose a cause "type customer" in the step before, then the customer cause is also mandatory and the evidence optional:

| Active              | 😁 equal to   |           | ✓ YES         | Madd line                     | Delete line             |                 |           | My search profiles   |           |                |
|---------------------|--------------|-----------|---------------|-------------------------------|-------------------------|-----------------|-----------|----------------------|-----------|----------------|
| Search Reset        |              |           |               |                               |                         |                 |           | Supplyon Def. Search | ~         | Manage *       |
| OTD Collaboration   | OTD KPI R    | esults    | OTD All Lines |                               |                         |                 |           |                      |           |                |
| )TD Guide view 🛛 🛩  | Sorted by KP | 9 Horlzon | Manage *      |                               |                         |                 |           |                      | Res       | et all Filters |
| PO                  | P0 Line      | PO Sch.,  | KPI Harizon * | Overall Collab Status         | Supplier Collab Status  | Customer Collab | ERP Plant | Cust. Mat. No.       | Supp. No. | Supplie        |
| TNA-AirbDEF-0-2025  |              | 0001      | 2025-06       | CLOSED                        | REJECTED                | ACCEPTED        | TOF       | 04/56/79-TRA         | 600251    | PD_Go          |
| TNA-AirbDEF-0-2025. |              | 0001      | 2025-06 Actio | ACCEPT on OTD line(s)         |                         |                 | ×         | 14220501-88          | 600251    | PD_60          |
| TNA-AirbDEF-G-2026. | 00000        | 0001      | 2025-08       |                               |                         |                 |           | 14220501-88          | 600251    | PD_Go          |
| TNA-OTDDEMO-2025.   | . 00020      | 1000      | 2025-06 Atte  | ntion: this action applies to | all selected OTD lines. |                 | 0         | EA-142205011-2       | 800251    | PD_Go          |
| TNA-OTDDEMO-2025.   | 00020        | 0001      | 2025-06 Cust  | omer Cause:                   |                         |                 |           | EA-142205011-2       | 600251    | PD_Go          |
| TNA-OTDDEMO-2025.   | . 00020      | 0001      | 2025-06       |                               |                         |                 |           | EA-142205011-2       | 600251    | PD_Go          |
| TNA-AIrbDEF-G-2025  |              | 0001      | 2025-05 Cust  | omer Evidence:                |                         |                 | _         | RLF-09111048.RLF     | 600251    | PD_Go          |
| TNA-AnbUEF-G-2025   | 00040        | 0001      | 2025-05       | 1                             | Cancel Save             |                 |           | 11050610-SRH         | 600257    | PD_Go          |
| TNA-AirbDEF-G-2025  | 00050        | 0001      | 2025-05       |                               |                         |                 | _         | 0415ET79-THA         | 800251    | PD_Go          |
| TNA-AirbDEF-G-2028  | 00020        | 0001      | 2025-04       | CLOSED                        | ACCEPTED                | ACCEPTED        | TOF       | RLF-09111948.RLF     | 600251    | PD_Go          |
| TNA-AirbDEF-G-2025. | 00030        | 0001      | 2025-04       | CLOSED                        | ACCEPTED                | ACCEPTED        | TOF       | RLF-0911948.RLF      | 800251    | PD_Go          |
| TNA-AirbDEF-G-2025  | 00040        | 0001      | 2025-04       | CLOSED                        | ACCEPTED                | ACCEPTED        | TØF       | 11050610-98H         | 800251    | PD_Go          |
| TNA-AirbDEF-G-2025. | 00050        | 1000      | 2025-04       | REDPEN                        | OPEN                    | NEW             | TOF       | 04158170-TRA         | 600251    | PD_Go          |
| TNA-AirbDEF-9-2026  | 00010        | 10001     | 2025-04       | CLOSED                        | ACCEPTED                | ACCEPTED        | TOF       | 14220501-88          | 600251    | PD_Go          |
| TNA-AiroDEF-G-2025. | 00020        | 0001      | 2025-04       | CLOSED                        | ACCEPTED                | ACCEPTED        | TOF       | RLF-09111948.RLF     | 600251    | PD_Go          |

0 Click the dropdown menu bar and it is mandatory to choose a cause.

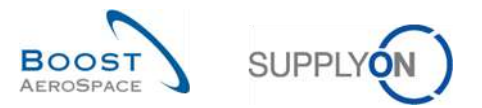

|          | Action ACCEPT on OTD line(s)                             |             |
|----------|----------------------------------------------------------|-------------|
|          | Attention: this action applies to all selected OTD lines | t. 1<br>)-F |
| <u>)</u> | Customer cause: Cust Accept LE 1                         | )-F         |
|          | Customer evidence: test 1                                | P-F         |
| 2        |                                                          |             |
|          | Cancel Save 2                                            | )-F         |

1 It is optional to enter evidence (60 characters maximum).

Click 'Save'.

- 2<sup>nd</sup> case: If the supplier chose a cause which is not "type customer" in the step before, then the customer cause end evidence is optional:

| Action ACCEPT on OTD line(s)                             | ×                                                                                                    |
|----------------------------------------------------------|----------------------------------------------------------------------------------------------------|
| Attention: this action applies to all selected OTD lines |                                                                                                    |
| Customer cause:                                          | 1 🗸                                                                                                    |
| Customer evidence:                                       |                                                                                                    |
| Cancel Save 3                                            |                                                                                                    |
| A                                                        | Action ACCEPT on OTD line(s) Attention: this action applies to all selected OTD lines Customer cause: Customer evidence: Cancel Save G |

1 It is optional to enter a cause and evidence.

Click 'Save'.

| Active         | 2        | equal to     |         | × Y           | FS.              | Add line   Delete line       |                 |           | My search profiles   |           |                 |
|----------------|----------|--------------|---------|---------------|------------------|------------------------------|-----------------|-----------|----------------------|-----------|-----------------|
| Search         | Reset    |              |         |               |                  |                              |                 |           | Supplyon Def. Search | *         | Manage +        |
| OTD Collabor   | ation    | OTD KPI Re   | esults  | OTD All Lines |                  |                              |                 |           |                      |           |                 |
| OTD Guide view | ~        | Sorted by KP | Horizon | Manage +      | 0                |                              | 0               |           |                      | Re        | set all Filters |
| PO             |          | P0 Line      | P0 Sch. | . KPI Horizon | Overall Collab S | tatus Supplier Collab Status | Customer Collab | ERP Plant | Cust. Mat. No.       | Supp. No. | Supplie         |
| TNA-AirbDE     | F-G-2025 | 00050        | 0001    | 2025-06       | CLOSED           | REJECTED                     | ACCEPTED        | TOF       | 04158179-TRA         | 600251    | PD_Gor          |
| TNA-AirbDE     | F-G-2025 | 00010        | 0001    | 2025-06       | CLOSED           | REJECTED                     | ACCEPTED        | TOF       | 14220501-BB          | 600251    | PD_Go           |
| TNA-AirbDE     | F-G-2025 | 00010        | 0001    | 2025-06       | OPEN             | REJECTED                     | OPEN            | FAL       | 14220501-BB          | 600251    | PD_Go           |
| TNA-OTODE      | MO-2025  | 00020        | 0001    | 2025-06       | CLOSED           | REJECTED                     | ACCEPTED        | FAL       | EA-142205011-2       | 600251    | PD_Go           |
| TNA-OTODE      | MO-2025  | 00020        | 1000    | 2025-06       | NEW              | OPEN                         | NEW             | FAL       | EA-142205011-2       | 600251    | PD_Go           |
| TNA-OTDDE      | MO-2025  | 00020        | 0001    | 2025-06       | NEW              | OPEN                         | NEW             | FAL       | EA-142205011-2       | 600251    | PD_Go           |
| TNA-AirbDE     | F-G-2025 | 00030        | 0001    | 2025-05       | CLOSED           | ACCEPTED                     | ACCEPTED        | TOF       | RLF-09111948.RLF     | 600251    | PD_Go           |
| TNA-AirbDE     | F-G-2025 | 00040        | 0001    | 2025-05       | CLOSED           | ACCEPTED                     | ACCEPTED        | TOF       | 11050610-SRH         | 600251    | PDGo            |
| TNA-AirbDE     | F-G-2025 | 00050        | 0001    | 2025-05       | CLOSED           | REJECTED                     | ACCEPTED        | TOF       | 04158179-TRA         | 600251    | PD_Go           |
| TNA-AirbDE     | F-G-2025 | 00020        | 0003    | 2025-04       | CLOSED           | ACCEPTED                     | ACCEPTED        | TOF       | RLF-08111948.RLF     | 600251    | PD_Go           |
| TNA-AirbDE     | F-G-2025 | 00030        | 0001    | 2025-04       | CLOSED           | ACCEPTED                     | ACCEPTED        | TOF       | RLF-09111948.RLF     | 800251    | PD_Go           |
| TNA-AirbDE     | F-G-2025 | 00040        | 0001    | 2025-04       | CLOSED           | ACCEPTED                     | ACCEPTED        | TOF       | 11050610-SRH         | 600251    | PD_Go           |
| TNA-AirbDE     | F-G-2025 | 00050        | 0001    | 2025-04       | REOPEN           | OPEN                         | NEW             | TOF       | 04158179-TRA         | 600251    | PD_God          |
| TNA-AirbDE     | F-G-2025 | 01000        | 0001    | 2025-04       | CLOSED           | ACCEPTED                     | ACCEPTED        | TOF       | 14220501-BB          | 600251    | PD_Go           |
| TNA-AirbDE     | F-G-2025 | 00020        | 0001    | 2025-04       | CLOSED           | ACCEPTED                     | ACCEPTED        | TOF       | RLF-09111948.RLF     | 600251    | PD_Go           |
| Back Send      | E-Mail   | Download +   | Accept  | Reject Re     | open             |                              |                 |           |                      |           |                 |

- 1 The Overall Collab Status changes to 'CLOSED'.
- 2 The Supplier Collab Status remains to 'REJECTED'.
- S The Customer Collab Status changes to 'ACCEPTED'.

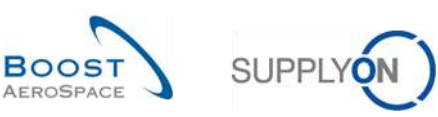

| Active              | · equal to   |         | V YES         | × Add line            | I Delate line          |                 |           | My search profiles                                                                                                    |           |                 |
|---------------------|--------------|---------|---------------|-----------------------|------------------------|-----------------|-----------|----------------------------------------------------------------------------------------------------|-----------|-----------------|
| Search Reset        | - dearco     |         | 120           | and a line            | Jerece me              |                 |           | Supplyon Def. Search                                                                                                    | ~         | Manage •        |
| OTD Collaboration   |              | esults  | OTD All Lines |                       |                        |                 |           |                                                                                                    |           |                 |
| OTD Guide view 💌    | Sorted by KF | Horizon | Manage •      |                       |                        |                 |           | Cust. Mat. No.<br>04150179-TRA<br>14220501-BB<br>14220501-BB<br>EA-142205011-2<br>EA-142205011-2<br>EA-142205011-2<br>EA-142205011-2<br>RLF-09111946.RLF<br>11050610-SRH<br>94158179-TRA<br>RLF-09111946.RLF | Res       | iet all Filters |
| PO                  | PO Line      | P0 Sch  | KPI Horizon 💌 | Overall Collab Status | Supplier Collab Status | Customer Collab | ERP Plant | Cust. Mat. No.                                                                                                    | Supp. No. | Supplier        |
| TNA-AirbDEF-G-2025. | . 00050      | 0001    | 2025-06       | CLOSED                | REJECTED               | ACCEPTED        | TOF       | 04158179-TRA                                                                                                    | 600251    | PD_Goo          |
| TNA-AirbDEF-G-2025. | . 00010      | 0001    | 2025-06       | CLOSED                | REJECTED               | ACCEPTED        | TOF       | 14220501-BB                                                                                                    | 600251    | PD_Goo          |
| TNA-AirbDEF-G-2025. | . 00010      | 0001    | 2025-06       | OPEN                  | REJECTED               | OPEN            | FAL       | 14220501-88                                                                                                    | 800251    | PD_Goo          |
| TNA-OTDDEMO-2025.   | . 00020      | 0001    | 2025-06       | CLOSED                | REJECTED               | ACCEPTED        | FAL       | EA-142205011-2                                                                                                    | 600251    | PD_Goo          |
| TNA-0TDDEM0-2025.   | . 00020      | 0001    | 2025-06       | NEW                   | OPEN                   | NEW             | FAL       | EA-142205011-2                                                                                                    | 600251    | PD_Goo          |
| TNA-OTODEMO-2025.   | . 00020      | 0001    | 2025-06       | NEW                   | OPEN                   | NEW             | FAL       | EA-142205011-2                                                                                                    | 600251    | PD_6oo          |
| TNA-AirbDEF-G-2025. | . 00030      | 0001    | 2025-05       | CLOSED                | ACCEPTED               | ACCEPTED        | TOF       | RLF-09111948.RLF                                                                                                    | 600251    | PD_Goo          |
| TNA-AirbDEF-G-2025. | . 00040      | 0001    | 2025-05       | CLOSED                | ACCEPTED               | ACCEPTED        | TOF       | 11050610-SRH                                                                                                    | 600251    | PD_Goo          |
| TNA-AirbDEF-G-2025. | 00050        | 0001    | 2025-05       | CLOSED                | REJECTED               | ACCEPTED        | TOF       | 04158179-TRA                                                                                                    | 600251    | PD_Goo          |
| TNA-AirbDEF-G-2025. | . 00020      | 0001    | 2025-04       | CLOSED                | ACCEPTED               | ACCEPTED        | TOF       | RLF-09111948.RLF                                                                                                    | 600251    | PD_Goo          |
| TNA-AirbDEF-G-2025. | . 00030      | 0001    | 2025-04       | CLOSED                | ACCEPTED               | ACCEPTED        | TOF       | RLF-09111948.RLF                                                                                                    | 600251    | PD_Goo          |
| TNA-AirbDEF-G-2025. | 00040        | 0001    | 2025-04       | CLOSED                | ACCEPTED               | ACCEPTED        | TOF       | 11050610-SRH                                                                                                    | 600251    | PD_Goo          |
| TNA-AirbDEF-G-2025. | . 00050      | 0001    | 2025-04       | REOPEN                | OPEN                   | NEW             | TOF       | 04158179-TRA                                                                                                    | 600251    | PD_Goo          |
| TNA-AirbDEF-G-2025. | 00010        | 0001    | 2025-04       | CLOSED                | ACCEPTED               | ACCEPTED        | TOF       | 14220501-BB                                                                                                    | 600251    | PD_Goo          |
| TNA-AirbDEF-G-2025. | . 00020      | 0001    | 2025-04       | CLOSED                | ACCEPTED               | ACCEPTED        | TOF       | RLF-09111948.RLF                                                                                                    | 600251    | PD_Goo          |

### 3.4.3.2 2<sup>nd</sup> scenario: The customer rejects

• Select one OTD line at a time. You can also select several lines at one time. The OTD line must have the status 'OPEN', otherwise there will be an error message.

2 Click 'Reject'. The system opens a new dialog box with the customer causes and evidence.

- 1<sup>st</sup> case: If the supplier chose a cause type customer, then the cause is also mandatory for the customer and the evidence is optional:

| Active              | equal to     |           | YE            | S Add line                      | 1 Delete line           |                 |           | Supplyon Def, Search |           | Manage *       |
|---------------------|--------------|-----------|---------------|---------------------------------|-------------------------|-----------------|-----------|----------------------|-----------|----------------|
| Search Reset        |              |           |               |                                 |                         |                 |           |                      |           |                |
| OTD Collaboration   |              | esults (  | OTD All Lines |                                 |                         |                 |           |                      |           |                |
| OTD Guide view 👻    | Sorted by KP | 1 Horlzon | Manage *      |                                 |                         |                 |           |                      |           | et all Filters |
| PO                  | P0 Line      | P0 Sch    | KPI Horizon * | Overall Collab Status           | Supplier Collab Status  | Customer Collab | ERP Plant | Cust. Mat. No.       | Supp. No. | Supplie        |
| TNA-AirbDEF-G-2025  | 00050        | 0001      | 2025-06       | CLOSED                          | REJECTED                | ACCEPTED        | TOF       | 04158178-TRA         | 600251    | PD_Gor         |
| TNA-AirbDEF-0-2025  | 00010        | 1000      | 2025-06 Ac    | tion REJECT on OTD line(s)      |                         |                 | x         | 14220501-88          | 600251    | PD_Gor         |
| TNA-AirbDEF-G-2025  | 00010        |           | 2025-05       |                                 |                         |                 |           | 14220503-88          | 600261    | PDGo           |
| TNA-0100EM0-2025    | 00020        | 0001      | 2025-06 At    | tention: this action applies to | all selected OTD lines. |                 | 0         | EA-142205011-2       | 600251    | PD_Go          |
| TNA-0100EM0-2026.3  | 000020       | 0001      | 2025-08       | istomer Cause                   |                         |                 |           | EA-142205011-2       | 600251    | PD_Go          |
| TNA-0100EM0-2025    | 00020        | 10001     | 2025-06       |                                 |                         |                 | -         | EA-142205011-2       | 600251    | PD_Go          |
| TNA-AIrbDET-G-2025  | 00030        | 0001      | 2025-05       | stomer Evidence:                |                         |                 | _         | RLF-09111948.RLF     | 600251    | PD_Go          |
| TNA-AIrbDEF-G-2025  | 00040        | 0001      | 2025-05       | [                               | Cancel Save             |                 |           | 11050810-SRH         | 600251    | PD_Go          |
| TNA-AltoDEF-G-2025  | 00050        | 0001      | 2025-05       |                                 | HANKY LY                |                 |           | 04158179-TRA         | 600251    | PD_Go          |
| TNA-AirbDEF-G-2025, | 00020        | 0001      | 2025-04       | CLOSED                          | ACCEPTED                | ACCEPTED        | TOF       | RLF-09111948.RLF     | 600251    | PD_Go          |
| TNA-AirbDEF-G-2025  | 00030        | 0001      | 2025-04       | CLOSED                          | ACCEPTED                | ACCEPTED        | TOF       | RLF-09111948.RLF     | 600251    | PD_6o          |
| TNA-AirbDEF-G-2025  | 00049        | 1000      | 2025-04       | CLOSED                          | ACCEPTED                | ACCEPTED        | TOF       | 11050610-SRH         | 600251    | PD_0o          |
| TNA-AirbDEF-G-2025  | 00050        | 0001      | 2025-04       | REOPEN                          | OPEN                    | NEW             | TOF       | 04158778-TRA         | 600251    | PD_6o          |
| TNA-AirbDEF-G-2025  | 00010        | 0001      | 2025-04       | CLOSED                          | ACCEPTED                | ACCEPTED        | TOF       | 14220501-88          | 600251    | PD_Go          |
| TNA-AirbDEF-G-2025. | 00020        | 1000      | 2025-04       | GLOSED                          | ACCEPTED                | ACCEPTED        | TOF       | RLF-00111048.RLF     | 600251    | PD_Go          |

0 Click the dropdown menu bar and it is mandatory to choose a cause.

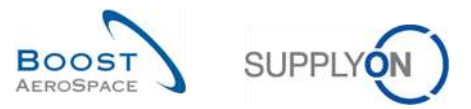

| Action REJECT on OTD line(s)                              | × |
|-----------------------------------------------------------|---|
| Attention: this action applies to all selected OTD lines. |   |
| Customer Cause:                                           | ¥ |
| Customer Evidence:                                        |   |
|                                                           |   |
| Cancel Save                                               |   |

1 It is optional to enter evidence (60 characters maximum).

Click 'Save'.

- 2<sup>nd</sup> case: If the supplier chose a cause which is not type customer, then customer cause and evidence are optional:

| Action REJECT on OTD line(   | s)                             | × |
|------------------------------|--------------------------------|---|
| Attention: this action appli | ies to all selected OTD lines. |   |
| Customer Cause:              | 0                              | ¥ |
| Customer Evidence:           | 2                              |   |
|                              | 6                              |   |
|                              | Cancel Save                    |   |

1 2 It is optional to choose a cause and enter evidence

## Click 'Save'.

| Active              | <ul> <li>equal to</li> </ul> |           | YES           | 🛩 Add line            | I Delete line          |                 | My search                  | profiles    |                  |
|---------------------|------------------------------|-----------|---------------|-----------------------|------------------------|-----------------|----------------------------|-------------|------------------|
| Search Reset        |                              |           | - Internet    |                       |                        |                 | Supplyon                   | Def. Search | Manage           |
| TD Collaboration    | OTD KPI R                    | esults (  | OTD All Lines |                       |                        |                 |                            |             |                  |
| TD Guide view 👻     | Sorted by KP                 | 1 Horizon | Manage +      | 0                     | 2                      | 8               | - 4                        |             | Reset all Filter |
| PO                  | P0 Line                      | P0 Sch    | KPI Horizon * | Overall Collab Status | Supplier Collab Status | Customer Collab | Scored For KPI Calculation | ERP Plant   | Cust. Mat. No.   |
| TNA-AirbDEF-G-2025  | 00010                        | 0001      | 2025-06       | CLOSED                | REJECTED               | REJECTED        | No                         | FAL         | 14220501-68      |
| TNA-0TDDEM0-2025    | 00020                        | 0.001     | 2025-06       | CLOSED                | REJECTED               | ACCEPTED        | Yes                        | FAL         | EA-142205011-2   |
| TNA-0TDDEM0-2025    | 00020                        | 0001      | 2025-06       | NEW                   | OPEN                   | NEW             | Yes                        | FAL         | EA-142205011-2   |
| TNA-0TDDEM0-2025    | 00020                        | 0001      | 2025-06       | NEW                   | OPEN                   | NEW             | Yes                        | FAL         | EA-142205011-2   |
| TNA-AirbDEF-G-2025  | 00030                        | 10001     | 2025-05       | CLOSED                | ACCEPTED               | ACCEPTED        | Yes                        | TOF         | RLF-09111948.RL  |
| TNA-AirbDEF-G-2025  | 00040                        | 0001      | 2025-05       | CLOSED                | ACCEPTED               | ACCEPTED        | Yes                        | TOF         | 11050610-SRH     |
| TNA-AirbDEF-G-2025  | 00050                        | 0001      | 2025-05       | CLOSED                | REJECTED               | ACCEPTED        | Yes                        | TOF         | 04158179-TRA     |
| TNA-AirbDEF-G-2025  | 00020                        | 0001      | 2025-04       | CLOSED                | ACCEPTED               | ACCEPTED        | Yes                        | TOF         | RLF-09111948.RL  |
| TNA-AirbDEF-G-2025  | 00030                        | 0001      | 2025-04       | CLOSED                | ACCEPTED               | ACCEPTED        | Yes                        | TOF         | RLF-09111948.RL  |
| TNA-AirbDEF-G-2025  | 00040                        | 0001      | 2025-04       | CLOSED                | ACCEPTED               | ACCEPTED        | Yes                        | TOF         | 11050610-SRH     |
| TNA-AirbDEF-G-2025, | 00050                        | 0001      | 2025-04       | REOPEN                | OPEN                   | NEW             | Yes                        | TOF         | 04158179-TRA     |
| TNA-AirbDEF-0-2025  | 00010                        | 0001      | 2025-04       | CLOSED                | ACCEPTED               | ACCEPTED        | Yes                        | TOF         | 14220501-88      |
| TNA-AirbDEF-G-2025  | 00020                        | 0001      | 2025-04       | CLOSED                | ACCEPTED               | ACCEPTED        | Yes                        | TOF         | RLF-09111948.RL  |
| TNA-AirbDEF-G-2025  | 00010                        | 0001      | 2025-04       | CLOSED                | ACCEPTED               | ACCEPTED        | Yes                        | TOF         | 14220501-BB      |
| TNA-AirbDEF-G-2025  | 00030                        | 0001      | 2025-04       | CLOSED                | ACCEPTED               | ACCEPTED        | Yes                        | TOF         | RLF-09111948.RL  |
|                     |                              |           |               |                       |                        |                 |                            |             |                  |

- 1 The Overall Collab Status changes to 'CLOSED'
- 2 The supplier Collab Status changes to 'REJECTED'
- S The Customer Collab Status changes to 'REJECTED'
- 4 'Scored for KPI calculation' changes to 'NO', that means that this OTD is not relevant for OTD calculation.

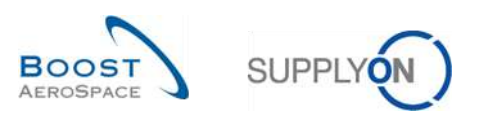

#### 3.4.3.3 3<sup>rd</sup> scenario: The customer reopens

| Active         | 2        | equal to     |         | YES           | 👻 Add line            | a I Delete line        |                 |           | My search profiles   |           |                |
|----------------|----------|--------------|---------|---------------|-----------------------|------------------------|-----------------|-----------|----------------------|-----------|----------------|
| Search         | Reset    |              |         |               | and the second        |                        |                 |           | Supplyon Def. Search | ~         | Manage •       |
|                |          |              |         |               |                       |                        |                 |           |                      |           |                |
| OTD Collabora  | tion     | OTD KPI Re   | esults  | OTD All Lines |                       |                        |                 |           |                      |           |                |
| OTD Guide view | ~        | Sorted by KP | Horizon | Manage •      |                       |                        |                 |           |                      | Res       | et all Filters |
| PO             |          | P0 Line      | PO Sch. | KPI Horizon 🔻 | Overall Collab Status | Supplier Collab Status | Customer Collab | ERP Plant | Cust. Mat. No.       | Supp. No. | Suppl          |
| TNA-AirbOEF    | G-2025,, | 00010        | 0001    | 2025-06       | CLOSED                | REJECTED               | ACCEPTED        | TOF       | 14220501-BB          | 600251    | PD_Ge          |
| TNA-AirbDEF    | 6-2025   | 00010        | 0001    | 2025-06       | OPEN                  | REJECTED               | OPEN            | FAL       | 14220501-BB          | 600251    | PDGo           |
| TNA-OTODEM     | 0-2025   | 00020        | 0001    | 2025-06       | CLOSED                | REJECTED               | ACCEPTED        | FAL       | EA-142205011-2       | 800251    | PD_G           |
| TNA-OTDDEM     | 0-2025   | 00020        | 0001    | 2025-06       | NEW                   | OPEN                   | NEW             | FAL       | EA-142205011-2       | 600251    | PD_6           |
| TNA-OTODEM     | 0-2025   | 00020        | 0001    | 2025-06       | NEW                   | OPEN                   | NEW             | FAL       | EA-142205011-2       | 600251    | PD_60          |
| TNA-AirbDEF    | G-2025   | 00030        | 0001    | 2025-05       | CLOSED                | ACCEPTED               | ACCEPTED        | TOF       | RLF-09111948.RLF     | 600251    | PD_G           |
| TNA-AirbOEF    | G-2025   | 00040        | 0001    | 2025-05       | CLOSED                | ACCEPTED               | ACCEPTED        | TOF       | 11050810-SRH         | 600251    | PD_G           |
| TNA-AirbOEF    | 6-2025,  | 00050        | 0001    | 2025-05       | CLOSED                | REJECTED               | ACCEPTED        | TOF       | 04158179-TRA         | 600251    | PD_6           |
| TNA-AirbDEF    | 6-2025   | 00020        | 0001    | 2025-04       | CLOSED                | ACCEPTED               | ACCEPTED        | TOF       | RLF-09111948.RLF     | 600251    | PD_60          |
| TNA-AirbOEF    | G-2025   | 00030        | 0001    | 2025-04       | CLOSED                | ACCEPTED               | ACCEPTED        | TOF       | RLF-09111948.RLF     | 600251    | PD_G           |
| TNA-AirbOEF    | G-2025   | 00040        | 0001    | 2025-04       | CLOSED                | ACCEPTED               | ACCEPTED        | TOF       | 11050610-SRH         | 600251    | PD_Ge          |
| TNA-AirbOEF    | 6-2025   | 00050        | 0001    | 2025-04       | REOPEN                | OPEN                   | NEW             | TOF       | 04158179-TRA         | 600251    | PD_60          |
| TNA-AirbOEF    | 6-2025   | 00010        | 0001    | 2025-04       | CLOSED                | ACCEPTED               | ACCEPTED        | TOF       | 14220501-BB          | 600251    | PD_6           |
| TNA-AirbOEF    | G-2025   | 00020        | 0001    | 2025-04       | CLOSED                | ACCEPTED               | ACCEPTED        | TOF       | RLF-09111948.RLF     | 600251    | PD_G           |
| TNA-AirbDEF    | G-2025   | 00010        | 0001    | 2025-04       | CLOSED                | ACCEPTED               | ACCEPTED        | TOF       | 14220501-BB          | 600251    | PD_G           |
|                |          |              | -       |               |                       |                        |                 |           |                      |           |                |

**1** Select one OTD line at a time.

You can also select several lines at one time. The OTD line must have the status 'CLOSED' otherwise an error message is displayed.

Click 'Reopen'.

Note: When the Reopen action is performed, all supplier/customer causes and evidence which were entered in the collaboration before are deleted automatically.

| Action C | onfirmation                                                               |
|----------|---------------------------------------------------------------------------|
| 2        | This action will reopen the selected OTD line(s). Do you want to proceed? |
|          | Yes No                                                                    |

Click 'Yes'.

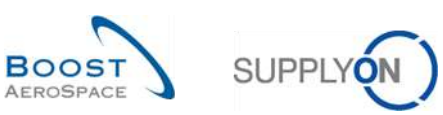

| ctive              | v equ   | ual to           | ✓ YES         | Y Add line            | a l Delete line        |                 |           | My search profiles   |           |                 |
|--------------------|---------|------------------|---------------|-----------------------|------------------------|-----------------|-----------|----------------------|-----------|-----------------|
| Search Reset       |         |                  |               |                       |                        |                 |           | Supplyon Def. Search | *         | Manage +        |
| TD Collaboration   | OTD     | KPI Results      | OTD All Lines |                       |                        |                 |           |                      |           |                 |
| TD Guide view 💌    | Sorte   | d by KPI Horizon | Manage •      | 0                     | 2                      | 8               |           |                      | Res       | set all Filters |
| PO                 | POI     | Line PO Sch      | KPI Horizon 🔻 | Overall Collab Status | Supplier Collab Status | Customer Collab | ERP Plant | Cust. Mat. No.       | Supp. No. | Supplie         |
| TNA-AirbOEF-G-202  | 5.4 000 | 0001             | 2025-06       | REOPEN                | OPEN                   | NEW             | TOF       | 04158179-TRA         | 600251    | PD_Goo          |
| TNA-AirbDEF-G-202  | 5 000   | 0001             | 2025-06       | CLOSED                | REJECTED               | ACCEPTED        | TOF       | 14220501-BB          | 600251    | PD_Goo          |
| TNA-AirbDEF-G-202  | 5 000   | 0001             | 2025-06       | OPEN                  | REJECTED               | OPEN            | FAL       | 14220501-BB          | 600251    | PD_God          |
| TNA-OTDDEMO-202    |         | 0001             | 2025-06       | CLOSED                | REJECTED               | ACCEPTED        | FAL       | EA-142205011-2       | 600251    | PD_Goo          |
| TNA-OTDDEMO-202    | 000     | 020 0001         | 2025-06       | NEW                   | OPEN                   | NEW             | FAL       | EA-142205011-2       | 600251    | PD_God          |
| TNA-OTDDEM0-202    | 000     | 020 0001         | 2025-06       | NEW                   | OPEN                   | NEW             | FAL       | EA-142205011-2       | 600251    | PD_Goo          |
| TNA-AirbDEF-0-202  | 5 000   | 030 0001         | 2025-05       | CLOSED                | ACCEPTED               | ACCEPTED        | TOF       | RLF-09111948.RLF     | 600251    | PD_God          |
| TNA-AirbOEF-G-202  | 5 000   | 040 0001         | 2025-05       | CLOSED                | ACCEPTED               | ACCEPTED        | TOF       | 11050610-SRH         | 600251    | PD_God          |
| TNA-AirbDEF-G-202  | 5 000   | 050 0001         | 2025-05       | CLOSED                | REJECTED               | ACCEPTED        | TOF       | 04158179-TRA         | 600251    | PD_Goc          |
| TNA-AirbEEF-G-202  | 5 000   | 020 0001         | 2025-04       | CLOSED                | ACCEPTED               | ACCEPTED        | TOF       | RLF-09111948.RLF     | 600251    | PD_God          |
| TNA-AirbDEF-0-202  | 5 000   | 0001             | 2025-04       | CLOSED                | ACCEPTED               | ACCEPTED        | TOF       | RLF-09111948.RLF     | 600251    | PD_Goc          |
| TNA-AirbDEF-G-202  | 5 000   | 040 0001         | 2025-04       | CLOSED                | ACCEPTED               | ACCEPTED        | TOF       | 11050610-SRH         | 600251    | PD_Goc          |
| TNA-AirbEIEF-G-202 | 5 000   | 050 0001         | 2025-04       | REOPEN                | OPEN                   | NEW             | TOF       | 04158179-TRA         | 600251    | PD_Goo          |
| TNA-AirbDEF-G-202  | 5 000   | 0001             | 2025-04       | CLOSED                | ACCEPTED               | ACCEPTED        | TOF       | 14220501-BB          | 600251    | PD_God          |
| TNA-AirbOEF-G-202  | 5 000   | 020 0001         | 2025-04       | CLOSED                | ACCEPTED               | ACCEPTED        | TOF       | RLF-09111948.RLF     | 600251    | PD_Goo          |

- 1 The Overall Collab Status changes to 'REOPEN'
- 2 The supplier Collab Status changes to 'OPEN'
- S The Customer Collab Status changes to 'NEW'

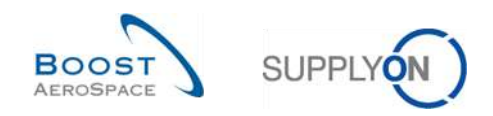

## 3.5 Access and search data

In the "On-time delivery (OTD)" card, click "Check OTD".

| SUPPLY Supply On Services             | s • Administration • News       |        |                             |   |                              |                     | P0_Goods                     | ch Actuation System LE - Miller Mich<br>Loc ( |
|---------------------------------------|---------------------------------|--------|-----------------------------|---|------------------------------|---------------------|------------------------------|-----------------------------------------------|
|                                       | SuppyOn > ArBuppyLegistic > Gas | nboant |                             |   | 🐺 Finter 💧 Alarta 💽 G        | ack to My Workspace | C Last refresh 2 minutes ago | 🔩 Ellit Dashboard                             |
| AirSupply Logistics                   | Orders                          | ÷      | 35                          | ž | Stock on hands (VMI)         | ÷                   | Customer to review           | ÷.                                            |
| 章章 Destition                          | Status                          |        | 16 0                        |   | 373                          |                     | 1                            |                                               |
| Ordering      V                       | New Order Published             | 9267   | - 22 JA HILF MALL           |   | Witi siens<br>Status         |                     | Customer to review           |                                               |
| Version Managed Investory (VMI) 🛩     | Орен                            | 18079  |                             |   | Brock cut                    | 349                 | Griteat News                 | 1                                             |
| Motification of escape                | Customer Change Onter Request   | 723    | Litelie Calmi goode recelle |   | Delow relations              | 19                  | Non-critical ferma           | 0                                             |
|                                       | Cancel alton Request            | 28     | On-time delivery (OTD)      | + | Below stand                  | 0                   |                              |                                               |
| <ul> <li>Help on this page</li> </ul> | l<br>Perhaty Stepped            | 563    | Ciper OTD collaboration     |   | Above maximum                | 6                   |                              |                                               |
| Feedback                              | Mapped                          | 1142   |                             |   | Material alerts              | ÷                   | Late despatch advice         | ÷                                             |
|                                       | Partially Received              | 320    | Check (JTD)                 |   | 77<br>Talal evelosial electo |                     | 0<br>Order Alems             |                                               |
|                                       | Order alerts                    | ÷      | Claimed UE                  | ÷ | Азеп туре                    |                     | Priority @                   |                                               |
|                                       | Alert type                      | Ĩ      | 18                          |   | kanur matantari orkattatt    | 65                  | High                         | o                                             |
|                                       | Somes under to check            | 29     | Claimed elementary with     |   | Upicative VUI material       | 12                  | Medium                       | 0                                             |
| ¢                                     | Laie despatch advice            | 0      |                             |   |                              |                     | Law                          | 0                                             |

# The following page is displayed.

| Active        | 0       | equal to     |                   | YES           |           | Y Add line   Delete lin | 18        |                         | My                 | search profiles    |        |                |
|---------------|---------|--------------|-------------------|---------------|-----------|-------------------------|-----------|-------------------------|--------------------|--------------------|--------|----------------|
| Search        | Reset   |              |                   |               |           |                         | -         |                         | Su                 | pplyon Def. Search | ~      | Manage.        |
| OTD Collabora | ation   | OTD KPI Re   | sults             | OTD All Lines |           |                         |           |                         |                    |                    |        |                |
| TNA OTD DEMO  | ~       | Sorted by KP | Horizon           | Manage •      |           |                         |           |                         |                    |                    | Re     | set all Filter |
| PO            |         | PO Line      | PO Sch.           | KPI Horizon 🔻 | ERP Plant | Cust. Mat. No.          | Supp. No. | Last Agreed Requested d | Goods Arrival Date | Initial Grading    | Gradin | g acc. Colla   |
| TNA-AirbDE    | -G-2025 | 00050        | 0001              | 2025-06       | TOF       | 04158179-TRA            | 600251    | 17.06.2025 23:59:59     | 10.07.2025 15:46:2 | 3 VERY LATE        | ON TIM | 1E             |
| TNA-AirbDER   | -G-2025 | 00010        | 0001              | 2025-06       | TOF       | 14220501-8B             | 600251    | 13.06.2025 23:59:59     | 16.04.2025 15:46:2 | 3 VERY EARLY       | ON TIM | 1E             |
| TNA-AirbDE    | -6-2025 | 00010        | 0001              | 2025-06       | FAL       | 14220501-BB             | 600251    | 18.06.2025 23:59:59     | 21.04.2025 10:19:5 | 4 VERY EARLY       | VERYE  | EARLY          |
| TNA-OTDDE     | 10-2025 | 00020        | 0001              | 2025-06       | FAL       | EA-142205011-2          | 600251    | 03.06.2025 11:30:00     | 02.07.2025 12:16:1 | 9 VERY LATE        | ON TIM | Æ              |
| TNA-OTDDE     | 10-2025 | 00020        | 0001              | 2025-06       | FAL       | EA-142205011-2          | 600251    | 03.06.2025 11:30:00     | 02.07.2025 12:19:0 | 95 VERY LATE       | VERYL  | ATE            |
| TNA-DTDDE     | 10-2025 | 00020        | 0001              | 2025-06       | FAL       | EA-142205011-2          | 600251    | 03.06.2025 11:30:00     | 02.07.2025 12:23:  | 6 VERY LATE        | VERYL  | ATE            |
| TNA-AirbDER   | -6-2025 | 00030        | 0001              | 2025-05       | TOF       | RLF-09111948            | 600251    | 01.05.2025 23:59:59     | 24.05.2025 11:21:4 | 0 VERY LATE        | VERYL  | ATE            |
| TNA-AirbDE    | -G-2025 | 00040        | 0001              | 2025-05       | TOF       | 11050610-SRH            | 600251    | 02.05.2025 23:59:59     | 29.05.2025 11:21:4 | 0 VERY LATE        | VERYL  | ATE            |
| TNA-AirbDER   | -G-2025 | 00050        | 0001              | 2025-05       | TOF       | 04158179-TRA            | 600251    | 03.05.2025 23:59:59     | 03.06.2025 11:21:4 | 0 VERY LATE        | ON TIM | IE .           |
| TNA-AirbDE8   | -G-2025 | 00020        | 0001              | 2025-04       | TOF       | RLF-09111948            | 600251    | 18.04.2025 23:59:59     | 30.03.2025 11:02:3 | O VERY EARLY       | VERYE  | SARLY          |
| TNA-AirbDE    | -6-2025 | 00030        | 0001              | 2025-04       | TOF       | RLF-09111948            | 600251    | 19.04.2025 23:59:59     | 12.05.2025 11:02:3 | 0 VERY LATE        | VERYL  | ATE            |
| TNA-AirbDEI   | -G-2025 | 00040        | 0001              | 2025-04       | TOF       | 11050610-SRH            | 600251    | 20.04.2025 23:59:59     | 17.05.2025 11:02:3 | 0 VERY LATE        | VERY L | LATE           |
| TNA-AirbDE    | -G-2025 | 00050        | 0001              | 2025-04       | TOF       | 04158179-TRA            | 600251    | 21.04.2025 23:59:59     | 22.05.2025 11:02:3 | 0 VERY LATE        | VERY L | LATE           |
| TNA-AirbDE    | -G-2025 | 00010        | 0001              | 2025-04       | TOF       | 14220501-BB             | 600251    | 17.04.2025 23:59:59     | 29.03.2025 11:02:3 | 0 VERY EARLY       | VERYE  | EARLY          |
| TNA-AirbDER   | -0-2025 | 00020        | 0001              | 2025-04       | TOF       | RLF-09111948            | 600251    | 18.04.2025 23:59:59     | 30.03.2025 15:11:5 | 5 VERY EARLY       | VERY E | EARLY          |
|               |         | -            | Procession in the | 1 0           |           |                         |           |                         |                    |                    |        |                |

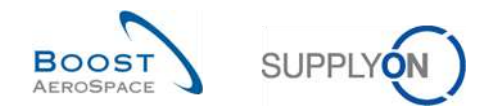

In this screen, there is always the filter automatically set "Active equal to YES": "ACTIVE". That means that only following OTD lines are **NOT** shown if this filter is active:

- OTD lines which can<u>not</u> be reopen any more by customer. 60 days after closing the OTD line, no action is possible anymore and if the user wants to see these OTD lines, the filter has to be removed.
- OTD lines for which collaboration is <u>not</u> allowed. It is possible that the customer does not allow the supplier to collaborate on the OTD line, then the line is published directly in OTD Overall Collab Status "CLOSED". If the user wants to see these OTD lines, the filter has to be removed.

Note: If you want to see data which were closed earlier than 60 days before or data where no collaboration was possible, you have to delete this automatically set filter.

Generally, you can use the 'OTD Collaboration' and the 'OTD KPI results' screen to search for data with specific status(es) or other criteria proposed in the AirSupply search functionality.

#### Example 1

As a supplier, you want to find OTD lines with the Overall Collab Status 'NEW' and 'REOPEN'.

You can go at the top of the screen and use the search functionality by making an 'Advanced Search'. After pressed the button 'Search', you have a list of all OTD lines relating to the status you entered:

| Overall Collab Status | <ul> <li>equal to</li> </ul> |         | Y NEW         | ~                     | Delete line            |                 | My search p                | orofiles    |         |                |
|-----------------------|------------------------------|---------|---------------|-----------------------|------------------------|-----------------|----------------------------|-------------|---------|----------------|
| Overall Collab Status | <ul> <li>equal to</li> </ul> |         | ✓ REOF        | EN 💌 Add line         | Delete line            |                 | Supplyon I                 | lef. Search | *       | Manage         |
| Search Reset          |                              |         |               |                       |                        |                 |                            |             |         |                |
| OTD Collaboration     | OTD KPI Re                   | sults   | OTD All Lines |                       |                        |                 |                            |             |         |                |
| OTD Guide view 💌      | Sorted by KPI                | Horizon | Manage •      |                       |                        |                 |                            |             | Res     | et all Filters |
| PO                    | P0 Line                      | PO Sch  | KPI Horizon 🔻 | Overall Collab Status | Supplier Collab Status | Customer Collab | Scored For KPI Calculation | ERP Plant   | Cust. 1 | 1at. No.       |
| TNA-OTDDEMO-2025      | 00020                        | 0001    | 2025-06       | NEW                   | OPEN                   | NEW             | Yes                        | FAL         | EA-144  | 2205011-2      |
| TNA-0T00EM0-2025      | 00020                        | 0001    | 2025-06       | NEW                   | OPEN                   | NEW             | Yes                        | FAL         | EA-140  | 205011-2       |
| TNA-AirbDEF-G-2025    | 00050                        | 0001    | 2025-04       | REOPEN                | OPEN                   | NEW             | Yes                        | TOF         | 041581  | 79-TRA         |
| TNA-AirbDEF-G-2025    | 00050                        | 0001    | 2025-04       | REOPEN                | OPEN                   | NEW             | Yes                        | TOF         | 0415BI  | 79-TRA         |
|                       |                              |         |               |                       |                        |                 |                            |             |         |                |
|                       |                              |         |               |                       |                        |                 |                            |             |         |                |

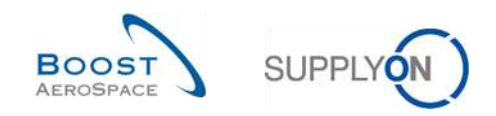

### Example 2

As customer, you want to find OTD lines with the Overall Collab Status 'NEW'.

You can go at the top of the screen and use the search functionality by making an 'Advanced Search'. After pressed the button 'Search', you have a list of all OTD lines relating to the status you entered:

| Overall Collab Status | equal to      |         | Y NEW         | 💌 dd ine              | I Delete line          |                 |                   | My search pr | rofiles    |       |                |
|-----------------------|---------------|---------|---------------|-----------------------|------------------------|-----------------|-------------------|--------------|------------|-------|----------------|
| Search Reset          |               |         | 1000          |                       |                        |                 |                   | Supplyon De  | ef. Search | *     | Manage         |
| TD Collaboration      | OTD KPI Re    | sults ( | OTD All Lines |                       |                        |                 |                   |              |            |       |                |
| TD Guide view 👻       | Sorted by KPI | Horizon | Manage •      |                       |                        |                 |                   |              |            | Res   | set all Filter |
| PO                    | PO Line       | P0 Sch  | KPI Horizon 🔻 | Overall Collab Status | Supplier Collab Status | Customer Collab | Scored For KPI Ca | lculation    | ERP Plant  | Cust. | Mat. No.       |
| TNA-OTDDEMO-2025      | 00020         | 0001    | 2025-06       | NEW                   | OPEN                   | NEW             | Yes               |              | FAL        | EA-14 | 2205011-2      |
| TNA-OTDDEMO-2025      | 00020         | 0001    | 2025-06       | NEW                   | OPEN                   | NEW             | Yes               |              | FAL        | EA-14 | 2205011-2      |
|                       |               |         |               |                       |                        |                 |                   |              |            |       |                |
|                       |               |         |               |                       |                        |                 |                   |              |            |       |                |
|                       |               | ,       |               |                       |                        |                 |                   |              |            |       |                |

You can save your search criteria by using 'My search profiles' function.

The screen below shows you the way to manage and save your search criteria:

| Overall Collab Status | < equal to                            |           | Y OPEN        | Add line              | Delete line            |                 |                | My search pr | rofiles    |           |                |
|-----------------------|---------------------------------------|-----------|---------------|-----------------------|------------------------|-----------------|----------------|--------------|------------|-----------|----------------|
| Search Reset          |                                       |           |               |                       |                        |                 |                | Supplyon D   | ef. Search | 4 ~       | lanage •       |
|                       |                                       |           |               |                       |                        |                 |                |              |            | Crea      | ste new        |
| OTD Collaboration     | OTD KPI Results Sorted by KPI Horizon | sults     | OTD All Lines |                       |                        |                 |                |              |            | Upd       | ate            |
| OTD Guide view 💌      | Sorted by KP                          | I Horizon | Manage +      |                       |                        |                 |                |              |            | Set       | as/reset to de |
| PO                    | P0 Line                               | P0 Sch    | KFI Horizon * | Overall Collab Status | Supplier Collab Status | Customer Collab | Scored For KPI | alculation   | ERP Plant  | Cust. Mar | t. No.         |
| TNA-AirbDEF-G-2025    | 00050                                 | 0001      | 2025-06       | CLOSED                | ACCEPTED               | ACCEPTED        | Yes            |              | TOF        | 04158179  | -TRA           |
| TNA-AirbDEF-G-2025    | 00010                                 | 0001      | 2025-06       | CLOSED                | REJECTED               | ACCEPTED        | Yes            |              | TOF        | 14220507  | (-BB           |
| TNA-AirbDEF-G-2025    | 00010                                 | 0001      | 2025-06       | CLOSED                | REJECTED               | REJECTED        | No             |              | FAL        | 14220501  | i-88           |
| TNA-0T00EM0-2025      | 00020                                 | 0001      | 2025-06       | CLOSED                | REJECTED               | ACCEPTED        | Yes            |              | FAL        | EA-14220  | 35011-2        |
| TNA-OTDDEM0-2025      | 00020                                 | 0001      | 2025-06       | NEW                   | OPEN                   | NEW             | Yes            |              | FAL        | EA-14220  | 15011-2        |
| TNA-OTODEMO-2025      | 00020                                 | 1000      | 2025-06       | NEW                   | OPEN                   | NEW             | Yes            |              | FAL        | EA-14220  | 15011-2        |
| TNA-AirbDEF-0-2025    | 00030                                 | 0001      | 2025-05       | CLOSED                | ACCEPTED               | ACCEPTED        | Yes            |              | TOF        | RLF-0911  | 1948, RLF      |
| TNA-AirbDEF-B-2025    | 00040                                 | 0001      | 2025-05       | CLOSED                | ACCEPTED               | ACCEPTED        | Yes            |              | TOF        | 11050610  | -SRH           |
| TNA-AirbDEF-G-2025    | 00050                                 | 0001      | 2025-05       | CLOSED                | REJECTED               | ACCEPTED        | Yes            |              | TOF        | 04158179  | -TRA           |
| TNA-AirbDEF-G-2025    | 00020                                 | 0001      | 2025-04       | CLOSED                | ACCEPTED               | ACCEPTED        | Yes            |              | TOF        | RLF-0911  | 1948.RLF       |
| TNA-AirbDEF-G-2025,   | 00030                                 | 0001      | 2025-04       | CLOSED                | ACCEPTED               | ACCEPTED        | Yes            |              | TOF        | RLF-0911  | 1948.RLF       |
| TNA-AirbDEF-G-2025    | 00040                                 | 0001      | 2025-04       | CLOSED                | ACCEPTED               | ACCEPTED        | Yes            |              | TOF        | 11050610  | -SRH           |
| TNA-AirbDEF-B-2025    | 00050                                 | 0001      | 2025-04       | REOPEN                | OPEN                   | NEW             | Yes            |              | TOF        | 04158179  | -TRA           |
| TNA-AirbDEF-G-2025    | D0010                                 | 0001      | 2025-04       | CLOSED                | ACCEPTED               | ACCEPTED        | Yes            |              | TOF        | 14220501  | -88            |
| TNA-AirbDEF-G-2025    | 00920                                 | 0001      | 2025-04       | CLOSED                | ACCEPTED               | ACCEPTED        | Yes            |              | TOF        | RLF-091   | 1948.RLF       |

This screen is the default view. The columns and the order of columns displayed can be customized as described in 'Basic functions' module.

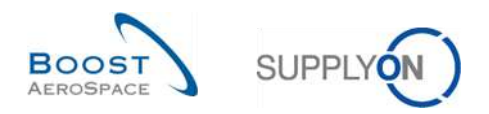

# 3.6 Download an OTD line

AirSupply allows you to download OTD lines from AirSupply in different formats. The screenshot below shows an example on how to download several OTD lines from the 'OTD Collaboration' tab. The same procedure also applies to the 'OTD ALL Lines' tab.

| Active              | <ul> <li>equal to</li> </ul> |              | ¥ YES         |           | Y Add line   Delete li | ле        |                         | My                                | search profiles    |         |               |
|---------------------|------------------------------|--------------|---------------|-----------|------------------------|-----------|-------------------------|-----------------------------------|--------------------|---------|---------------|
| Search Reset        |                              |              | 10000         |           |                        |           |                         | Su                                | pplyon Def. Search | *       | Manage        |
| OTD Collaboration   |                              | esults       | OTD All Lines |           |                        |           |                         |                                   |                    |         |               |
| TNA OTD DEMO        | Sorted by KF                 | I Horizon    | Manage •      |           |                        |           |                         |                                   |                    | Res     | et all Filter |
| PO                  | P0 Line                      | PO Sch       | KPI Horizon - | ERP Plant | Cust. Mat. No.         | Supp. No. | Last Agreed Requested d | Goods Arrival Date                | e Initial Grading  | Grading | g acc. Collat |
| TNA-AirbDEF-G-2025. | . 00050                      | 0001         | 2025-06       | TOF       | 04158179-TRA           | 600251    | 17.06.2025 23:59:59     | 10.07.2025 15:46:                 | 23 VERY LATE       | ON TIME | E             |
| TNA-AirbDEF-G-2025. | . 00010                      | 0001         | 2025-06       | TOF       | 14220501-BB            | 600251    | 13.06.2025 23:59:59     | 16.04.2025 15:46:                 | 23 VERY EARLY      | ON TIME | E             |
| TNA-AirbDEF-G-2025. | . 00010                      | 0001         | 2025-06       | FAL       | 14220501-88            | 600251    | 18.06.2025 23:59:59     | 21.04.2025 10:19:5                | 4 VERY EARLY       | VERY E  | ARLY          |
| TNA-OTDDEM0-2025    | 00020                        | 0001         | 2025-06       | FAL       | EA-142205011-2         | 600251    | 03.06.2025 11:30:00     | 02.07.2025 12:16:                 | 9 VERY LATE        | ON TIME | E             |
| TNA-OTDDEMO-2025    | . 00020                      | 0001         | 2025-06       | FAL       | EA-142205011-2         | 600251    | 03.06.2025 11:30:00     | 02.07.2025 12:19:                 | 5 VERY LATE        | VERY L  | ATE           |
| TNA-OTDDEMO-2025.   | 00020                        | 0001         | 2025-06       | FAL       | EA-142205011-2         | 600251    | 03.06.2025 11:30:00     | 02.07.2025 12:23:                 | 16 VERY LATE       | VERYL   | ATE           |
| TNA-AirbDEF-G-2025. | . 00030                      | 0001         | 2025-05       | TOF       | RLF-09111948           | 600251    | 01.05.2025 23:59:59     | 24.05.2025 11:21:4                | 0 VERY LATE        | VERY L  | ATE           |
| TNA-AirbDEF-G-2025. | . 00040                      | 0001         | 2025-05       | TOF       | 11050810-SRH           | 600251    | 02.05.2025 23:59:59     | 29.05.2025 11:21:4                | O VERY LATE        | VERY L  | ATE           |
| TNA-AirbDEF-G-2025. | . 00050                      | 0001         | 2025-05       | TOF       | 04158179-TRA           | 600251    | 03.05.2025 23:59:59     | 03.06.2025 11:21:4                | O VERY LATE        | ON TIME | E             |
| TNA-AirbDEF-G-2025. | 00020                        | 0001         | 2025-04       | TOF       | RLF-09111948           | 600251    | 18.04.2025 23:59:59     | 30.03.2025 11:02:                 | 30 VERY EARLY      | VERY E  | ARLY          |
| TNA-AirbDEF-G-2025. | . 00030                      | 0001         | 2025-04       | TOF       | RLF-09111948           | 600251    | 19.04.2025 23:59:59     | 12.05.2025 11:02:3                | IO VERY LATE       | VERY L  | ATE           |
| TNA-AirbDEF-G-2025. | . 00040                      | 0001         | 2025-04       | TOF       | 11050610-SRH           | 600251    | 20.04.2025 23:59:59     | 17.05.2025 11:02:3                | 0 VERY LATE        | VERY L  | ATE           |
| TNA-AirbDEF-G-2025. | :Foll Date                   | Seed (0.950) | -04           | TOF       | 04158179-TRA           | 600251    | 21.04.2025 23:59:59     | 22.05.2025 11:02:                 | 30 VERY LATE       | VERY L  | ATE           |
| TNA-AirbDEF-G-2025. | T-II D-                      |              | -04           | TOF       | 14220501-88            | 600251    | 17.04.2025 23:59:59     | 29.03.2025 11:02:                 | 30 VERY EARLY      | VERY E  | ARLY          |
| TNA-AirbDEF-G-2025. | Fuil Down                    | NOBO (ALSA)  | -04           | TOF       | RLF-09111948           | 600251    | 18.04.2025 23:59:59     | 30. <mark>03.</mark> 2025 15:11:5 | 5 VERY EARLY       | VERY E  | ARLY          |
|                     | Uisplaye                     | columns uni  | VIXESX        |           |                        | •         |                         |                                   |                    |         |               |

Select one or several OTD lines. The user can for example also use the function buttons 'Select all Matches on Page' or 'Select all Matches'.

- 2 Click 'Download' and a menu bar opens.
- B In the menu bar, you have following download possibilities:
  - CSV
    - Flat file with a human readable header. Each data record is one line in the csv
  - Full download (XLSX) Downloads an Excel file with all columns of the selected data records, even the columns not displayed in the current view
  - Displayed columns only (XLSX) Downloads an Excel file with only the displayed columns for the selected records

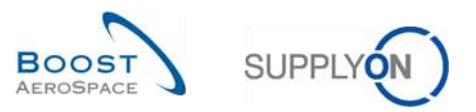

When the download starts, a message is raised in the top left of the screen as shown below:

| Active         |                                  | equal to      |               | YES           |           | Add line   Delete lin | ne          |                         | My s                | earch profiles    |                             |    |
|----------------|----------------------------------|---------------|---------------|---------------|-----------|-----------------------|-------------|-------------------------|---------------------|-------------------|-----------------------------|----|
| Search         | Reset                            | odeate        |               | ,             |           |                       |             |                         | Sup                 | plyon Def. Search | <ul> <li>Manage.</li> </ul> | +  |
| )TD Collaborat | Collaboration OTD KPI Results OT |               | OTD All Lines |               |           |                       |             |                         |                     |                   |                             |    |
| NA OTD DEMO    | *                                | Sorted by KPI | Horizon       | Manage *      |           |                       |             |                         |                     |                   | Reset all Filte             | 15 |
| PO             |                                  | PO Líne       | PO Sch.       | KPI Horizon 🔻 | ERP Plant | Cust. Mat. No.        | Supp. No.   | Last Agreed Requested d | Goods Arrival Date  | Initial Grading   | Grading acc. Colli          | ab |
| TNA-AirbDEF-I  | 3-2025                           | 00050         | 0001          | 2025-06       | TOF       | 04158179-TRA          | 600251      | 17.06.2025 23:59:59     | 10.07.2025 15:46:23 | VERY LATE         | ON TIME                     |    |
| TNA-AirbDEF-I  | -2025                            | 00010         | 0001          | 2025-06       | TOF       | 14220501-BB           | 600251      | 13.08.2025 23:59:59     | 16.04.2025 15:46:2  | VERY EARLY        | ON TIME                     |    |
| TNA-AirbDEF-I  | 3-2025                           | 00010         | 0001          | 2025-06       | FAL       | 14220501-BB           | 600251      | 18.06.2025 23:59:59     | 21.04.2025 10:19:54 | VERY EARLY        | VERY EARLY                  |    |
| TNA-OTDDEMO    | -2025,                           | 00020         | 0001          | 2025-06       | FAL       | EA-142205011-2        | 600251      | 03.06.2025 11:30:00     | 02.07.2025 12:16:19 | VERY LATE         | ON TIME                     |    |
| TNA-OTDDEMO    | -2025                            | 00020         | 0001          | 2025-06       | FAL       | EA-142205011-2        | 600251      | 03.06.2025 11:30:00     | 02.07.2025 12:19:05 | VERY LATE         | VERY LATE                   |    |
| TNA-OTDDEMD    | -2025                            | 00020         | 0001          | 2025-06       | FAL       | EA-142205011-2        | 600251      | 03.06.2025 11:30:00     | 02.07.2025 12:23:10 | VERY LATE         | VERY LATE                   |    |
| TNA-AirbDEF-I  | -2025                            | 00030         | 0001          | 2025-05       | TOF       | RLF-09111948          | 600251      | 01.05.2025 23:59:59     | 24.05.2025 11:21:40 | VERY LATE         | VERY LATE                   |    |
| TNA-AirbDEF-I  | 3-2025                           | 00040         | 8001          | 2025-05       | TOF       | 11050610-SRH          | 600251      | 02.05.2025 23:59:59     | 29.05.202511:21:40  | VERY LATE         | VERY LATE                   |    |
| TNA-AirbDEF-I  | 9-2025                           | 00050         | 0001          | 2025-05       | TOF       | 04159179-TRA          | 600251      | 03.05.2025 23:59:59     | 03.06.2025 11:21:40 | VERY LATE         | ON TIME                     |    |
| TNA-AirbDEF-I  | 3-2025                           | 00020         | 0001          | 2025-04       | TOF       | RLF-09111948          | 600251      | 18.04.2025 23:59:59     | 30.03.202511:02:3   | VERY EARLY        | VERY EARLY                  |    |
| TNA-AirbDEF-I  | 3-2025                           | 00030         | 0001          | 2025-04       | TOF       | RLF-09111948          | 600251      | 19.04.2025 23:59:59     | 12.05.2025 11:02:30 | VERY LATE         | VERY LATE                   |    |
| TNA-AirbDEF-I  | G-2025                           | 00040         | 0001          | 2025-04       | TOF       | 11050610-SRH          | 600251      | 20.04.2025 23:59:59     | 17.05.2025 11:02:30 | VERY LATE         | VERY LATE                   |    |
| TNA-AirbDEF-I  | 3-2025                           | 00050         | 0001          | 2025-04       | TOF       | 04158179-TRA          | 600251      | 21.04.2025 23:59:59     | 22.05.202511:02:3   | D VERY LATE       | VERY LATE                   |    |
| THE SUPERIOR   |                                  | 00000         | 20002         | 1 C           | TOP       | 37 500001 00          | endora<br>F | 12.0/ 000F 07 F0 F0     | 00.07.000F11.00.7/  | a avenue a nu v   | UPPU PAPE U                 |    |

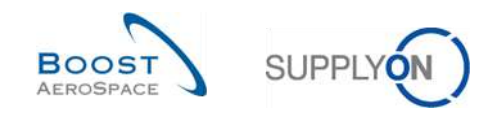

## 3.7 Send an OTD line/ KPI via E-Mail

The send message functionality allows you to send an e-mail with a link to a OTD screen from your local e-mail client (e.g. MS Outlook<sup>™</sup> or Lotus Note).

Note: Please note that Webmail cannot be set as a default email client.

You can use this function for example during the OTD collaboration phase to ask for clarification or explain / justify the information you sent to your customer or to send KPI results. In the screenshot below, you can see how to use this function for the 'OTD Collaboration' tab. The same procedure also applies to the 'OTD ALL Lines' tab.

| Active Search Reset |                    | equal to                             |            | YES             |           | My search pi   |                       |                         |                  |                      | 25     |                 |  |
|---------------------|--------------------|--------------------------------------|------------|-----------------|-----------|----------------|-----------------------|-------------------------|------------------|----------------------|--------|-----------------|--|
|                     |                    | Codenice Participante   Participante |            |                 |           |                |                       |                         | 3                | Supplyon Def. Search | *      | Manage          |  |
| 01                  | TD Collaboration   | OTD KPI R                            | esults     | OTD All Lines   |           |                |                       |                         |                  |                      |        |                 |  |
| TN                  | A OTD DEMO 💉       | Sorted by KF                         | Pl Horizon | Manage +        |           |                |                       |                         |                  |                      | Re     | iset all Filten |  |
|                     | PO                 | P0 Line                              | P0 Sch.    | . KPI Horizon 🔻 | ERP Plant | Cust. Mat. No. | Supp. No.             | Last Agreed Requested d | Goods Arrival Da | ate Initial Grading  | Gradir | ng acc. Collai  |  |
|                     | TNA-AirbDEF-G-2025 | 00050                                | 0001       | 2025-06         | TOF       | 04158179-TRA   | 600251                | 17.06.2025 23:59:59     | 10.07.2025 15:4  | 6:23 VERY LATE       | ON TH  | ME              |  |
| Τ                   | TNA-AirbDEF-G-2025 | 00010                                | 0001       | 2025-06         | TOF       | 14220501-BB    | 600251                | 13.06.2025 23:59:59     | 16.04.2025 15:4  | 6:23 VERY EARLY      | ON TH  | ME              |  |
| 1                   | TNA-AirbDEF-G-2025 | 00010                                | 0001       | 2025-06         | FAL       | 14220501-BB    | 600251                | 18.06.2025 23:59:59     | 21.04.2025 10:19 | 9:54 VERY EARLY      | VERY   | EARLY           |  |
| 1                   | TNA-OTDDEMO-2025   | 00020                                | 0001       | 2025-06         | FAL       | EA-142205011-2 | 600251                | 03.06.2025 11:30:00     | 02.07.2025 12:1  | 8:19 VERY LATE       | ON TH  | ME              |  |
| 1                   | TNA-0700EM0-2025   | 00020                                | 0001       | 2025-06         | FAL       | EA-142205011-2 | 600251                | 03.06.2025 11:30:00     | 02.07.2025 12:1  | 9:05 VERY LATE       | VERY   | LATE            |  |
| 1                   | TNA-0700EM0-2025   | 00020                                | 0001       | 2025-06         | FAL       | EA-142205011-2 | 600251                | 03.06.2025 11:30:00     | 02.07.2025 12:2  | 3:16 VERY LATE       | VERY   | LATE            |  |
| 1                   | TNA-AirbDEF-G-2025 | 00030                                | 0001       | 2025-05         | TOF       | RLF-09111948   | 600251                | 01.05.2025 23:59:59     | 24.05.2025 11:2  | 1:40 VERY LATE       | VERY   | LATE            |  |
| I                   | TNA-AirbDEF-G-2025 | 00040                                | 0001       | 2025-05         | TOF       | 11050610-SRH   | 600251                | 02.05.2025 23:59:59     | 29.05.2025 11:2  | 1:40 VERY LATE       | VERY   | LATE            |  |
| 1                   | TNA-AirbDEF-G-2025 | 00050                                | 0001       | 2025-05         | TOF       | 04158179-TRA   | 600251                | 03.05.2025 23:59:59     | 03.06.2025 11:2  | 1:40 VERY LATE       | ON TH  | ME              |  |
| 1                   | TNA-AirbDEF-0-2025 | 00020                                | 0001       | 2025-04         | TOF       | RLF-09111948   | 600251                | 18.04.2025 23:59:59     | 30.03.2025 11:0  | 2:30 VERY EARLY      | VERY   | EARLY           |  |
| 1                   | TNA-AirbDEF-G-2025 | 00030                                | 0001       | 2025-04         | TOF       | RLF-09111948   | 600251                | 19.04.2025 23:59:59     | 12.05.2025 11:02 | 2:30 VERY LATE       | VERY   | LATE            |  |
| 1                   | TNA-AirbDEF-G-2025 | 00040                                | 0001       | 2025-04         | TOF       | 11050610-SRH   | 600251                | 20.04.2025 23:59:59     | 17.05.2025 11:02 | 2:30 VERY LATE       | VERY   | LATE            |  |
| 1                   | TNA-AirbDEF-G-2025 | 00050                                | 0001       | 2025-04         | TOF       | 04158179-TRA   | 600251                | 21.04.2025 23:59:59     | 22.05.2025 11:0  | 2:30 VERY LATE       | VERY   | LATE            |  |
| 1                   | TNA-AirbDEF-G-2025 | 00010                                | 0001       | 2025-04         | TOF       | 14220501-BB    | 6 <mark>0</mark> 0251 | 17.04.2025 23:59:59     | 29.03.2025 11:0  | 2:30 VERY EARLY      | VERY   | EARLY           |  |
| I                   | TNA-AirbDEE G-2025 | 00020                                | 0001       | 2025-04         | TOF       | RLF-09111948   | 600251                | 18.04.2025 23:59:59     | 30.03.2025 15:1  | 1:55 VERY EARLY      | VERY   | EARLY           |  |
|                     |                    |                                      | -          |                 |           |                | ).                    |                         |                  |                      |        |                 |  |
| В                   | ack Send E-Mail    | Download +                           | Accept     | Reject          |           |                |                       |                         |                  |                      |        |                 |  |

Select one OTD line.

Click 'Send E-Mail'.

Notes: Only one OTD line at a time can be selected when using this functionality.

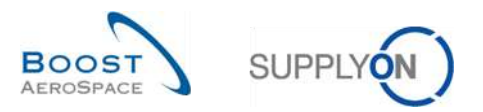

|    | ctive:              | m equal    |               | → YES               | M Add          | line   Delete line  |               |             | My sea        | rch profiles    |            |               |
|----|---------------------|------------|---------------|---------------------|----------------|---------------------|---------------|-------------|---------------|-----------------|------------|---------------|
|    | Search Rese         | t          |               |                     |                |                     |               |             | Supply        | ron Def. Search | *          | Manage +      |
| 0  | TD Collaboration    | OTD KP     | I Results     | OTD All Lines       |                |                     |               |             |               |                 |            |               |
| SL | upplyOn Def. View 😪 | Sorted b   | y KPI Horizon | Manage              |                |                     |               |             |               |                 | Rese       | t all Filters |
| 1  | Customer Grou       | Cust. Org. | ERP Plant     | Supplier Site_City  | Supplier, Org. | Supplier Group Name | KPI Horizon * | % OTD befor | % OTD after c | % OTD 6M        | % Collab / | % Rejecte     |
| 1  | AIRB                | ASP        |               |                     | GOODRI         | PD_Goodrich Actuati | 2025-05       |             |               |                 |            |               |
|    | AIRB                | AFR        |               | PD_Goodrich V_Saint | GOODRI         | PD_Goodrich Actuati | 2025-05       |             | 2,39          | 6,74            | 33,33      |               |
|    | AIRB                | AFR        | TOF           | PD_Goodrich V_Saint | GOODRI         | PD_Goodrich Actuati | 2025-05       |             | 2,50          | 6,90            | 33,33      | 5             |
|    | AIRB                | AFR        | FAL           | PD_Goodrich V_Saint | GOODRI         | PD_Goodrich Actuati | 2025-05       |             |               |                 |            |               |
|    | AIRB                | AFR        | FAL           |                     | GOODRI         | PD_Goodrich Actuati | 2025-05       |             |               |                 |            |               |
| 8  | AIRB                | AFR        |               |                     | GOODRI         | PD_Goodrich Actuati | 2025-05       |             | 2,38          | 6.74            | 33,33      | 1             |
|    | AIRB                | AFR        | TOF           |                     | GOODRI         | PD_Goodrich Actuati | 2025-05       |             | 2.50          | 6,90            | 33,33      | 5             |
|    | AIRB                | ASP        | GET           | PD_Goodrich V_Saint | GOODRI         | PD_Goodrich Actuati | 2025-05       |             |               |                 |            |               |
| 1  | AIRB                | ASP        | GET           |                     | GOODRI         | PD_Goodrich Actuati | 2025-05       |             |               |                 |            |               |
| 5  | AIRB                | ASP        |               | PD_Goodrich V_Saint | GOODRI         | PD_Goodrich Actuati | 2025-05       |             |               |                 |            |               |
| D. | AIRB                | AFR        |               |                     | GOODRI         | PD_Goodrich Actuati | 2025-04       |             |               | 10,64           | 25,00      | )             |
|    | AIRB                | AFR        | TOF           |                     | GOODRI         | PD_Goodrich Actuati | 2025-04       |             |               | 1D,64           | 25,00      | )             |
|    | AIRB                | AFR        | TOF           | PD_Goodrich V_Saint | GOODRI         | PD_Goodrich Actuati | 2025-04       |             |               | 10,64           | 25.00      | )             |
|    | AIRB                | AFR        |               | PD_Goodrich V_Saint | GOODRI         | PD_Goodrich Actuati | 2025-04       |             |               | 10.64           | 25.00      | )             |
|    | AIRB                | AFR        | FAL           |                     | GOODRI         | PD_Goodrich Actuati | 2025-03       |             |               |                 |            |               |
| ×  | 4                   |            | -             |                     |                | 3                   |               |             |               |                 |            | •             |

In the screenshot below, you can see how to use this function for the tab 'OTD KPI Results':

Select one KPI line.

Click 'Send E-Mail'.

Notes: Only one KPI line at a time can be selected when using this functionality.

Your local e-mail account opens with a link to be sent to your contact(s) to access the relating OTD screen, as shown below:

| ste<br>Clipb | Cut<br>Copy<br>Format Pair<br>card | Times Ne * 12     * A* A* IΞ * IΞ * IΞ *       B     I       B     I       B     I       B     I       B     Saic Text       B     Basic Text |  |
|--------------|------------------------------------|----------------------------------------------------------------------------------------------------|--|
|              | From *                             | Bruno. Hartig@supplyon.com                                                                                                    |  |
| end          | To                                 |                                                                                                    |  |
|              | Cc                                 |                                                                                                    |  |
| S            | Subject:                           | OTD remark:                                                                                                    |  |
|              | us on OT                           |                                                                                                    |  |

Feel free to send this email to the relevant recipient within your company and/or your customer company.

Note: The recipient(s) of the e-mail should have the appropriate access rights to display OTD data within AirSupply.

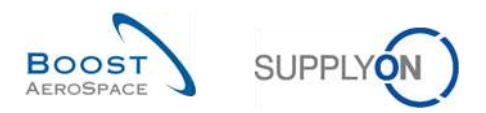

# 3.8 Filtering OTD KPI results

There are different filter options available to select OTD KPI results. In the following example, you can filter after the supplier organization.

| Active 🛩 equal to 🛩 YES |            | ∠ YES      | ×           | Add line   Delete line |               |                     |                 | My search profiles |               |                |            |                |
|-------------------------|------------|------------|-------------|------------------------|---------------|---------------------|-----------------|--------------------|---------------|----------------|------------|----------------|
| Search                  | Reset      |            |             |                        |               |                     |                 |                    | Supply        | on Def. Search | *          | Manage •       |
| OTD Colla               | boration   | OTD KP     | Results     | OTD All Lines          |               |                     |                 |                    |               |                |            |                |
| SupplyOn D              | ef. View 👻 | Sorted by  | KPI Horizon | Manage •               |               |                     |                 |                    |               |                | Resi       | et all Filters |
| Custom                  | er Grou    | Cust. Org. | ERP Plant   | Supplier Site_City     | Supplier. Org | Supplier Group Name | KPI Horizon 🔻   | % OTD befor        | % OTD after c | % OTD 6M       | % Collab / | % Reject       |
| AIRB                    |            | ASP        | GET         |                        | GOODRI        | Telumns 1           | 2025-05         |                    |               |                |            |                |
| AIRB                    |            | ASP        | GET         | PD_Goodrich V_Saint    | GOODRI        | 1                   | 2025-05         |                    |               |                |            |                |
| AIRB                    |            | AFR        | FAL         |                        | GOODRI        | Dilock Column       | 2025-05         |                    |               |                |            |                |
| AIRB                    |            | AFR        | TOF         | PD_Goodrich V_Saint    | GOODRI        | G Lock Column       | 2025-05         |                    | 2,50          | 6.90           | 33.33      | 5              |
| AIRB                    |            | AFR        |             | PD_Goodrich V_Saint    | GOODRI        | Filters 🕨 🖻         | Enter Filter Te | ext                | 2,38          | 6,74           | 33.33      | 5              |
| AIRB                    |            | ASP        |             |                        | GOODRI        | PD_Goodrich Actuati | 2025-05         |                    |               |                |            |                |
| AIRB                    |            | AFR        | TOF         |                        | GOODRI        | PD_Goodrich Actuati | 2025-05         |                    | 2,50          | 6,90           | 33,33      | 3              |
| AIRB                    |            | ASP        |             | PD_Goodrich V_Saint    | GOODRI        | PD_Goodrich Actuati | 2025-05         |                    |               |                |            |                |
| AIRB                    |            | AFR        | FAL         | PD_Goodrich V_Saint    | GOODRI        | PD_Goodrich Actuati | 2025-05         |                    |               |                |            |                |
| AIRB                    |            | AFR        |             |                        | GOODRI        | PD_Goodrich Actuati | 2025-05         |                    | 2,38          | 6,74           | 33,33      | 5              |
| AIRB                    |            | AFR        | TOF         |                        | GOODRI        | PD_Goodrich Actuati | 2025-04         |                    |               | 10,64          | 25.00      | 1)             |
| AIRB                    |            | AFR        |             | PD_Goodrich V_Saint    | GOODRI        | PD_Goodrich Actuati | 2025-04         |                    |               | 10,64          | 25.00      | 1              |
| AIRB                    |            | AFR        | TOF         | PD_Goodrich V_Saint    | GOODRI        | PD_Goodrich Actuati | 2025-04         |                    |               | 10,64          | 25,00      | 1              |
| AIRB                    |            | AFR        |             |                        | GOODRI        | PD_Goodrich Actuati | 2025-04         |                    |               | 10,84          | 25,00      | 10             |
| AIRB                    |            | AFR        |             |                        | GOODRI        | PD_Goodrich Actuati | 2025-03         | 45.45              | 45,45         | 45,45          |            |                |
|                         |            | -          | -           |                        |               |                     |                 |                    |               |                |            | •              |

### Example

In the following example, you can filter after a certain horizon to see only KPIs of a certain month.

| Letter              | empal.     |             | WER VER             | ~ 14           | d line   Palete line |             |               | My s          | search profiles    |            |                |
|---------------------|------------|-------------|---------------------|----------------|----------------------|-------------|---------------|---------------|--------------------|------------|----------------|
| Search Reset        |            |             | 120                 |                |                      |             |               | Sup           | pplyon Def. Search | *          | Manage         |
| OTD Collaboration   | OTD KP     | Results     | OTD All Lines       |                |                      |             |               |               |                    |            |                |
| upplyOn Def. View 👻 | Sorted by  | KPI Horizon | Manage +            |                |                      |             |               |               |                    | Re         | set all Filter |
| Customer Grou       | Cust. Org. | ERP Plant   | Supplier Site_City  | Supplier, Org. | Supplier Group Name  | KPI Horizon | 👻 % OTD befor | % OTD after c | % OTD 6M           | % Collab / | % Reje         |
| AIRB                | ASP        | GET         |                     | GOODRI         | PD_Goodrich Actuati  | 2025-05     | Columns I     |               |                    |            |                |
| AIRB                | ASP        | GET         | PD_Goodrich V_Saint | GOODRI         | PD_Goodrich Actuati  | 2025-05     | 0.101         |               |                    |            |                |
| AIRB                | AFR        | FAL         |                     | GOODRI         | PD_Goodrich Actuati  | 2025-05     | Uniock Column |               |                    |            |                |
| AIRB                | AFR        | TOF         | PD_Goodrich V_Saint | GOODRI         | PD_Goodrich Actuati  | 2025-05     | Lock Column   | 2.5           | 50 6,90            | 33.7       | 53             |
| AIRB                | AFR        |             | PD_Goodrich V_Seint | GOODRI         | PD_Goodrich Actuati  | 2025-05     | Filters       | 2026-05       | 6.74               | 33.3       | 53             |
| AIRB                | ASP        |             |                     | GOODRI         | PD_Goodrich Actuati  | 2025-05     |               | ET 2025-04    |                    |            |                |
| AIRB                | AFR        | TOF         |                     | GOODRI         | PD_Goodrich Actuati  | 2025-05     |               | 2025-03       | 6.90               | 33.7       | 53             |
| AIRE                | ASP        |             | PD_Goodrich V_Saint | GOODRI         | PD_Goodrich Actuati  | 2025-05     |               | 10 2025-02    |                    |            |                |
| AIRB                | AFR        | FAL         | PD_Goodrich V_Saint | GOODRI         | PD_Goodrich Actuati  | 2025-05     |               | 0025 01       |                    |            |                |
| AIRB                | AFR        |             |                     | GOODRI         | PD_Goodrich Actuati  | 2025-05     |               | 2028-01       | 6,74               | 33.7       | 53             |
| AIRB                | AFR        | TOF         |                     | GOODRI         | PD_Goodrich Actuati  | 2025-04     |               | 2024-12       | 10,64              | 25.0       | 00             |
| AIRE                | AFR        |             | PD_Goodrich V_Saint | GOODRI         | PD_Goodrich Actuati  | 2025-04     |               | 2024-11       | 10,64              | 25,0       | 10             |
| AIRB                | AFR        | TOF         | PD_Goodrich V_Saint | GOODRI         | PD_Goodrich Actuati  | 2025-04     |               | 2024-10       | 10,64              | 25,0       | 00             |
| AIRB                | AFR        |             |                     | GOODRI         | PD_Goodrich Actuati  | 2025-04     |               | 2024-09       | 10,64              | 25,0       | OL             |
| AIRB                | AFR        |             |                     | GOODRI         | PD_Goodrich Actuati  | 2025-03     | 45,45         | 2024-08       | 45,45              |            |                |
| 1                   | -          | 1           |                     |                |                      |             |               | 2024-07       |                    |            |                |

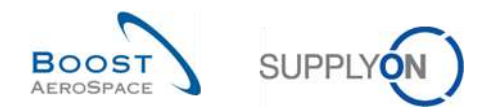

## 3.9 Download OTD KPI results

AirSupply allows you to download the OTD KPI results from AirSupply in different formats. The screenshot below shows an example on how to download several OTD KPI Results from the 'OTD KPI Results' screen.

| Active |                    | equal          |             | ✓ YES               | - Add                | i line   Delete line |               |             | My sea        | irch profiles   |            |                |
|--------|--------------------|----------------|-------------|---------------------|----------------------|----------------------|---------------|-------------|---------------|-----------------|------------|----------------|
| s      | earch Reset        |                |             |                     |                      |                      |               |             | Supp          | yon Def. Search | *          | Manage •       |
| от     | D Collaboration    | OTD KP         | I Results   | OTD All Lines       |                      |                      |               |             |               |                 |            |                |
| Sup    | opłyOn Def. View 👻 | Sorted by      | KPI Horizon | Manage +            |                      |                      |               |             |               |                 | Res        | et all Filters |
| 1      | Customer Grou      | Cust. Org.     | ERP Plant   | Supplier Site_City  | Supplier. Org.       | Supplier Group Name  | KPI Horizon • | % OTD befor | % OTD after c | % OTD 6M        | % Collab / | % Rejecte      |
| 1      | AIRB               | ASP            | BET         |                     | GOODRI               | PD_Goodrich Actuati  | 2025-05       |             |               |                 |            |                |
| 1      | AIRB               | ASP            | BET         | PD_Goodrich V_Saint | GOODRI               | PDGoodrich Actuati   | 2025-05       |             |               |                 |            |                |
|        | AIRB               | AFR            | FAL         |                     | GOODRI               | PD_Goodrich Actuati  | 2025-05       |             |               |                 |            |                |
|        | AIRB               | AFR            | TOF         | PD_Goodrich V_Saint | GOODRI               | PD_Goodrich Actuati  | 2025-05       |             | 2.50          | 6,90            | 33,3       | 3              |
|        | AIRB               | AFR            |             | PD_Goodrich V_Saint | GOODRI               | PD_Goodrich Actuati  | 2025-05       |             | 2,38          | 6,74            | 33,3       | 3              |
|        | AIRB               | ASP            |             |                     | GOODRI               | PD_Goodrich Actuati  | 2025-05       |             |               |                 |            |                |
| 1      | AIRB               | AFR            | TOF         |                     | GOODRI               | PD_Goodrich Actuati  | 2025-05       |             | 2,50          | 6,90            | 33,3       | 3              |
|        | AIRB               | ASP            |             | PD_Goodrich V_Saint | GOODRI               | PD_Goodrich Actuati  | 2025-05       |             |               |                 |            |                |
| 1      | AIRB               | AFR            | FAL         | PD_Goodrich V_Saint | GOODRI               | PD_Goodrich Actuati  | 2025-05       |             |               |                 |            |                |
| 3      | AIRB               | AFR            |             |                     | GOODRI               | PD_Goodrich Actuati  | 2025-05       |             | 2,38          | 6,74            | 33,3       | 3              |
|        | AIRE               | AFR            | TOF         |                     | GOODRI               | PD_Goodrich Actuati  | 2025-04       |             |               | 10,64           | 25,0       | ٥              |
|        | AIRB               | AFR            |             | PD_Goodrich V_Saint | GOODRI               | PD_Goodrich Actuati  | 2025-04       |             |               | 10,64           | 25,0       | 0              |
|        | AIRB Full Draw     | aload(CSV)     |             | PD_Goodrich V_Saint | GOODRI               | PD_Goodrich Actuati  | 2025-04       |             |               | 10,64           | 25,0       | 0              |
|        | AIRB               | desalty evi    | 0           |                     | GOODRI               | PD_Goodrich Actuati  | 2025-04       |             |               | 10,64           | 25,0       | 0              |
| ,      | AIRB               | d Columns Only | (XLSX)      |                     | GOOD <mark>RI</mark> | PD_Goodrich Actuati  | 2025-03       | 45,45       | 45,45         | 45,45           |            | •              |
| Ba     | ck Download +      | Send E-M       | ail         |                     |                      |                      |               |             |               |                 |            |                |

• Select one or several KPI OTD lines in the 'OTD KPI Results' tab. The user can for example also use the function buttons 'Select all Matches on Page' or 'Select all Matches'

- 2 Click 'Download'. The menu is open.
- 6 In the menu bar, you have the following download possibilities:
  - Full Download CSV
     Flat file with a human readable header. Each data record is one line in the CSV.
  - Full Download (XLSX) Downloads an Excel file with all columns of the selected data records, even the columns not displayed in the current view.
  - Displayed Columns Only (XLSX)
     Downloads an Excel file with only the displayed columns for the selected records.
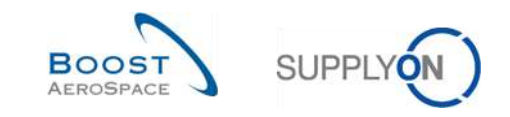

## 4 Conclusion

The 'OTD collaboration (On Time Delivery) training module explained the way an OTD line is created, the actions that are required on customer and supplier side to react on the different statuses and the Key Performance Indicators that are a result of the collaboration.

- This module has explained:
  - » The OTD Collaboration process.
  - » The OTD collaboration cycle and OTD workflow in AirSupply.
  - » The different OTD KPIs in AirSupply.
- This module has explained how to:
  - » Collaborate as a supplier and customer
  - » Download OTD data and KPIs
  - » Send OTD data and KPIs via E-Mail
  - » Access and search data
  - » Filter OTD KPI results.

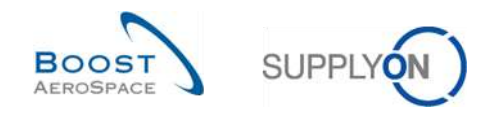

# 5 Appendix

5.1 Description tables

### 5.1.1 'OTD Collaboration' table

Also used in the 'OTD All Lines' tab.

|                         |                                                    | Displayed  | Displayed  |
|-------------------------|----------------------------------------------------|------------|------------|
| GUI Name                | Description                                        | by default | by default |
|                         |                                                    | (customer) | (supplier) |
| Active                  | Default is "false".                                |            |            |
|                         | Flag is set to "true" if the line could not be     |            |            |
|                         | reopenend and/or OTD line has flag                 |            |            |
|                         | "AllowOTDCollaboration" is "talse"                 |            |            |
|                         | indicates whether supplier shall be allowed to     |            |            |
|                         | the OTD line                                       |            |            |
|                         | Default value in DP for existing PO SL will be     |            |            |
|                         | "folco"                                            |            |            |
| AllowOTDCollaboration   | Cap be activated / deactivated by PO update        | х          | х          |
|                         | massage                                            |            |            |
|                         | If flag is "false" OTD line will be published with |            |            |
|                         | etatus                                             |            |            |
|                         | "Closed" and can't be reopened by customer         |            |            |
|                         | Indicates the delivery performance of the          |            |            |
|                         | supplier calculated by AirSupply based on          |            |            |
| CollabGrading           | defined settings for the grading. Starts with      | х          | х          |
|                         | initial grading                                    |            |            |
| ConsigneeControlpointID | Consignee Controlpoint ID                          |            |            |
| ConsigneeNetworklinkID  | Networklink ID Customer - Consignee                |            |            |
| ConsigneeNumber         | Consignee Number                                   |            |            |
| CustomerCause           | Selected by customer from drop down list           | x          | x          |
|                         | Derived from collab calendar                       | x          | ×          |
| CustomerCollabEnuDate   | Indicates whether customer has collaborated        | ^          | ^          |
| CustomerCollaborated    | on this line.                                      | х          | х          |
|                         | Possible values:                                   |            |            |
|                         | NEW: customer to wait for end of supplier          |            |            |
|                         | collaboration                                      |            |            |
| CustomerCollabStatus    | OPEN: customer can collaborate                     | x          | x          |
|                         | ACCEPTED: line has been accepted either by         | A          | ^          |
|                         | customer collaboration or auto-accept              |            |            |
|                         | REJECTED: line has been rejected by                |            |            |
|                         | customer                                           |            |            |
|                         | Timestamp of last customer user action             |            |            |
| CustomerCollabTimestamp | (except reopen because in this case, all fields    | x          | x          |
|                         | on OTD line are cleared) (only filled in case of   |            |            |
|                         | user collaboration)                                |            |            |
| CustomerControlpointID  | Customer Controlpoint ID                           | х          | Х          |
|                         | Text entered by supplier; length limited to 60     |            |            |
| CustomerEvidence        | characters. CR/line feed will be ignored in table  |            |            |
|                         | view.                                              |            |            |

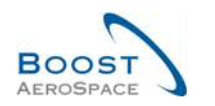

|                             |                                                                                                    | Displayed  | Displayed  |
|-----------------------------|----------------------------------------------------------------------------------------------------|------------|------------|
| GUI Name                    | Description                                                                                                    | by default | by default |
|                             |                                                                                                    | (customer) | (supplier) |
| CustomerGroupCode           | with suppliers).                                                                                                    | x          | x          |
| CustomerGroupName           | The top-level name of the customer.                                                                                                    | х          | х          |
| CustomerMaterialDescription | PO customer material short text.                                                                                                    | х          | х          |
| CustomerMaterialNumber      | Customer Material Number                                                                                                    | х          | х          |
| CustomerOrgCode             | Short Name of the customer group                                                                                                    | х          | х          |
| CustomerOrgName             | Defines the organizational unit of the customer.                                                                                                    | x          | x          |
| CustomerPlantCode           | Defines the plant code of the customer.                                                                                                    | x          | х          |
| CustomerPlantName           | Customer Plant name                                                                                                    | х          | х          |
| CustomerUserID              | Customer user who collaborated (only filled in case of user collaboration)                                                                                                    | x          | x          |
| CustomerUserName            | Customer user who collaborated (only filled in case of user collaboration)                                                                                                    | x          | x          |
| DocumentType                | Parmonized document type label.<br>Possible Values are:<br>Callup<br>Delivery schedule<br>Dev/Test<br>DirectShipment<br>DirectShipment Rework<br>Expansion<br>Extended Workbench<br>Kanban<br>Kit<br>Manual<br>Modification<br>Operation Subcontracting<br>Repair<br>Rework-Modification<br>Shipset<br>Standard exchange<br>Subcontracted activity<br>Supplier Kit<br>Propulsion System | x          | x          |
| EarlyTo                     | than this date                                                                                                    | x          | x          |
| FinalDeliveryFlag           | This flag defines whether to overrule the<br>RECEIVED/PARTIALLY RECEIVED<br>computing.<br>If flag is set, the system will set the status to<br>RECEIVED even though the "Received<br>Quantity" is not matching the "Requested<br>Quantity".                                                                                                    | x          | x          |
| FittingCustomerMaterial     | Customer material code in the fitting ERP system for Direct Shipment order only.                                                                                                    | x          | x          |
| FlexField1                  | Reserved for later usage.                                                                                                    | х          | х          |
| FlexField10                 | see "Flexible Field 1"                                                                                                    | x          | х          |
| FlexField2                  | see "Flexible Field 1"                                                                                                    | х          | х          |

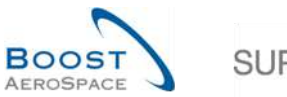

|        | ()   |
|--------|------|
| SUPPLY | ON ) |
|        | 0    |

|                         |                                                           | Displayed  | Displayed  |
|-------------------------|-----------------------------------------------------------|------------|------------|
| GUI Name                | Description                                               | by default | by default |
|                         |                                                           | (customer) | (supplier) |
| FlexField3              | see "Flexible Field 1"                                    | х          | Х          |
| FlexField4              | see "Flexible Field 1"                                    | х          | Х          |
| FlexField5              | see "Flexible Field 1"                                    | х          | х          |
| FlexField6              | see "Flexible Field 1"                                    | х          | х          |
| FlexField7              | see "Flexible Field 1"                                    | х          | х          |
| FlexField8              | see "Flexible Field 1"                                    | х          | х          |
| FlexField9              | see "Flexible Field 1"                                    | х          | х          |
|                         | The date for "Goods arrival" is taken from the            |            |            |
|                         | last received message (this can be a PO, GR               |            |            |
|                         | and even a GR cancel or return).                          |            |            |
| GoodsArrivalDate        | If status change to RECEIVED is triggered by              | х          | х          |
|                         | admin action "Set status to RECEIVED" on UI,              |            |            |
|                         | the last GR is taken as "Goods arrival" date,             |            |            |
|                         | even if PO SL is not fully delivered.                     |            |            |
| InitialGrading          | Calculated once during OTD line generation,               | x          | x          |
|                         | remains unchanged.                                        |            |            |
| KPIHorizon              | Calendar month, indicates the month of "last              | х          | х          |
| Last∆groodRoguestedDate |                                                           | ~          | v          |
|                         |                                                           | ^<br>      | ^<br>      |
|                         | Crading is "Late" if goods arrival data is later          | X          | X          |
| LateFrom                | than this date                                            | x          | x          |
| LineNumber              | The position line number.                                 |            |            |
| NetworklinkID           | Networklink ID Customer - Supplier                        |            |            |
| OnTimeFromOffset        |                                                           |            |            |
| OnTimeToOffset          |                                                           | x          | х          |
| OrderingOfficePhone     | Ordering officer phone                                    | х          | х          |
| OrderingOfficerCode     | Ordering officer code (= Code of the                      | x          | x          |
|                         | responsible person)                                       | ^          | ^          |
| OrderingOfficerName     | Ordering officer name                                     | х          | Х          |
| OrderSubtype            | Possible values: SPARES or blank.                         |            |            |
| OrderType               | Possible values: CALL-UP or OTHER.                        |            |            |
| OTDManagementStatus     | Derived from combination "Supplier                        |            |            |
|                         | collaborated" and "customer collaborated".                |            |            |
|                         | Indicates the last party which has collaborated.          |            |            |
| OTDRelevant             | Indicates whether a PO SL shall be considered for OTD. If |            |            |
|                         | flag is false, the PO SL will be ignored for OTD          |            |            |
|                         | (neither OTD                                              |            |            |
|                         | line generation nor consideration in OTD                  | x          | x          |
|                         | Default value in DR for existing PO SL will be            |            |            |
|                         | "false"                                                   |            |            |
|                         | Can be activated / deactivated by PO update               |            |            |
|                         | message.                                                  |            |            |
|                         | ~                                                         |            | 1          |

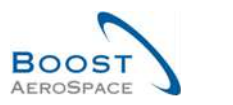

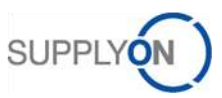

| GUI Name                | Description                                                                                                    | Displayed<br>by default<br>(customer) | Displayed<br>by default<br>(supplier) |
|-------------------------|----------------------------------------------------------------------------------------------------|---------------------------------------|---------------------------------------|
| OutOfTimeFromOffset     |                                                                                                    | x                                     | X                                     |
| OutOfTimeToOffset       |                                                                                                    | x                                     | x                                     |
| OverallCollabStatus     | Indicates the total status of the line.<br>NEW: OTD line has been published, but not<br>yet collaborated<br>OPEN: collaboration ongoing<br>CLOSED: collab cycle is closed both for<br>supplier and customer. Customer can reopen.<br>REOPEN: OTD line has been reopened                                                                                                    | x                                     | x                                     |
| POLineDescription       | PO line description is the "short text" from the SAP PO line                                                                                                    | x                                     | x                                     |
| PONumber                | Unique purchase order number.                                                                                                    | х                                     | х                                     |
| PurchasingGroup         | ERP Purchase group                                                                                                    | х                                     | х                                     |
| ReceivedQuantity        |                                                                                                    | х                                     | х                                     |
| ScheduleLineNumber      | The (request) schedule line number.                                                                                                    | х                                     | х                                     |
| ScoredForKPICalculation | Determines whether the OTD line shall be considered for KPI calculation.                                                                                                    | x                                     | x                                     |
| SparesPriority          | <ul> <li>Priority of the sales order for Spares purchase order only</li> <li>There are 5 types of Spares priority:</li> <li>AOG for « Aircraft On Ground »: the supplier has to answer within 2 hours in order to deliver in the 24/48 hours</li> <li>Critical CRIT: the supplier has 7 days to deliver</li> <li>Expedite EXP: the supplier has 21 days to deliver the company</li> <li>Routine RTN: the supplier has 90 days to deliver one of the 5 Airbus stores</li> <li>Miscellaneous MISC: it corresponds to KITS orders</li> </ul> | x                                     | x                                     |
| SupplierCause           | Selected by supplier from drop down list                                                                                                    | x                                     | х                                     |
| SupplierCollabEndDate   | Derived from collab calendar                                                                                                    | Х                                     | Х                                     |
| SupplierCollaborated    | Indicates whether supplier has collaborated on this line.                                                                                                    | x                                     | x                                     |
| SupplierCollabStatus    | Possible values:<br>OPEN: supplier can collaborate<br>ACCEPTED: line has already been accepted<br>either by supplier collaboration or auto-accept<br>REJECTED: line has been rejected by supplier                                                                                                    | x                                     | x                                     |
| SupplierCollabTimestamp | Timestamp of last supplier user action (only filled in case of user collaboration)                                                                                                    | x                                     | x                                     |
| SupplierControlpointID  | Supplier control point ID                                                                                                    |                                       |                                       |
| SupplierEvidence        | Text entered by supplier, length limited to 60 characters. CR/line feed will be ignored in table view.                                                                                                    | x                                     | x                                     |
| SupplierGroupName       | The top-level name of the supplier.                                                                                                    | Х                                     | х                                     |

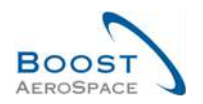

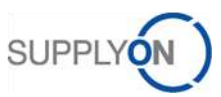

| GUI Name                    | Description                                                                                                    | Displayed<br>by default<br>(customer) | Displayed<br>by default<br>(supplier) |
|-----------------------------|----------------------------------------------------------------------------------------------------|---------------------------------------|---------------------------------------|
| SupplierMaterialDescription | Supplies Material description. Retrieved during import from article master data (if not found, value is taken from the PO)  | x                                     | x                                     |
| SupplierMaterialNumber      | Supplier Material number.<br>Retrieved during import from article master<br>data (if not found, value is taken from the PO) | x                                     | x                                     |
| SupplierNumber              | Defines the Supplier Airbus Resource Planning (ARP) system id.                                                              | х                                     | x                                     |
| SupplierNumberLocal         | Local ERP supplier number                                                                                                   | х                                     | х                                     |
| SupplierOrgName             | Defines the organizational unit of the supplier.                                                                            | х                                     | х                                     |
| SupplierPlannerCode         | Supplier planner code                                                                                                    | х                                     | х                                     |
| SupplierSite                | Supplier lowest organisational level (sub-unit of "Supplier Organisation")                                                  | x                                     | x                                     |
| SupplierSite_City           | Concatenation of supplier site and city.                                                                                    | х                                     | х                                     |
| SupplierUserID              | Supplier user who collaborated (only filled in case of user collaboration)                                                  | x                                     | x                                     |
| SupplierUserName            | Supplier user who collaborated (only filled in case of user collaboration)                                                  | х                                     | x                                     |
| VeryEarlyTo                 | Grading is "Very Early" if goods arrival date is equal to or earlier than this date                                         | x                                     | x                                     |
| VeryLateFrom                | Grading is "Very Late" if goods arrival date is equal to or later than this date                                            | x                                     | x                                     |

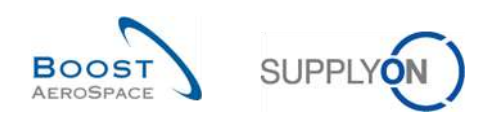

### 5.1.2 'OTD KPI Results' table

| GUI Name              | Description                                                                                                    | Displayed<br>by default<br>(customer) | Displayed<br>by default<br>(supplier) |
|-----------------------|----------------------------------------------------------------------------------------------------|---------------------------------------|---------------------------------------|
| % Collab / Customer   | Percentage of OTD lines which were                                                                                                    | x                                     | x                                     |
|                       | collaborated by customer.                                                                                                    | ^                                     | ^                                     |
| % Collab / Supplier   | Percentage of OTD lines which were                                                                                                    | x                                     | x                                     |
|                       | collaborated by supplier.                                                                                                    |                                       |                                       |
| % EARLY               | horizon which have the (collaborated)<br>grading "Early" and (if applicable) "Very<br>Early".                                                                                                    |                                       |                                       |
| % Not Scored          | Percentage of collaborated OTD lines not scored.                                                                                                    | x                                     | x                                     |
| % OTD 6M              | Percentage of deliveries in the regarded<br>horizon plus the 5 months before which<br>have the (collaborated) grading "On Time".                                                                      | x                                     | x                                     |
| % OTD after collab    | OTD after Collaboration. This KPI value<br>indicates the percentage of deliveries in<br>the regarded horizon which have the<br>(collaborated) grading "On Time".                                      | x                                     | x                                     |
| % OTD before collab   | OTD before collaboration. This KPI value<br>indicates the percentage of deliveries in<br>the regarded horizon which were<br>determined with initial grading "On Time"<br>during OTD line publication. | x                                     | x                                     |
| % Overall Not Scored  | Overall percentage of collaborated OTD lines not scored.                                                                                                    | x                                     | x                                     |
| % Rejected / Supplier | Percentage of OTD lines which were rejected by supplier.                                                                                                    | x                                     | x                                     |
| Cust. Group           | Customer highest organisational level.                                                                                                    |                                       |                                       |
| Cust. Org.            | Customer Organisation Short Name.                                                                                                    | x                                     | x                                     |
| Cust. Site            | Customer lowest organisational level (sub-<br>unit od 'Customer organisation').                                                                                                    |                                       |                                       |
| Customer Group Code   | Buyer Corporate Group Identifier for M2M (EDI with suppliers).                                                                                                    | x                                     | x                                     |
| Customer Organization | Organisational sub-unit of 'Customer Group'.                                                                                                    |                                       |                                       |
| ERP Plant             | ERP Plant Code.                                                                                                    | х                                     | х                                     |
| FlexField1            | Reserved for later usage.                                                                                                    |                                       |                                       |
| FlexField10           | See "Flexible Field 1".                                                                                                    |                                       |                                       |
| FlexField2            | See "Flexible Field 1".                                                                                                    |                                       |                                       |
| FlexField3            | See "Flexible Field 1".                                                                                                    |                                       |                                       |
| FlexField4            | See "Flexible Field 1".                                                                                                    |                                       |                                       |
| FlexField5            | See "Flexible Field 1".                                                                                                    |                                       |                                       |
| FlexField6            | See "Flexible Field 1".                                                                                                    |                                       |                                       |
| FlexField7            | See "Flexible Field 1".                                                                                                    |                                       |                                       |
| FlexField8            | See "Flexible Field 1".                                                                                                    |                                       |                                       |

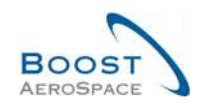

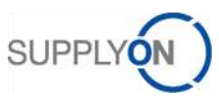

| GUI Name                 | Description                                                                     | Displayed<br>by default<br>(customer) | Displayed<br>by default<br>(supplier) |
|--------------------------|---------------------------------------------------------------------------------|---------------------------------------|---------------------------------------|
| FlexField9               | See "Flexible Field 1".                                                         |                                       |                                       |
| KPI Horizon              | Horizon (calendar month) for KPI calculation.                                   | x                                     | x                                     |
| Nb EARLY                 | Number of OTD lines with grading "Early".                                       | x                                     | х                                     |
| Nb LATE                  | Number of OTD lines with grading "Late".                                        | x                                     | х                                     |
| Nb Not Scored            | Number of OTD lines which are "not scored".                                     | x                                     | x                                     |
| Nb Past Due              | Number of PO schedule lines not fully delivered and overdue.                    | x                                     | x                                     |
| Nb Under Collab          | Number of logistically received lines which are still under PO collaboration.   | x                                     | x                                     |
| Nb VERY EARLY            | Number of OTD lines with grading "Very Early".                                  |                                       |                                       |
| Nb VERY LATE             | Number of OTD lines with grading "Very Late".                                   |                                       |                                       |
| Nb ON TIME               | Number of PO SL/ OTD lines with grading "On time".                              | x                                     | x                                     |
| Supp. No.                | Harmonised ERP supplier number.                                                 |                                       |                                       |
| Supp.Loc.No.             | Local ERP supplier number.                                                      |                                       |                                       |
| Supplier Group Name      | Supplier highest organisational level.                                          | x                                     | х                                     |
| Supplier Site            | Supplier lowest organisational level (sub-<br>unit of 'Supplier Organisation'). |                                       |                                       |
| Supplier Site_City       | Concatenation of supplier site and city.                                        | x                                     | х                                     |
| Supplier. Org.           | Organisational sub-unit of 'Supplier Group'.                                    | x                                     | х                                     |
| Total Not Relevant PO SL | Total number of PO SL not relevant for OTD.                                     | x                                     | x                                     |
| Total OTD Lines          | Total number of (published) OTD lines.                                          | x                                     | x                                     |
| Total Relevant PO SL     | Total number of relevant PO SL.                                                 | х                                     | х                                     |

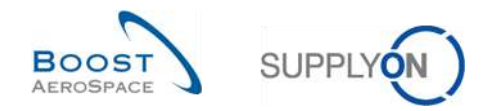

### 5.2 Referenced documents

- [RD2]: 02\_Master\_Data\_training\_guide.
- [RD3]: 03\_Dashboard\_training\_guide.
- [RD5]: 05\_Ordering\_training\_guide.
- [RD6]: 06\_Despatch\_Advice\_training\_guide.

**Congratulations!** 

# This is the end of the AirSupply training guide.

We wish you a successful use of AirSupply.